# **ROBODESIGNER** User'S Guide ver4.01

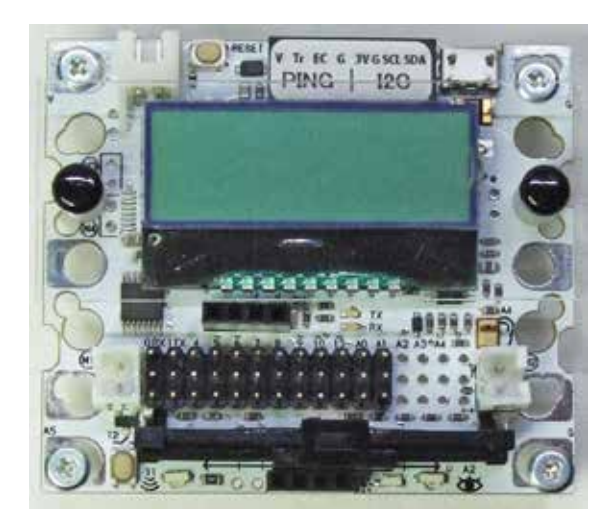

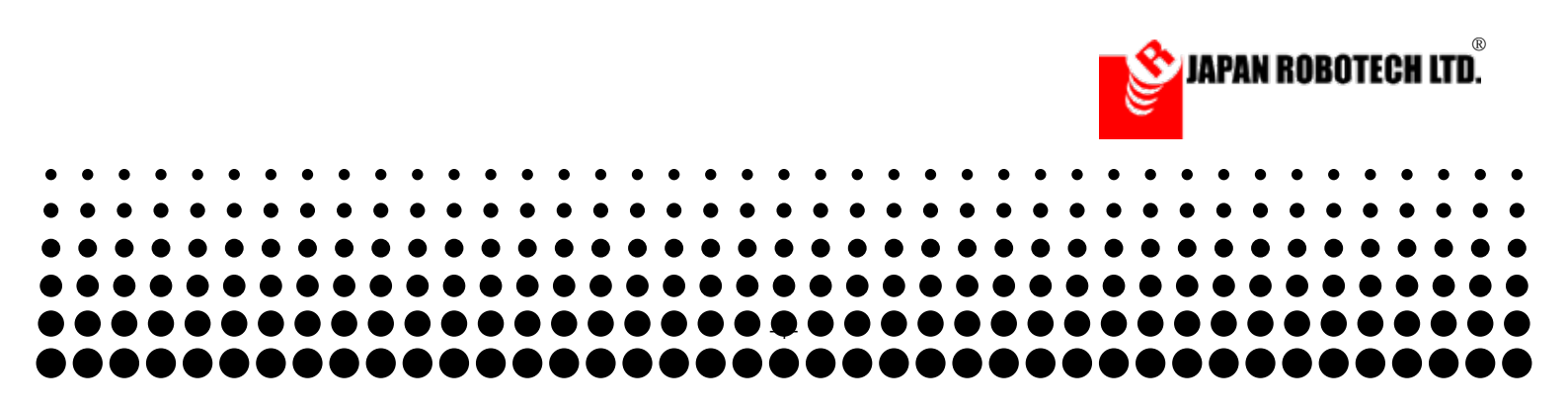

# 

| 1. はじめに                          | 3 |
|----------------------------------|---|
| 1-1. ご使用上の注意及び警告                 | 3 |
| <u>1-2. RoboDesigner システム相関図</u> | 4 |

**2. インストールガイド**別添 PDF 参照ください。

| 3. コントローラボード                             | 5  |
|------------------------------------------|----|
| 3-1-1. マイコンボード RDC-104 仕様                | 5  |
| 3.1.2. ピンアサイン                            | 6  |
| 3-2. マイコンボード概要                           | 7  |
| <u>3.2.1. RDC — 104TYPE I 仕様</u>         | 7  |
| <u>3.2.5. RDC — 104TYPE II 仕様</u>        | 8  |
| <u>3.2.5. RDC — 104TYPE Ⅲ仕様</u>          | 9  |
| <u>3.2.5. RDC - 104TYPE Ⅲ+(プラス)仕様</u>    | 10 |
| <u>3.3. マイコンボードは、センサーボードです。</u>          | 11 |
| <u>3-4. マイコンボード サンプルプログラム例</u>           | 12 |
| ボタン<br>・・・ボタンを押すと LED が点灯する              | 12 |
| <u>アナログセンサ ・・・アナログ入力をシリアルモニタする</u>       | 13 |
| 超音波距離センサ・・・超音波距離センサで測距                   | 14 |
| 内臓赤外線距離センサ …赤外線 LED と明るさセンサで測距           | 15 |
| <u>モータ</u> ・・・モータを回転する / 前進              | 19 |
| サーボ ・・・サーボを回転する                          | 21 |
| サーボ II ・・・スライダーの位置に応じてサーボが回転             | 22 |
| <u>I2CLCD(RDC-104 用) ・・・液晶に文字表示する</u>    | 24 |
| <u>加速度 / ジャイロセンサ ・・・MPU-6050 シリアルモニタ</u> | 26 |
| I2Cコンパスセンサ・・・1 度単位で角度を取得できます。            | 28 |
| IoT・・・[ 拡張 ]Wi-Fi でシリアルモニターをする。          | 30 |
| <u>ブザー ・・・ブザーでメロディを出力する</u>              | 33 |
| <u>3-5. パーツアクセサリー</u>                    | 35 |

| 4. | プログラム環境の使い方                                 | 37 |
|----|---------------------------------------------|----|
|    | 4-1. プログラム開発環境使用事前準備                        | 37 |
|    | 4-2. Scratch                                | 38 |
|    | <u>4.2.1. Scratch 画面の構成</u>                 | 38 |
|    | <u>4.2.2. Scratch を起動する。</u>                | 39 |
|    | 4.2.3. 命令ブロックの実行規則                          | 40 |
|    | <u>4.2.4. ロボットで多く使うスクリプト</u>                | 41 |
|    | <u>4-3. Scracth の動作実験</u>                   | 42 |
|    | 4.3.1. Sensor-Board の起動方法                   | 42 |
|    | <u>4.3.2. スクリプト例を使用して動作実験</u>               | 43 |
|    | <u>4.3.3. Scratch は、接続状態のまま、マイコンボードが動作。</u> | 43 |
|    | 4-4. ArduBlock                              | 44 |
|    | <u>4.4.1. ArduBlock 画面の構成</u>               | 44 |
|    | <u>4.4.2 AruduBlock の使い方</u>                | 45 |
|    | <u>4.4.3. ArduBlock 仕様でのお断りとお願い</u>         | 49 |
|    | <u>4.4.4. サンプルプログラムリスト</u>                  | 50 |
|    | 4-5. Arduino-IDE                            | 51 |
|    | 4.5.1. Arduino-IDE 画面の構成                    | 51 |
|    | <u>4.5.2. Arduino-IDE の使い方</u>              | 52 |
|    | <u>4.5.3. Arduino Example Code (スケッチの例)</u> | 53 |
|    | 4.5.4. 使用例 Read Analog Voltage              | 54 |
|    | 4.5.5 表計算ソフト                                | 56 |
|    |                                             |    |

| 5. ロボットの仕組み                  | 57 |
|------------------------------|----|
| <u>5-1. RoboDesigner の構成</u> | 57 |
| <u>5-2. 実際の動作例</u>           | 58 |

| 6.実際に作ってみよう(実験)                             | 59 |
|---------------------------------------------|----|
| 6-1. パーツの組み立てとプログラム転送                       | 59 |
| 6.1.1. 組み立て時の注意点                            | 60 |
| <u>6.1.2.1. マイコンボード確認</u>                   | 61 |
| 6.1.2.2. 実験機組み立て                            | 61 |
| 6.1.2.4. 実験装置の配線                            | 62 |
| <u>6.1.4.</u> プログラムの作成                      | 63 |
| <u>6-2. Scratch でプログラム実験</u>                | 63 |
| <u>6.2.1. Scratch</u> を起動する。                | 63 |
| 6.2.2. Scratch 画面の構成                        | 64 |
| <u>6.2.3. プログラム作成</u>                       | 65 |
| <u>6.2.4. コントローラボードと接続実験</u>                | 66 |
| 6-2-4-1. Sensor-Board の起動方法                 | 66 |
| <u>6.2.5. スクリプト例を使用して動作実験</u>               | 67 |
| <u>6.2.6. Scratch は、接続状態のまま、マイコンボードが動作。</u> | 67 |
| 6.2.7. Scratch 使用時のロボットで多く使うスクリプト           | 67 |
| 6.2.8. 例題                                   | 68 |
| <u>6-3. ArduBlock でプログラム実験</u>              | 69 |
| 6.3.1. ArduBlock 画面の構成                      | 69 |

| <u>6.3.2. ArduBlock を起動する。</u>                   | 70  |
|--------------------------------------------------|-----|
| <u>6.3.3. ArduBlock プログラム作成 [1] モータを回転させてみる。</u> | 70  |
| 6.3.4. プログラムアップロード前準備                            | 71  |
| <u>6-3-5. プログラムアップロード</u>                        | 72  |
| <u>6.3.6. 実験機でプログラム実験</u>                        | 73  |
| <u>6-4. 制御文 (ループ)</u>                            | 74  |
| 6.4.1 制御文とは                                      | 74  |
| <u>6.4.2. 実験:くり返し(ループ)プログラム作成</u>                | 75  |
| <u>6.4.3. プログラムアップロード</u>                        | 76  |
| 6-5.制御文(分岐)と入力                                   | 77  |
| <u>6.5.1.実験:条件分岐プログラム作成</u>                      | _77 |
| <u>7. ライントレース / 超音波障害物回避ロボ RDS-TEC31</u>         | 79  |
| <u>7-1. RoboDesigner RDS-TEC31 構成部品</u>          | 80  |
| <u>7-1-1. パーツリスト</u>                             | 80  |
| <u>7.1.2. 部品の見方、使い方</u>                          | 81  |
| <u>7-2.マイコンボード概要</u>                             | 82  |
| <u>7.2.1. RDC — 104TYPE I 仕様</u>                 | 82  |
| <u>7-3. 走行台車組み立て [Assemble of a Vehicles]</u>    | 83  |
| 7.3.1 ギアードモータ準備                                  | 83  |
| 7.3.2. スタビライザーで左右を連結                             | 83  |
| 7.3.3 マイコンボード取付                                  | 84  |
| <u>7.3.4. 電池ボックス取付</u>                           | 84  |
| 7.3.5. キャスタ制作                                    | 85  |
| 7.3.6 キャスター取付                                    | 85  |
| 7-4. 配線                                          | 86  |
| 7-5. ライントレースロボ機体                                 | 87  |
| 7-6. 超音波障害物回避ロボの組立                               | 88  |
| 7.6.1. 超音波距離センサ取付                                | 88  |
| 7-7. ロボットの動作確認をする                                | 89  |
| <u>7.7.1. プログラム開発環境使用事前準備</u>                    | 89  |
| 7.7.2. 動作テストプログラムを作成します。                         | 90  |
| 7.7.3. はじめてロボットを動作スタート、各種動作点検                    | 91  |
| <u>7-8. ライントレースロボのプログラム</u>                      | 92  |
| <u>7.8.1 条件分岐プログラム</u>                           | 92  |
| <u>7.8.2 ArduBlock プログラミング</u>                   | 93  |
| <u>7.8.3. ArduBlock ライントレースプログラム作成</u>           | 93  |
| 7.8.4 プログラム調整ロボット作り込み                            | 94  |
| <u>7.8.5. Arduino C でプログラミング</u>                 | 97  |
| 7-9. 超音波障害物回避ロボのプログラミング                          | 103 |
| <u>7.9.1. 超音波距離センサー HC-SR04</u>                  | 103 |
| <u>7.9.2. 超音波距離センサ取付</u>                         | 103 |
| <u>7.9.3 プログラム (ArduBlock) を作成します。</u>           | 104 |
| 7-10. 製作例① 障害物回避と ライントレース をするロボ                  | 107 |
| <u>7-11. ライントレース競技例</u>                          | 108 |
| <u>7.12. IoT ロボ RDS-TEC31-Wi-Fi</u>              | 109 |
| 7.12.1. 機体の拡張                                    | 109 |
| <u>7.12.2. ブレッドボード Wi-Fi モジュール組み込み</u>           | 110 |
| 7.12.3. データ送信プログラム                               | 112 |
| <u>7.12.4 使用に際しての割り込み処理</u>                      | 115 |
| 資料:テクニカルガイド                                      | 238 |
| <u>12.1マイコンボード</u>                               | _   |
| <u>12.1.2. RDC-103 回路図</u>                       | 240 |
| <u>12.1.3. RDC-104 仕様</u>                        | 241 |
| <u>12.1.4. RDC-104 回路凶</u>                       | 242 |
| 12.1.5. ピンアサイン                                   | 243 |

| 12.1.4. RDC-104 回路図                          | 242 |
|----------------------------------------------|-----|
| <u>12.1.5. ピンアサイン</u>                        | 243 |
| 12.1.6. モータドライバ                              | 243 |
| 12.1.7 ハードウエアー割り込みの処理                        | 244 |
| 12-2. タッチセンサ                                 | 245 |
| 12-3. 赤外線アナログセンサ - JES-7023VAD               | 246 |
| 12.3.3. センサ調整                                | 247 |
| 12-4. 変調赤外線センサ RDI-203JR                     | 249 |
| 12.4.1. 変調赤外線センサ特性                           | 249 |
| 12.4.2. ロボカップジュニア:パルスボールについて                 | 249 |
| 12-5. 測距センサ RDI-209                          | 250 |
| 12-6. 超音波距離センサ HC-SRO4                       | 251 |
| 12.6.1. [一般的] 超音波センサとは                       | 251 |
| 12.6.2. 圧電セラミックとは                            | 251 |
| 12.6.3 超音波距離センサー HC-SR04                     | 251 |
| 12-7. I <sup>2</sup> C コンパスセンサ RDI-5883L_QMC | 252 |
| 12-8. モータ付ギアボックス RDO-500P                    | 254 |
| 12.8.2. ギアードモータ RDO-502-48 RDO-502-120       | 255 |
| 12.8.3. エンコーダ付ギアードモータ RDO-502EN              | 256 |
| 13 トラブルシューティング【troubleshooting】              | 259 |

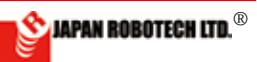

<u>1. はじめに</u>

# (Warnings and Safety Precautions)

| <u>1-1. ご使用上の注意及び警告</u><br>記号の意味 (Definition of symbols;) |                                                                                                    |            | < ↓ 制御基板など電子部品を水に浸けたり、濡らしたい                                                                                                    |  |  |
|-----------------------------------------------------------|----------------------------------------------------------------------------------------------------|------------|----------------------------------------------------------------------------------------------------|--|--|
|                                                           |                                                                                                    |            | Soaked in water , be wet, or be touched by wet hands<br>Causes of damage.                                                                                                    |  |  |
|                                                           | ←記号は、注意 (気をつけること) を表します。<br>This symbol represents CAUTION (Careful forethought to avoid danger or harm).                                                                                                    | $\otimes$  | コネクター ・ ケーブル等配線材は無理に引っ張ったり極端に折<br>り曲げたりしないでください。・・・ ケーブルが破損し、動作不良<br>の原因となります。<br>Don't pull or bend wire cables and connectors excessively<br>Causes of damaged cables and malfunction                                                                                                    |  |  |
| $\diamond$                                                | This symbol represents PROHIBITED (Not permitted).                                                                                                    |            | H御基板など電子部品は説明書に指示及び説明等がない限り     不要に改造しないでください。・・・動作不良の原因となります。                                                                                                    |  |  |
| 0                                                         | ←記号は、義務(しなければならないこと)を表します。<br>This symbol represents MUST (Something that is absolutely<br>required or indispensable).                                                                                                    | $\bigcirc$ | Don't attempt to modify the control board and other electronic components unnecessarily without such explanations or instructions in the manual Causes of malfunction.                                                                                                    |  |  |
| 警告<br>WARNII<br>injuries,                                 | <b>人が死亡または、重症を負う恐れのある内容を示します</b> 。<br>NG: This part introduces the matters related to potentially serious<br>or death,.<br>エ具及び工作機械の取り扱いには、十分注意してください。・<br>・・ケガや事故の原因となります。                                                                                                    |            | 製品(電子回路基板・モータ等機構部品・シャーシー等筐体<br>部品・パッケージ・ケース・CD - R)の一部には、鋭利な部<br>分や先の尖った部分があります。ケガや事故の原因となります<br>ので、充分注意して下さい。<br>Parts of the product (electrical circuit boards・packages・<br>cases・chassis parts・mechanical parts such as motor・CD-<br>ROM) contain some sharp edges or sharp objects Causes of<br>injuries and accidents. |  |  |
|                                                           | r ay great attention to operate machine cools. Galeless operation<br>usually involves accidents or injuries.<br>ネジやナットその他小さな部品は、ロに入れたりしないよう十分<br>注意、管理してください。 ・・・事故の原因となります。<br>Pay great attention to avoid small parts such as screws and<br>nuts be put into the mouth otherwise, accidents or injuries may                                                                                              | ⚠          | 著作権者の許諾なく、本製品の複製、賃貸、その他類する行為<br>は、法律で禁じられています。 Replication rent of this product,<br>and other similar acts without the permission of copyright holder<br>are prohibited by law.                                                                                                    |  |  |
| $\otimes$                                                 | happen.<br>制御基板(コントローラ・センサ等)には、説明書に指示ある<br>電圧以上の電圧を入力しないでください。 発火する恐れがあり<br>ます。・・・火災やヤケドの原因となります。<br>Do not input higher supply voltage of the circuit board (control                                                                                                    | 0          | 組み立て後、長時間使用しない場合は、乾電池を必ず電池ボッ<br>クスから外して下さい。<br>Be sure to remove batteries from the battery housing if you may<br>not use it in a long term after assembly.                                                                                                    |  |  |
| 注意                                                        | board, sensors, etc.) than the threshold instructed in the<br>manuals Otherwise, it<br>will result in fire accidents, and may lead to terrible burn injuries.<br>: 人がケガをしたり、 財産に損害を与える恐れのある内容を                                                                                                    | 0          | 組み立て後の不用となった端材やパッケージに使用しているダ<br>ンボール等のゴミは、各市町村のゴミ処理方法に従って処分し<br>てください。<br>Dispose of waste (e.g., useless scraps, cardboard used for<br>packaging) after assembly should obey the waste treatment<br>rules of each municipality                                                                                              |  |  |
| 示しま<br>CAUTIC<br>property                                 | σ 。<br>N: This part introduces the matters related to potential injuries, and damages .                                                                                                    |            |                                                                                                    |  |  |
|                                                           | 部品を切り取ったり、カット加工する際、カットのしかたによっては、<br>カット面がとがったり、鋭利になっている場合が ありますので ケ                                                                                                    | おこの        | とわり(DISCLAIMER)                                                                                                    |  |  |
|                                                           | ガや事故のないよう十分注意してください。<br>・・ケガや事故、<br>器物を損壊する恐れがあります。<br>The cutting surfaces become possibly quite sharp during cutting<br>processing, so you should pay great attention to avoid injuries or<br>damages.                                                                                                    | 1.         | この学習教材を正しくお使いいただくために、組み立て加工前に、<br>必ずこの説明書をよくお読みください。<br>In order to properly use this learning material, be sure to<br>carefully read this manual before starting the assembly process.                                                                                                    |  |  |
|                                                           | … Causes of injuries, accidents, component damages.<br>コントローラボード等基板に電源を投入する際は、電源(電池ボッ<br>クス及び乾電池)の極性に注意して下さい・・・部品を破損する<br>原因となります。<br>To confirm the polarity of power supply (dry batteries, battery<br>housing, etc.) before connecting them to the circuit board such<br>as controller                                                                                                    | 2.         | 当社は、この製品の使用の誤り、使用中に発生した故障、その他の不<br>具合によって生じた損害については、法令上賠償責任が認められる場<br>合を除き、その一切の責任を負いませんので、あらかじめご了承くださ<br>い。<br>We assume no responsibility or liability for any loss, damage<br>or injury as a result of misuse except for acknowledging the<br>indemnity liability by regulations.                                         |  |  |
|                                                           | Causes of component damages.<br>制御基板や CD-ROM、工作物には、重いものを載せたり、曲げ<br>たり、投げたり、落としたり、熱いものに近づけたり しないでくださ<br>い。・・・破損、ケガや事故の原因となります。<br>To prevent accident or injury on you, do not put heavy objects on<br>the control board or CD-ROM. Also do not bend, throw, drop and<br>do not put any heat source near the control board or CD-ROM.                                                                        | 3.         | 本製品は、ご利用になる方の学習目的達成を支援するための<br>教材です。本製品をご使用になられて得られた結果に関してい<br>かなる保証もいたしかねますので、あらかじめご了承ください。<br>This product is an educational material to help users to achieve<br>the learning goal. We do not guarantee any results by using this<br>product.                                                                             |  |  |
| $\oslash$                                                 | <ul> <li>National States of Gallages, injuries and accidents.</li> <li>制御基板など電子部品は、基板裏面に回路が露出していますので、電源を接続したまま、導通性があるアルミや鉄などの金属類の上に置かないようにしてください。・・・誤って電源が入ると、電子回路がショートして、焼損、破損の原因となります。</li> <li>Don't put the control board and other electronic components on the electrically conductive metals such as aluminum and iron due to the exposed circuit on the bottom of the board If the power</li> </ul> | 4.         | 本製品の仕様及び、価格等については、予告なく変更する場合<br>があります。<br>Specifications, prices and so on of this product are subject to<br>changes without notice.                                                                                                    |  |  |
|                                                           | is turned on accidentally, circuit may be shorted, causing burning<br>out, and damage of circuit board.                                                                                                    |            |                                                                                                    |  |  |

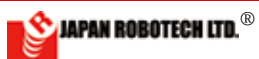

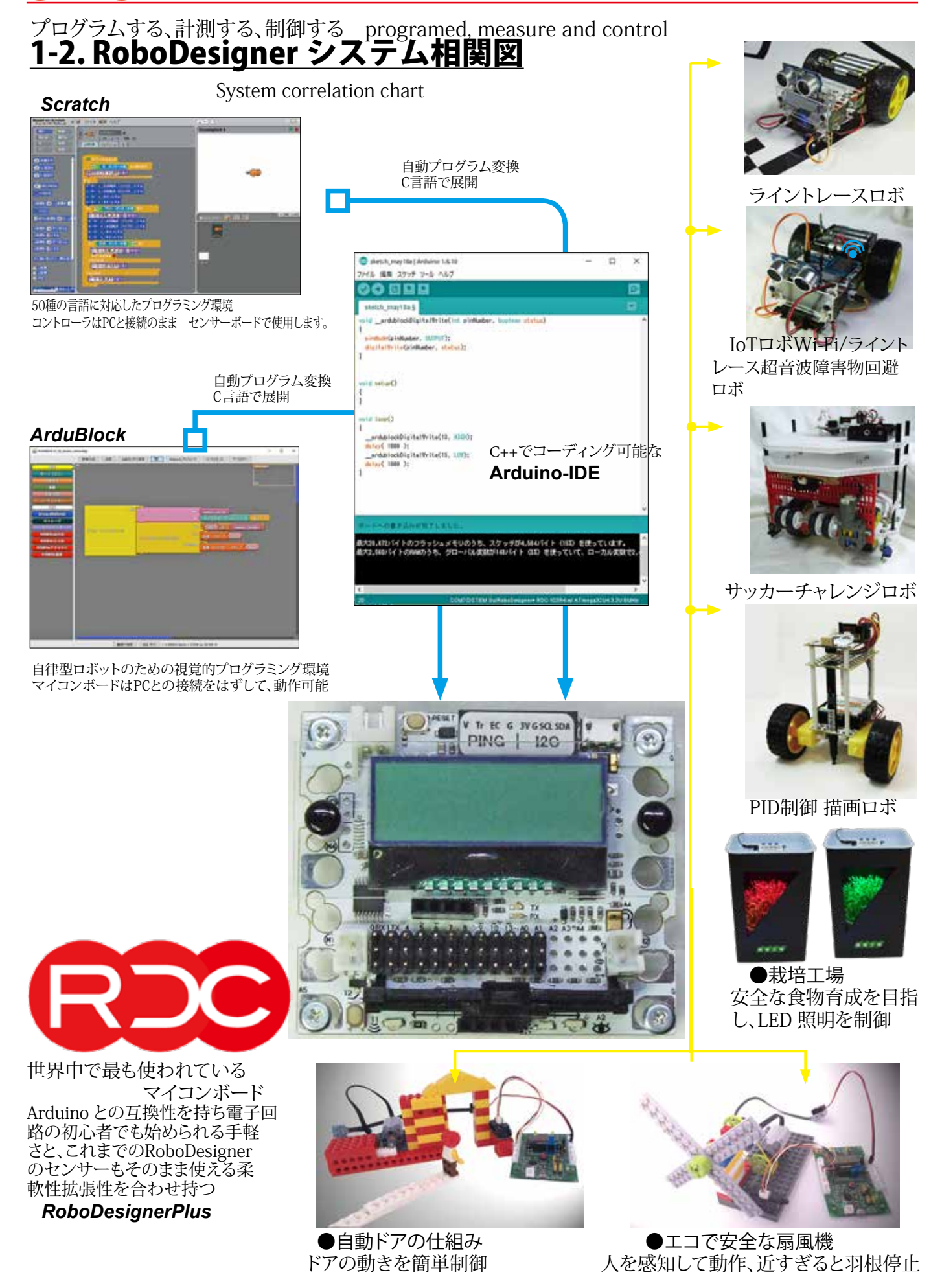

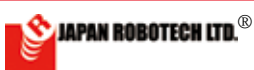

# <u>3.マイコンボード</u>

### <u>3-1-1. マイコンボード RDC-104 仕様</u>

| Table.3.1.2 Specification                  |                                                                                                    |                                                                                                    |                                                                                           |                                  |
|--------------------------------------------|----------------------------------------------------------------------------------------------------|----------------------------------------------------------------------------------------------------|-------------------------------------------------------------------------------------------|----------------------------------|
| Model No.                                  | BDC-104 TYPE I                                                                                                    | RDC-104_TYPE II                                                                                                    | RDC-104_TYPE III                                                                          | RDC-104_TYPE III +               |
| 機能概要                                       | ・Scratchを使って常にパ<br>ソコンとUSBで接続して使<br>うことを想定したモデル。<br>・Scratch 上で、2 つのモ<br>ータまで動かすことが可<br>能。                                                                                                    | <ul> <li>パソコンの無い環境で</li> <li>も、プログラミングからロ</li> <li>ボットの制御まで取り組む</li> <li>ことができるオールインの</li> <li>ポータブルモデル。</li> <li>・2つまでのモータを使って自律型ロボットを作</li> <li>成可能</li> </ul> | ・最大4 個のモータを使用<br>型ロボットを作成可能な本                                                             | し、PC から独立して動く自律<br>格モデル。         |
| MPU                                        | 8 Bit AVR ATMEGA32U4 /                                                                                                    | ~ 内臓Flash 32kB / RAM 2.                                                                                                    | 5kB / 動作クロック8MHz                                                                          |                                  |
| プログラム環境                                    | <ul> <li>Scratch1.4 を使って<br/>プログラムし動作可能。</li> <li>Arduino-IDE 上で、視覚的プログラミング環境「ArduBlock」を用いて視覚的にプ<br/>ログラムを作成可能。(作成された視覚的プログラムはArduino-IDE 上でC ++言<br/>語に変換され、コンパイル後、コントローラへ転送。)</li> <li>Arduino 互換性があるため、Arduino-IDE にてC++で直接記述することも可能。サ<br/>ンプルプログラム、技術資料はWeb 上に多数公開されており、参考資料多数。</li> <li>オンボードの液晶表示モジュールとスイッチ、スライダー等のみを使って、パソコ<br/>ンなしに簡易プログラムの作成と実行も可能(サンプルスケッチを提供)。</li> <li>Scratch1.4 を使ってプログラムし動作させることも可能。</li> </ul> |                                                                                                    |                                                                                           |                                  |
| プログラム<br>ダウンロード                            | <ul> <li>Scratch を使って動作させる場合は、常にPCとUSBで接続して使用。</li> <li>Arduino-IDEを用いる場合は、PCのUSBポートからダウンロード可能</li> </ul>                                                                                                    | ・PC のUSB ポートからダ<br>ウンロード可能                                                                                                    | ・PC のUSB ポートからダ<br>ウンロード可能                                                                | ・PC のUSB ポートからダ<br>ウンロード可能       |
| DC モータ出力                                   | <ul> <li>・2 個のDC ブラシモータ制</li> <li>・正転/反転/停止 及び<br/>が可能。</li> </ul>                                                                                                    | 御が可能。 M1,M2<br>回転スピードコントロール                                                                                                    | <ul> <li>・4 個のDC ブラシモータ制御が可能。M1,M2,M3,M4</li> <li>・正転/反転/停止 及び回転スピードコントロールが可能。</li> </ul> |                                  |
|                                            | ※モータ1個あたり0.5A程度                                                                                                    | 度が上限です。接続するモー                                                                                                    | タの定格電圧、電流をご確認                                                                             | ください。                            |
| サーホ出力<br>デジタルピンと兼用                         | ・10 個のサーボモータ制御                                                                                                    | 即が可能                                                                                                    | ・10 個のサーボモータ制徒                                                                            | 即が可能                             |
| 入力ポート                                      | ・アナログ入力コネクター                                                                                                    | ×2個                                                                                                    | ・5(ボード上のセンサとジ·                                                                            | ャンパワイヤで接続可能)                     |
| みの虫クリップ端<br>子                              | 0                                                                                                    | O                                                                                                    | O                                                                                         | O                                |
| 通信ポート                                      | <ul> <li>・基板上にUSB コネクターを搭載、プログラムのダウンロードや、取得データのアップロードが可能。</li> <li>・I<sup>2</sup>C,UART 通信可能 (加速度センサ+ジャイロ(I<sup>2</sup>C)増設可能)</li> <li>・USB コネクターより電源供給、机上の回路実験テストなどでは外部電源接続が不要。</li> </ul>                                                                                                    |                                                                                                    |                                                                                           |                                  |
| 搭載機能 ・赤外線センサ、音センサ、光センサ、スライダー、白色LEDをボード上に搭載 |                                                                                                    |                                                                                                    |                                                                                           |                                  |
| 液晶 / カバー                                   | オプション                                                                                                    | <ul> <li>・LL 接続各種センサ、超音</li> <li>・L (カロLCD / 添明カバー</li> </ul>                                                                                                    | 波センサ、加速度センサ+ン<br>オプション                                                                    | (ヤイロ(140)を追加り能<br>モノカロICD /添明カバー |
| (CLII)<br>回路/<br>モータM1、<br>M2<br>モータ       | ▲ 1、<br>・USB / V1 コネクターから供給 6.0V ↓ V2 コネクターから供給 エータに合わせ                                                                                                    |                                                                                                    | 5供給 6.0V<br>ミータに合わせた電圧                                                                    |                                  |
| M3,M4<br>・基板サイズ<br>・重さ                     | 66mm x 55mm 厚さ20mn                                                                                                    | n ・重さ 約19.0 グラム                                                                                                    | (M3,M4用 3~12V)                                                                            |                                  |
|                                            |                                                                                                    |                                                                                                    |                                                                                           |                                  |

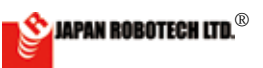

### <u>3.1.2. ピンアサイン</u>

基板により、ピンアサインが異なります。プログラム時にご注意ください。

|                   | RDC-102R4                  | RDC-103R4                 | RDC-104R4             |
|-------------------|----------------------------|---------------------------|-----------------------|
| light:明るさセンサ      | A4                         | A4                        | A2                    |
| slider:スライダー      | A5                         | A5                        | АЗ                    |
| sound:音センサ        | AO                         | AO                        | A4                    |
| clip:ミノムシクリップ端子   | -                          | A3                        | A5                    |
| button:ボタン        | 12                         | 12                        | 12                    |
| LED:白色LED         | 13                         | 13                        | 13                    |
| IR LED:赤外線LED     | -                          | 11                        | 11                    |
| PING:超音波センサソケット   | -                          | 11                        | 11                    |
| MPU 6050:加速度/ジャイロ | I2C<br>2SDA<br>3SCL        | I2C<br>2SDA<br>3SCL       | -                     |
| Buzzer:ブザー        | 0                          | 0                         | -                     |
| M1:モータ1           | 4 5 6(PWM)                 | 4 5 6(PWM)                | 4 9 6(PWM)            |
| M2:モータ2           | 7 8 9(PWM)                 | 7 8 9(PWM)                | 7 8 5(PWM)            |
| M3:モータ3           | 0 1 10(PWM)                | 0 1 10(PWM)               | 0 1 11(PWM)           |
| M4:モータ4           | 11 12 13(PWM)              | 11 12 13(PWM)             | 10 12 13(PWM)         |
| LCD:液晶表示          | SPI<br>10-CS1B/SS<br>11-RS | SPI<br>10-CS1B/SS<br>1-RS | I2C<br>2-SDA<br>3-SCL |

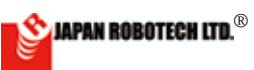

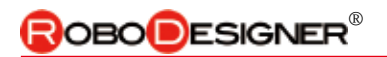

# 3-2.マイコンボード概要

### 3.2.1. RDC - 104TYPE I 仕様

- ・赤外線センサ、LED /光センサ、音センサ、スライダーをボード
- 上に搭載しており、これらを利用して各種制御を行えます。
- ・外部アナログセンサー2個まで接続可能。
- ・I<sup>2</sup>C機器接続可能、ジャイロ/加速度センサ接続可能
- ・サーボモータ10 個まで接続可能

・Scratchを使って2つのモータまで動かすことができ、常に パソコンと接続して使用します。※1

※1・本ボードをセンサーボードとして使用、USB 端子からの電源供給でモータ1 個が動作可能で す。モータ2 個を動かすには、電池を接続して電源を供給してください。

#### CONTROL BOARD RDC-104TYPE I OUTLINE

•It's equipped with LED / Light sensor, Sound sensor and a Slider on the board, using these, you can control variously.

·It's even possible to connect 2 of outside analogue sensor (A1,A2).

·It's possible to connect Ultrasonic Sensor, Acceleration/a Gyro sensor - (I2C sensor socket use), (separate sale part)

·It's even possible to connect 10 servomotors.

•M3. M4 and a LCD module aren't loaded into RDC-104TYPE I

·It's even possible to move 2 motors using Scratch, and always it's connected with a PC and it's used. \*

記号

٧

Tr Trig

Ρ

I

電源

Ower

解説

⊕ライン

\*1 motor can move by power supply from a USB terminal. Please connect a battery and supply me a power supply to move 2 motors.

| 仕様               | The specification                 | DataSheet URL                                                                                |
|------------------|-----------------------------------|----------------------------------------------------------------------------------------------|
| マイコン/ ATMEGA32U4 | MCU / ATMEGA32U4 Clock 8MHz       | http://media.digikey.com/pdf/Data%20Sheets/Atmel%20 PDFs/AT-<br>mega16U4,32U4.pdf            |
| 音センサ             | Sound Sensor SPU0410HR5H-1        | https://media.digikey.com/pdf/Data%20Sheets/Knowles%20Acoustics%20<br>PDFs/SPU0410HR5H-1.pdf |
| スライダーボリューム       | SlidePotentiometers Alps RS30H121 | http://www.alps.com/WebObjects/catalog.woa/J/HTML/Potentiometer/Slide-<br>Potentiometers/    |
| 明るさセンサ           | Light sensor Everlight PT12-21C   | http://www.everlight.com/file/ProductFile/PT12-21C-TR8.pdf                                   |
| 赤外線センサ           | Vishay Semiconductor VSMB10940    | https://www.digikey.jp/product-detail/ja/VSMB10940/VSMB-<br>10940TR-ND/3915205               |

### デジタル入出力 Digital in/out

端子を使用したい時はピンで接続します。

| ピン<br>番号 | ヘッダ<br>ーピン | 記号                 | 解説                                                                         |  |  |
|----------|------------|--------------------|----------------------------------------------------------------------------|--|--|
| 13       | -          |                    | サーボ /白色LED/PWM 出力可能<br>R/C servo motor / White LED / PWM output            |  |  |
| 12       |            |                    | ボタン<br>button                                                              |  |  |
| 10       |            |                    | サーボ / 超音波 / 赤外線LED<br>R/C servo motor / UltoraSonic / InfraRed             |  |  |
| 0        |            | RX                 | サーボ / シリアルRX<br>R/C servo motor / Sirial RX                                |  |  |
| 1        |            | ΤX                 | サーボ / シリアルTX<br>R/C servo motor / Sirial TX                                |  |  |
| 11       |            |                    | PING /IRLED                                                                |  |  |
| 6        |            | M 1                | サーボ / M1 PWM 制御/ PWM 出力可能<br>R/C servo motor / M1 PWM control / PWM output |  |  |
| 9        |            | (0.5A<br>程         | D.5A<br>サーボ / M1 制御/ PWM 出力可能<br>R/C servo motor / M1 control / PWM output |  |  |
| 4        | N          | 度)                 | M1 制御<br>M1 control                                                        |  |  |
| 7        |            | M 2<br>(0.5A<br>程、 | M2 制御<br>M2 control                                                        |  |  |
| 8        | ņ          |                    | M2 制御<br>M2 control                                                        |  |  |
| 5        |            | 度)                 | M2 PWM 制御/ PWM 出力可能<br>M2 PWM control / PWM output                         |  |  |
|          |            | Ē                  | 電源コネクター                                                                    |  |  |
|          |            | V1                 | 電源コネクター 回路、M1.M2<br>Power Conector                                         |  |  |
|          |            |                    |                                                                            |  |  |
| LED      |            |                    |                                                                            |  |  |
|          |            | ON                 | 青色 電源確認 Blue LED                                                           |  |  |
|          |            | RX                 | 赤色 通信確認 Red LED                                                            |  |  |
|          |            | ТΧ                 | 緑色 通信確認 Green LED                                                          |  |  |

### 增設可能

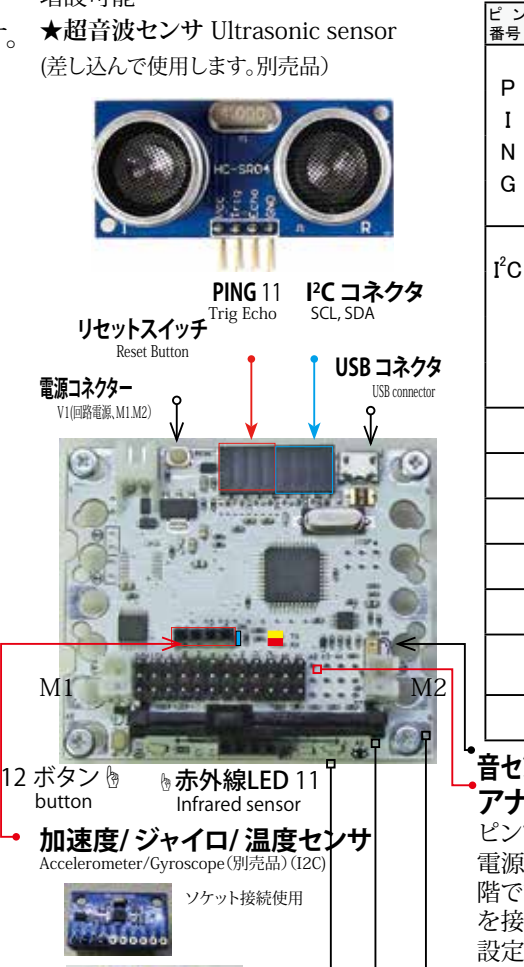

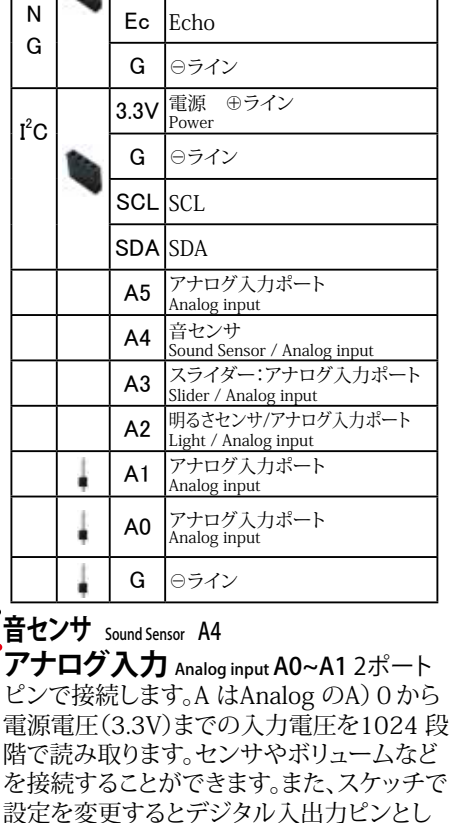

て使うことができます。 みの虫クリップ用端子 Terminal for clipss (抵抗等測定) A5 スライダー (可変抵抗) Slider resistance A3 明るさセンサ Light sensor A2 発光 白色LED / 受光 フォトトランジスター

加速度/ジャイロセンサ取付状態図

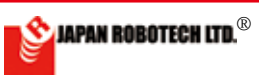

### <u> 3.2.5. RDC - 104TYPE II 仕様</u>

・2 個のDC モーターを使用し、PC から独立して動く 自律型ロボットを作成可能。

・赤外線センサ、LED /光センサ、音センサ、スライダーを ボード上に搭載しており、これらを利用して各種制御を行え ます。

- ・LCD モニターでセンサー値計測が行えます。
- ・外部超音波センサー (別売) 接続可能(センサソケット利用)I2C
- ・外部加速度センサ/ジャイロセンサ(別売)接続可能
- ・外部アナログセンサー2個(A1,A2)まで接続可
- ・通常はスケッチ(プログラム)に合わせて配線します。
- ・サーボモータ10 個まで接続可能

#### Control board

#### RDC-104TYPE II

•It's possible to make the autonomous robot which becomes independent of a PC using 2 DC motor-and moves.

It's equipped with LED / Light sensor-, Sound sensor and a Slider on the board, using these, you can control variously.
The sensor value measurement with a LCD monitor can be

• The sensor value measurement with a LCD monitor can be performed.

•It's possible to connect Ultrasonic Sensor, Acceleration/a Gyro sensor - (I2C sensor socket use), (separate sale part) •It's even possible to connect 2 of outside analogue sensor(A1,A2).

•Usually wire according to the sketch (program).

•It's even possible to connect 10 servomotors.

| 仕様         | The specification                  | DataSheet URL                                                          |
|------------|------------------------------------|------------------------------------------------------------------------|
|            | MCU / ATMECA32U4 Clock 8MHz        | http://media.digikey.com/pdf/Data%20Sheets/Atmel%20 PDFs/AT-           |
| ATMEGA5204 | NICO / ATNIEGASZO4 CIOCK OWITZ     | mega16U4,32U4.pdf                                                      |
| 立ちいけ       | Sound Sanaan SDU0410UD5U 1         | https://media.digikey.com/pdf/Data%20Sheets/Knowles%20Acoustics%20     |
| 自センリ       | Sound Sensor SP00410HR5H-1         | PDFs/SPU0410HR5H-1.pdf                                                 |
| フライガーギリューノ | SlideDetentioneters Alne DS20U121  | http://www.alps.com/WebObjects/catalog.woa/J/HTML/Potentiometer/Slide- |
| スワイダーホリューム | SindePotentionneters Alps R550H121 | Potentiometers/                                                        |
| 明るさセンサ     | Light sensor Everlight PT12-21C    | http://www.everlight.com/file/ProductFile/PT12-21C-TR8.pdf             |
| 土田泊しいけ     | Wishow Semiconductor VSMD10040     | https://www.digikey.jp/product-detail/ja/VSMB10940/VSMB-               |
| が外線センリ     | visnay semiconductor vSIMB10940    | 10940TR-ND/3915205                                                     |

### デジタル入出力 Digital in/out

端子を使用したい時はピンで接続します。

| ピン<br>番号 | ヘッダー<br>ピン | 記号                 | 解説                                                              |                                                                            |
|----------|------------|--------------------|-----------------------------------------------------------------|----------------------------------------------------------------------------|
| 13       | Ļ          |                    | サーボ /白色LED/PWM 出力可能<br>R/C servo motor / White LED / PWM output |                                                                            |
| 12       |            |                    | ボタン<br>Button                                                   |                                                                            |
| 10       | 1          |                    | サーボ / 超音波 / 赤外線LED<br>R/C servo motor / UltoraSonic / InfraRed  |                                                                            |
| 0        | ł          | RX                 | サーボ / シリアルRX<br>R/C servo motor / Sirial RX                     |                                                                            |
| 1        | 1          | ТΧ                 | サーボ / シリアルTX<br>R/C servo motor / Sirial TX                     |                                                                            |
| 11       |            |                    | PING / IR-LED                                                   |                                                                            |
| 6        |            |                    | M 1                                                             | サーボ / M1 PWM 制御/ PWM 出力可能<br>R/C servo motor / M1 PWM control / PWM output |
| 9        |            |                    | (0.5A                                                           | サーボ / M1 制御/ PWM 出力可能<br>R/C servo motor / M1 control / PWM output         |
| 4        | N          | 程度)                | M1 制御<br>M1 control                                             |                                                                            |
| 7        |            |                    | M2 制御<br>M2 control                                             |                                                                            |
| 8        | ņ          | M2<br>(0.5A<br>程度) | M2 制御<br>M2 control                                             |                                                                            |
| 5        |            | 1±/2/              | M2 PWM 制御/ PWM 出力可能<br>M2 PWM control / PWM output              |                                                                            |
| 電源       | コネ         | クター                |                                                                 |                                                                            |
|          | 9          | V1                 | 電源コネクター 回路、M1.M2<br>Power Conector                              |                                                                            |
|          |            |                    |                                                                 |                                                                            |
| LED      |            | ,,                 |                                                                 |                                                                            |
|          |            | ON                 | 青色 電源確認Blue LED                                                 |                                                                            |
|          |            | RX                 | 赤色 通信確認Red LED                                                  |                                                                            |
|          |            | TX                 | 緑色 通信確認Green LED                                                |                                                                            |

増設可能 ★超音波センサ Ultrasonic sensor (差し込んで使用します。別売品)

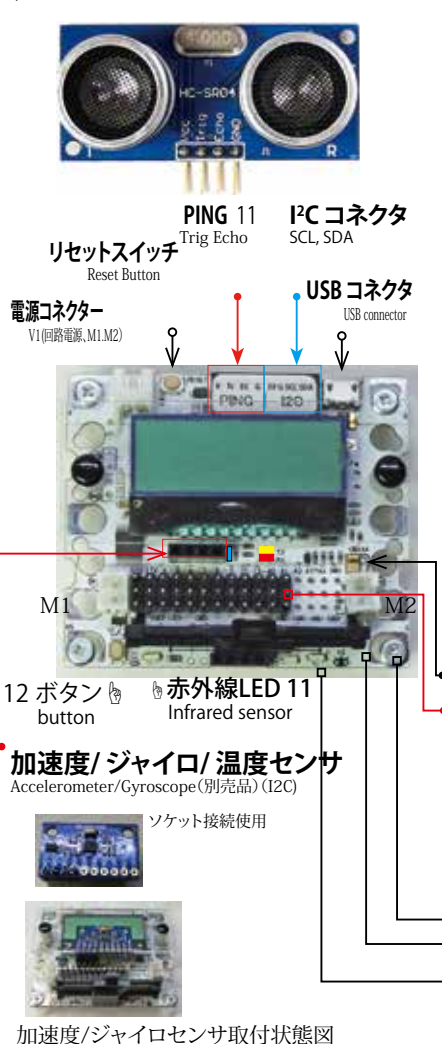

| ヘッダー<br>ピン | 記号   | 解説                                       |
|------------|------|------------------------------------------|
|            | V    | 電源 ⊕ライン<br>Power                         |
|            | Tr   | Trig                                     |
|            | Ec   | Echo                                     |
|            | G    | ⊖ライン                                     |
|            | 3.3V | 電源 ⊕ライン<br>Power                         |
|            | G    | ⊖ライン                                     |
|            | SCL  | SCL                                      |
|            | SDA  | SDA                                      |
|            | A5   | アナログ入力ポート<br>Analog input                |
|            | A4   | 音センサ<br>Sound Sensor / Analog input      |
|            | A3   | スライダー:アナログ入力ポート<br>Slider / Analog input |
|            | A2   | 明るさセンサ/アナログ入力ポート<br>Light / Analog input |
| 1          | A1   | アナログ入力ポート<br>Analog input                |
| 1          | A0   | アナログ入力ポート Analog input                   |
| 4          | G    | ⊖ライン                                     |
|            |      | <ul> <li></li></ul>                      |

#### ・音センサ Sound Sensor A4

 アナログ入力 Analog input A0~A1 2ポート ピンで接続します。A はAnalog のA) 0 から 電源電圧(3.3V)までの入力電圧を1024 段 階で読み取ります。センサやボリュームなど を接続することができます。また、スケッチで 設定を変更するとデジタル入出力ピンとし て使うことができます。
 みの虫クリップ用端子 Terminal for clips (抵抗等)(A5 スライダー (可変抵抗) Slider resistance A3

**明るさセンサ** Light sensor A2 発光 白色LED /受光 フォトトランジスター

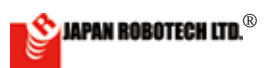

### <u>3.2.5. RDC - 104TYPE III仕様</u>

• 4 個の DC モーターを使用し、PC から独立して動く 自律型ロボットを作成可能。

- ・赤外線センサ、LED /光センサ、音センサ、スライダー をボード上に搭載しており、これらを利用して各種 制御を行えます。
- ・外部超音波センサー / 加速度・ジャイロセンサ増設 可能 (I<sup>2</sup>C)
- ・外部アナログセンサー6個まで接続可
- ・通常はスケッチ (プログラム) に合わせて配線します。
- ・サーボモータ 10 個まで接続可能
- ・2 電源式(M3,M4 モータ電源 最大 12V まで使用可能)
- ・LCD モニター必要な場合は、RDC-104TYPE Ⅲ + plus をご利用ください。

#### Control board RDC-104TYPE III

- It's possible to make the autonomous robot which becomes independent of a PC using 4DC motor-and moves.
- It's equipped with LED / Light sensor-, Sound sensor and a Slider on the board, using these, you can control variously.
- It's possible to connect Ultrasonic Sensor, and the Acceleration / Gyro sensor (sensor socket use), I<sup>2</sup>C---- (separate sale part)
- It's even possible to connect 6 of outside analogue sensor (A0,A1,A2,A3,A4,A5).
- It's even possible to connect 10 servomotors.
- 2 power supply system (Even at most 12 V of motor power supply is practicable. M3,M4)

| 仕様               | The specification                    | DataSheet URL                                                                                 |
|------------------|--------------------------------------|-----------------------------------------------------------------------------------------------|
| マイコン/ ATMEGA32U4 | MCU / ATMEGA32U4 Clock<br>8MHz       | http://media.digikey.com/pdf/Data%20Sheets/Atmel%20 PDFs/AT-<br>mega16U4,32U4.pdf             |
| 音センサ             | Sound Sensor<br>SPUO410HR5H-1        | https://media.digikey.com/pdf/Data%20Sheets/Knowles%20Acous-<br>tics%20PDFs/SPU0410HR5H-1.pdf |
| スライダーボリューム       | SlidePotentiometers Alps<br>RS30H121 | http://www.alps.com/WebObjects/catalog.woa/J/HTML/Potentiome-<br>ter/SlidePotentiometers/     |
| 明るさセンサ           | Light sensor Everlight PT12-21C      | http://www.everlight.com/file/ProductFile/PT12-21C-TR8.pdf                                    |
| 赤外線センサ           | Vishay Semiconductor<br>VSMB10940    | https://www.digikey.jp/product-detail/ja/VSMB10940/VSMB-<br>10940TR-ND/3915205                |

#### デジタル入出力 Digital in/out

端子を使用したい時はピンで接続します。

| ピン<br>番号 | ヘッダ<br>ーピン | 記号                  | 解説                                                                         |  |  |
|----------|------------|---------------------|----------------------------------------------------------------------------|--|--|
| 13       | 7          | M4<br>(0.5A         | サーボ /白色LED/PWM 出力可能<br>R/C servo motor / White LED / PWM output            |  |  |
| 12       |            |                     | ボタン<br>Button                                                              |  |  |
| 10       |            | 111/文)              | サーボ / 超音波 / 赤外線LED<br>R/C servo motor / UltoraSonic / InfraRed             |  |  |
| 0        |            |                     | サーボ / シリアルRX<br>R/C servo motor / Sirial RX                                |  |  |
| 1        | I.         | (0.5A               | サーボ / シリアルTX<br>R/C servo motor / Sirial TX                                |  |  |
| 11       |            | 作主/支 <i>)</i>       | サーボ / LCD CS / PWM 出力可能<br>R/C servo motor / LCD CS / PWM output           |  |  |
| 6        |            | M 1<br>(0.5A<br>程度) | サーボ / M1 PWM 制御/ PWM 出力可能<br>R/C servo motor / M1 PWM control / PWM output |  |  |
| 9        | <b>N</b>   |                     | サーボ / M1 制御/ PWM 出力可能<br>R/C servo motor / M1 control / PWM output         |  |  |
| 4        |            |                     | M1 制御<br>M1 control                                                        |  |  |
| 7        |            |                     | M2 制御<br>M2 control                                                        |  |  |
| 8        | <b>N</b>   | M2<br>(0.5A         | M2 制御<br>M2 control                                                        |  |  |
| 5        |            | 程度)                 | M2 PWM 制御/ PWM 出力可能<br>M2 PWM control / PWM output                         |  |  |
| 電源       | 電源コネクター    |                     |                                                                            |  |  |
|          |            | V1                  | 電源コネクター 回路、M1.M2<br>Power Conector                                         |  |  |
|          | -          | V2                  | 電源コネクター M3,M4<br>Power Conector                                            |  |  |

| LED | LED               |    |                  |  |  |
|-----|-------------------|----|------------------|--|--|
|     | ON 青色 電源確認Blue LE |    |                  |  |  |
|     |                   | RX | 赤色 通信確認Red LED   |  |  |
|     |                   | ТΧ | 緑色 通信確認Green LED |  |  |

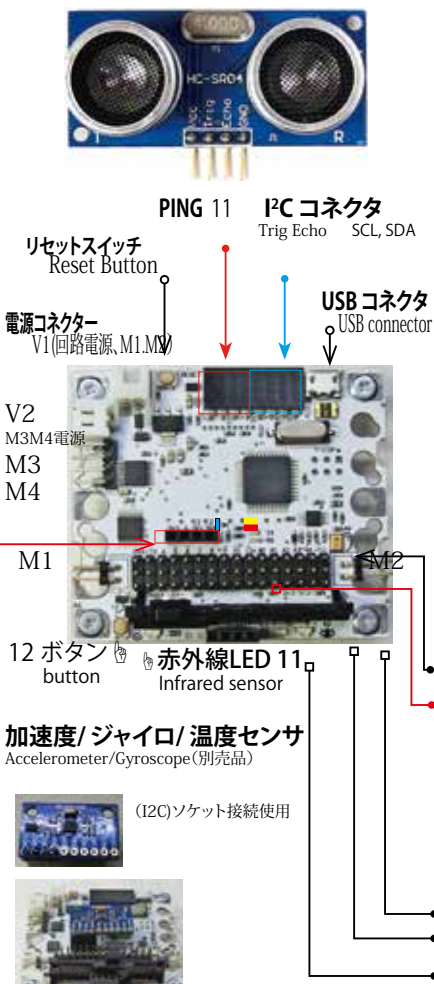

n 速度/ンヤイロセンサ取付状態図

| ピン<br>番号         | ヘッダ<br>ーピン | 記号   | 解説                                       |
|------------------|------------|------|------------------------------------------|
| Р                | -          | V    | 電源 ⊕ライン<br>Power                         |
| I                |            | Tr   | Trig                                     |
| N                |            | Ec   | Echo                                     |
| G                |            | G    | ⊖ライン                                     |
| I <sup>2</sup> C |            | 3.3V | 電源 ⊕ライン<br>Power                         |
|                  |            | G    | ⊖ライン                                     |
|                  |            | SCL  | SCL                                      |
|                  |            | SDA  | SDA                                      |
|                  | -          | A5   | アナログ入力ポート<br>Analog input                |
|                  | -          | A4   | 音センサ<br>Sound Sensor / Analog input      |
|                  | 1          | A3   | スライダー:アナログ入力ポート<br>Slider / Analog input |
|                  | -          | A2   | 明るさセンサ/アナログ入力ポート<br>Light / Analog input |
|                  | 4          | A1   | アナログ入力ポート<br>Analog input                |
|                  | 4          | AO   | アナログ入力ポート<br>Analog input                |
|                  | 4          | G    | ⊖ライン                                     |

### •音センサ Sound Sensor A4

 アナログ入力 Analog input A0~A56ポート ピンで接続します。A はAnalog のA) 0 から電源 電圧(3.3V)までの入力電圧を1024 段階で読み 取ります。センサやボリュームなどを接続すること ができます。また、スケッチで設定を変更するとデ ジタル入出力ピンとして使うことができます。
 小の虫クリップ用端子 Terminal for clips (紙時潮定) A5
 スライダー (可変抵抗) Slider resistance A3
 明るさセンサ Light sensor A2
 発光 白色LED / 受光 フォトトランジスター

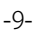

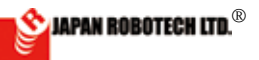

### <u>3.2.5. RDC - 104TYPE III+(フラス)仕様</u>

・4 個のDC モーターを使用し、PC から独立して動く 自律型ロボットを作成可能。

・赤外線センサ、LED /光センサ、音センサ、スライダーをボード上に 搭載しており、これらを利用して各種制御を行えます。

- ・LCD モニターでセンサー値計測が行えます。
- ・外部超音波センサー/加速度・ジャイロセンサ増設可能(I<sup>2</sup>C)
- ・外部アナログセンサー6個まで接続可
- ・通常はスケッチ(プログラム)に合わせて配線します。
- ・サーボモータ10個まで接続可能
- ・2 電源式(M3,M4 モータ電源 最大12V まで使用可能)
- ・LCD モニター不要な場合は、RDC-104TYPEⅢをご利用ください。

### Control board RDC-104TYPE III

•It's possible to make the autonomous robot which becomes independent of a PC using 4DC motor-and moves.

•It's equipped with LED / Light sensor-, Sound sensor and a Slider on the board, using these, you can control variously. •It's possible to connect Ultrasonic Sensor, and the Acceleration /

Gyro sensor (sensor socket use), I<sup>2</sup>C----(separate sale part) •It's even possible to connect 6 of outside analogue sensor (A0,A1,A2,A3,A4,A5).

•It's even possible to connect 10 servomotors.

•2 power supply system (Even at most 12 V of motor power supply is practicable. M3,M4)

| 仕様               | The specification                 | DataSheet URL                                                                                 |
|------------------|-----------------------------------|-----------------------------------------------------------------------------------------------|
| マイコン/ ATMEGA32U4 | MCU / ATMEGA32U4 Clock 8MHz       | http://media.digikey.com/pdf/Data%20Sheets/Atmel%20 PDFs/AT-<br>mega16U4,32U4.pdf             |
| 音センサ             | Sound Sensor SPU0410HR5H-1        | https://media.digikey.com/pdf/Data%20Sheets/Knowles%20Acous-<br>tics%20PDFs/SPU0410HR5H-1.pdf |
| スライダーボリューム       | SlidePotentiometers Alps RS30H121 | http://www.alps.com/WebObjects/catalog.woa/J/HTML/Potentiome-<br>ter/SlidePotentiometers/     |
| 明るさセンサ           | Light sensor Everlight PT12-21C   | http://www.everlight.com/file/ProductFile/PT12-21C-TR8.pdf                                    |
| 赤外線センサ           | Vishay Semiconductor VSMB10940    | https://www.digikey.jp/product-detail/ja/VSMB10940/VSMB-<br>10940TR-ND/3915205                |

#### デジタル入出力 Digital in/out

端子を使用したい時はピンで接続します。

| ピン<br>番号 | ヘッダー<br>ピン | 記号                  | 解説                                                                         |
|----------|------------|---------------------|----------------------------------------------------------------------------|
| 13       | 1          | M4<br>(0.5A<br>程度)  | サーボ /白色LED/PWM 出力可能<br>R/C servo motor / White LED / PWM output            |
| 12       |            |                     | ボタン<br>Button                                                              |
| 10       |            |                     | サーボ / 超音波 / 赤外線LED<br>R/C servo motor / UltoraSonic / InfraRed             |
| 0        |            | MO                  | サーボ / シリアルRX<br>R/C servo motor / Sirial RX                                |
| 1        | 1          | M3<br>(0.5A<br>程度)  | サーボ / シリアルTX<br>R/C servo motor / Sirial TX                                |
| 11       |            |                     | サーボ / LCD CS / PWM 出力可能<br>R/C servo motor / LCD CS / PWM output           |
| 6        |            | M 1<br>(0.5A<br>程度) | サーボ / M1 PWM 制御/ PWM 出力可能<br>R/C servo motor / M1 PWM control / PWM output |
| 9        | 1          |                     | サーボ / M1 制御/ PWM 出力可能<br>R/C servo motor / M1 control / PWM output         |
| 4        |            |                     | M1 制御<br>M1 control                                                        |
| 7        |            |                     | M2 制御<br>M2 control                                                        |
| 8        | 1          | M 2<br>(0.5A        | M2 制御<br>M2 control                                                        |
| 5        |            | 相受り                 | M2 PWM 制御/ PWM 出力可能<br>M2 PWM control / PWM output                         |
| 電源       | コネ         | ·                   |                                                                            |
|          |            | V1                  | 電源コネクター 回路、M1.M2<br>Power Conector                                         |
|          |            | V2                  | 電源コネクター M3,M4<br>Power Conector                                            |

| LED |    |    |               |
|-----|----|----|---------------|
|     | ON | 青色 | 電源確認Blue LED  |
|     | RX | 赤色 | 通信確認Red LED   |
|     | ΤX | 緑色 | 通信確認Green LED |

#### 増設可能

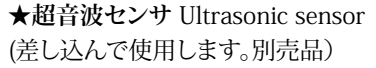

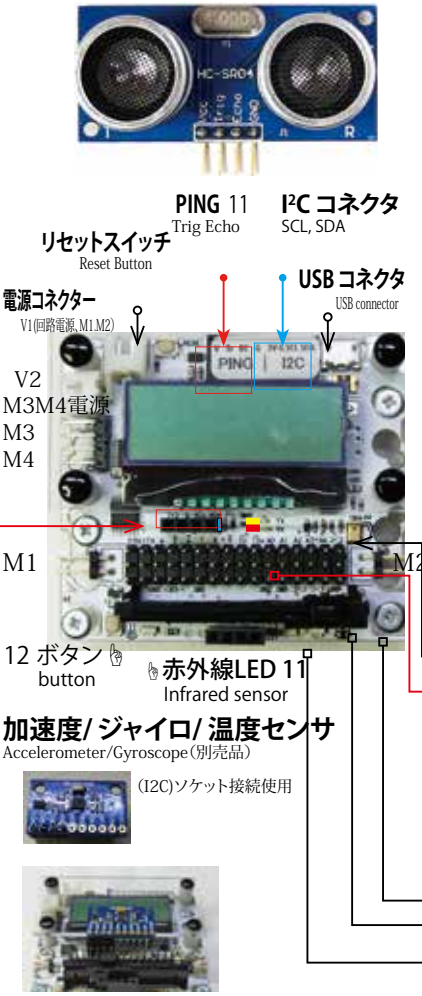

加速度/ジャイロセンサ取付状態図

| ıt   |
|------|
| コポート |
| ポート  |
|      |
|      |
|      |
|      |

### ・音センサ Sound Sensor A4

 アナログ入力 Analog input A0~A56ポート ピンで接続します。A はAnalog のA) 0 から電源 電圧(3.3V)までの入力電圧を1024 段階で読み 取ります。センサやボリュームなどを接続すること ができます。また、スケッチで設定を変更するとデ ジタル入出力ピンとして使うことができます。
 みの虫クリップ用端子 Terminal for clips (紙時調定) A5
 スライダー (可変抵抗) Slider resistance A3
 明るさセンサ Light sensor A2
 発光 白色LED / 受光 フォトトランジスター

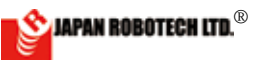

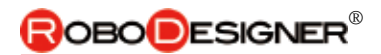

# <u>3.3. マイコンボードは、センサーボードです。</u>

各種センサーを搭載していますので、いろいろな制御システムを作成できます。 センサ機能を使用した明るさセンサ / 障害物回避ロボの例です。

明るさセンサ …明るさセンサで動くとき、超音波センサは、不要です。

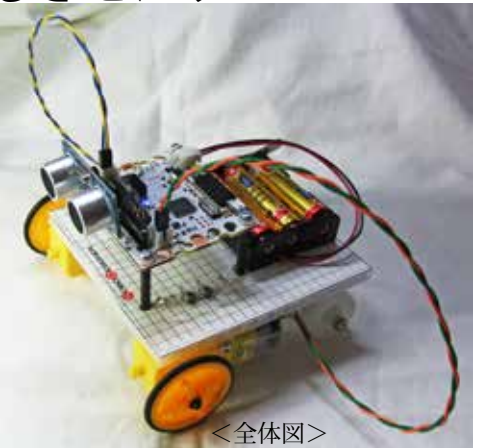

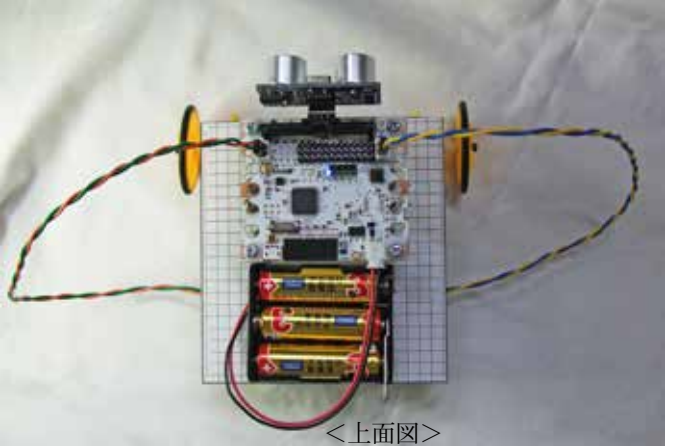

明るさセンサの値に応じてモータを低速前進したり、高速後進をしたりします。

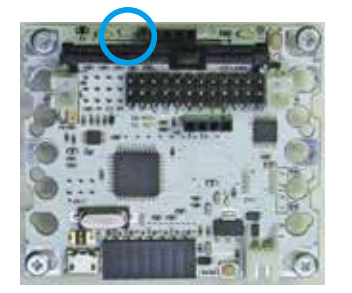

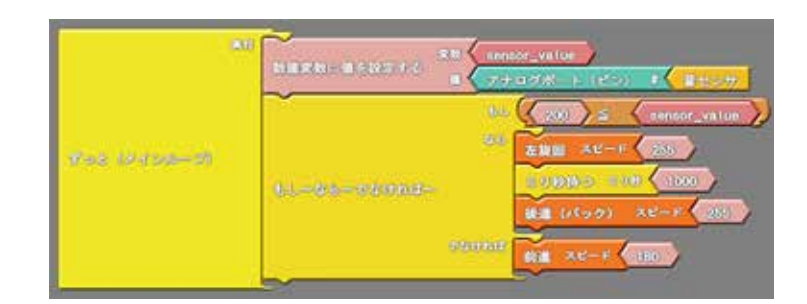

RDC-104

条件分岐のしきい値を変えると反応する明るさが変わります。 使用コネクタ 明るさセンサ RDC-104:(A2)/Motor1/ Motor2

**変数** sensor value 搭載光センサの出力値を格納します。

※作成したプログラムは、「名前をつけて保存」します。 作成完了後、「Arduino ヘアップロード」して、マイコンボードへ書き込みます。

#### 動作手順

・周囲の明るさがしきい値(100) ≦なら 180のスピードで前進します。

・でなければ 255のスピードで後進します。

■Arduino Cのサンプルプログラムは、[Arduino] > [ファイル-スケッチの例-01. Basics-AnalogReadSerial]を開いて、アナログセンサの指定をA2(明るさ)に変更してください。

障害物回避

**回避** 次頁以降に記載の超音波センサのサンプルプログラムをご利用ください。

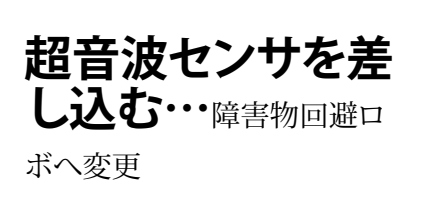

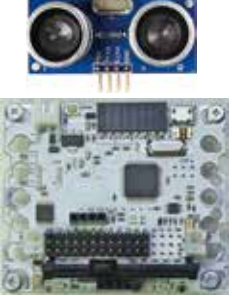

RDC-10 4

RDC は、Arduino / SensorBoard 互換マイコンボードです。以下、次頁サンプルプログラムの例です。

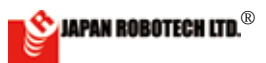

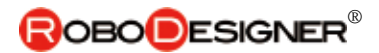

# <u>3-4.マイコンボード サンプルプログラム例</u>

# <u>ボタン・・・ボタンを押すと LED が点灯する</u>

### ●ArduBlockサンプルプログラム

・Blockソースコードは、PC/MyDocuments/Arduino/ へ配置したサンプルフォルダ[RDC\_ArdublockSamples] に、ファイル名【01\_RDC\_Button\_LED. abp】で格納されています。

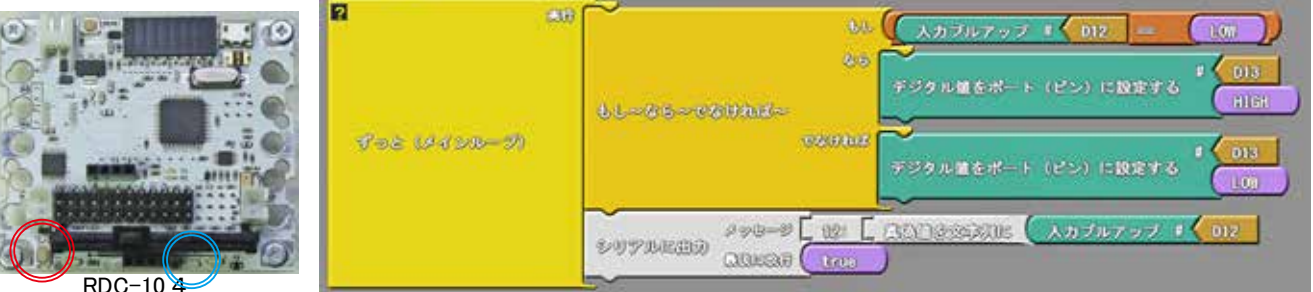

ボタン(12番ピン◎)が押されたらLED(13番ピン◎)を点灯します。 ボタンを離したら消灯します。

シリアルモニタにボタンの状態(押すと0、離すと1)を出力します。 ボタンはプルアップするので、離した状態が1(HIGH)です。

### ■Arduino Cのサンプルプログラム

•Arduinoスケッチ例> 02.Digital > DigitalInputPullup(ボタンを押すとLEDが点灯する)を読み込み pinMode(2, INPUT\_PULLUP) と digitalRead(2)のピン番号を2から12に修正する。

```
void setup() {
 //start serial connection
 Serial.begin(9600);
 //configure pin2 as an input and enable the internal pull-up resistor
                                         ピン番号を2から12に修正する
 pinMode(2, INPUT PULLUP);
 pinMode(13, OUTPUT);
}
> () qool loop
 //read the pushbutton value into a variable
                                         ピン番号を2から12に修正する
 int sensorVal = digitalRead(2);
 //print out the value of the pushbutton
 Serial.println(sensorVal);
 // Keep in mind the pullup means the pushbutton's
 // logic is inverted. It goes HIGH when it's open,
 // and LOW when it's pressed. Turn on pin 13 when the
 // button's pressed, and off when it's not:
 if (sensorVal == HIGH) {
   digitalWrite(13, LOW);
  } else {
   digitalWrite(13, HIGH);
  }
```

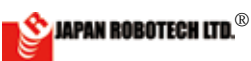

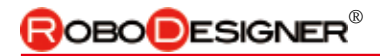

# <u>アナログセンサー・・・アナログ入力をシリアルモニタする</u>

### ● ArduBlock サンプルプログラム

・Block ソースコードは、PC/MyDocuments/Arduino/ へ配置したサンプルフォルダ [RDC\_ArdublockSamples] に、ファイル名【O2a\_RDC\_ AnalogRead.abp】で格納されています。

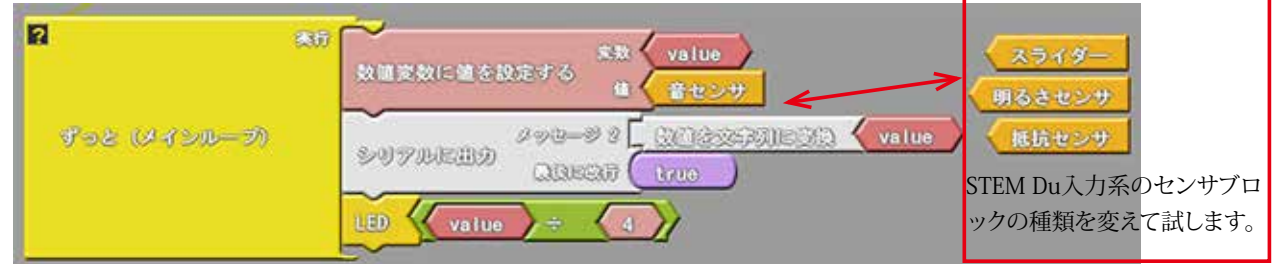

アナログ入力の数値に合わせて LED の明るさを変えます。

アナログ入力値は 0~1023、PWM の出力値は 0~255 なので、変数「value」を 4 で割ります。

- ・センサの値を変数 value に格納します。
- ・シリアルに value を出力します (シリアルモニタで確認できます)。
- ・LED に value を 1/4 にした PWM 出力値を設定します。
- ・ずっと繰り返します。

### ■ Arduino Cのサンプルプログラム

スケッチの例 > 01.Basics > AnalogReadSerial(アナログ入力をシリアルモニタに出力する) AnalogRead(A0) のピン番号を各センサのピン番号に修正する。 (RDC-104:明るさ A2 / スライダー A3 / 音 A4 / 抵抗センサ A5 RDC-103:明るさ A4 / スライダー A5 / 音 A0 / 抵抗センサ A3)

```
// the setup routine runs once when you press reset:
void setup() {
    // initialize serial communication at 9600 bits per second:
    Serial.begin(9600);
}
// the loop routine runs over and over again forever:
void loop() {
    // read the input on analog pin 0:
    int sensorValue = analogRead(A0); 使用するビン番号に修正する
    // print out the value you read:
    Serial.println(sensorValue);
    delay(1); // delay in between reads for stability
}
```

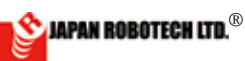

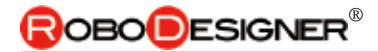

### 超音波距離センサ •••超音波距離センサで測距 ● ArduBlock サンプルプログラム

・Block ソースコードは、PC/MyDocuments/Arduino/ へ配置したサンプルフォルダ [RDC\_ArdublockSamples] に、ファイ ル名【03\_RDC\_Ping.abp】で格納されています。

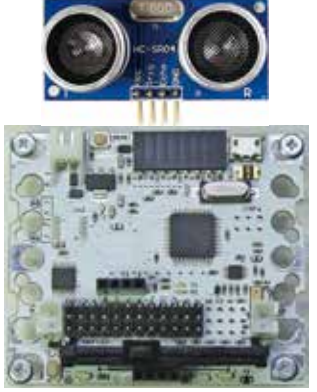

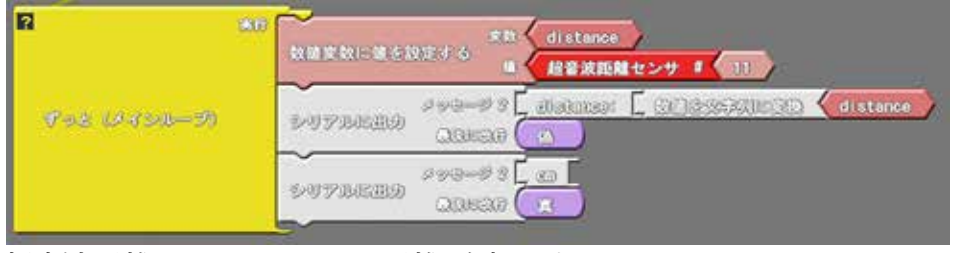

超音波距離センサHC-SR04で距離を測ります。

ソケットに超音波距離センサを差し込みます。 ピン名をよく確認して取り付けてください。 (Echo/Triggerはどちらもピン11に接続されます)

RDC-104

距離をシリアルモニタに出力します。

■ Arduino Cのサンプルプログラム

スケッチの例 > 06.Sensors > Ping(HC-SR04 超音波センサで測距する) const int pingPin = 7 のピン番号を 7 から 11 に修正する。

```
// this constant won't change. It's the pin number
// of the sensor's output:
                                             ピン番号を 7 から 11 に修正する
const int pingPin = 7;
void setup() {
  // initialize serial communication:
  Serial.begin(9600);
}
void loop() {
  // establish variables for duration of the ping,
  // and the distance result in inches and centimeters:
  long duration, inches, cm;
  // The PING))) is triggered by a HIGH pulse of 2 or more microseconds.
 // Give a short LOW pulse beforehand to ensure a clean HIGH pulse:
  pinMode(pingPin, OUTPUT);
 digitalWrite(pingPin, LOW);
 delayMicroseconds(2);
  digitalWrite(pingPin, HIGH);
  delayMicroseconds(5);
 digitalWrite(pingPin, LOW);
 // The same pin is used to read the signal from the PING))): a HIGH
  // pulse whose duration is the time (in microseconds) from the sending
  // of the ping to the reception of its echo off of an object.
  pinMode(pingPin, INPUT);
  duration = pulseIn(pingPin, HIGH);
  // convert the time into a distance
  inches = microsecondsToInches(duration);
  cm = microsecondsToCentimeters(duration);
```

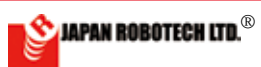

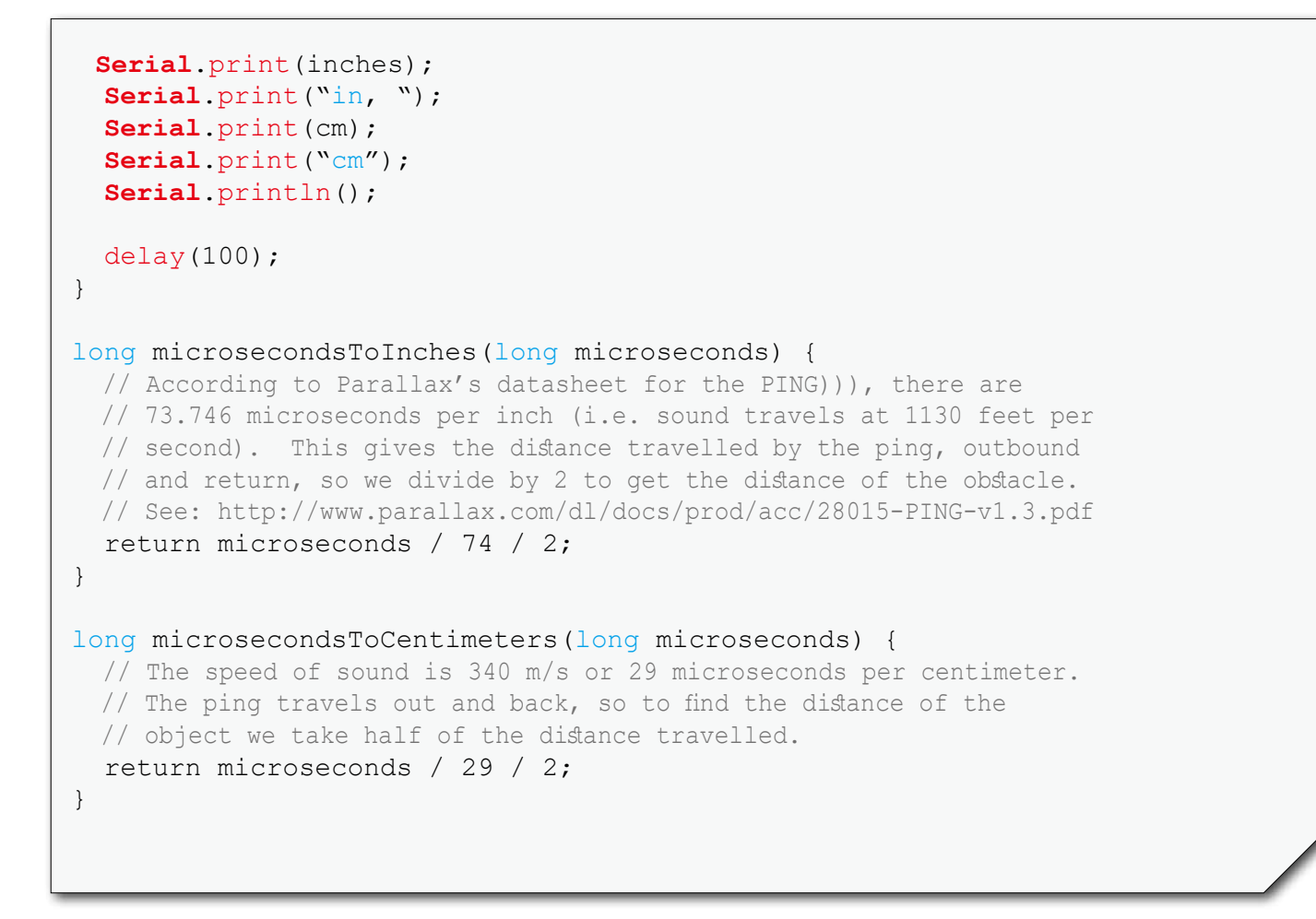

# 内臓赤外線距離センサ …赤外線 LED と明るさセンサで測距

### ● ArduBlock サンプルプログラム

・Block ソースコードは、PC/MyDocuments/Arduino/ へ配置したサンプルフォルダ [RDC\_ArdublockSamples] に、ファイル名【04\_RDC\_ IRdistance.abp】で格納されています。

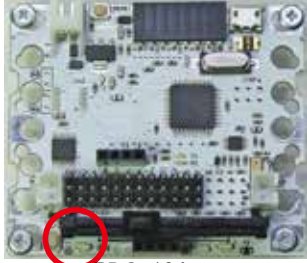

RDC-104 内臓赤外線距離センサ

| ■<br>すっと いインループ | Att<br>取締定数に値を設定する<br>単<br>内線条外線距離センサ                                       |  |  |
|-----------------|-----------------------------------------------------------------------------|--|--|
|                 | S-0 7346303 P 90 9 2 40atanaar [ 12018-3630306363 (distance)<br>Cloneau (A) |  |  |

ボードの赤外線 LED と明るさセンサを使って対象物までの距離 を測ります。

10cm 程度までの距離を計測できます。 数値(単位はありません)をシリアルモニタに出力します。

対象物が黒いなど、赤外線を反射しないと計測できません。

### ■ Arduino Cのサンプルプログラム

スケッチブック >RDC\_samples>RDC\_IR\_distance(赤外線 LED と明るさセンサで測距する)

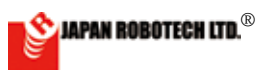

```
// Definitions.
const int BUFFER SIZE = 45;  // use an odd number
// Global variables.
double buf[BUFFER SIZE]; // Analog readings at 100khz & stored
here
double out[BUFFER SIZE]; // output of filter stored here.
int buffer index;
                          // Interupt increments buffer
boolean buffer_full; // Flag for when complete.
double a0,a1,a2,b1,b2;
                               // filter kernel poles
double f,bw;
                               // frequency cutoff and bandwidth
double r,k;
                               // filter coefficients
int LEDonoff;
// the setup routine runs once when you press reset:
void setup() {
  for( int i = 0; i < BUFFER SIZE; i++ ) {</pre>
    buf[i] = 0;
    out[i] = 0;
  }
 buffer index = 0;
 buffer full = false;
  // initialize serial communication at 9600 bits per second:
  Serial.begin(57600);
  while(!Serial) {
                           // For STEM Du RDC
  }
 pinMode(11,OUTPUT);
  pinMode(12, INPUT PULLUP);
  // Lets sort out the filter variables before we end setup.
  // Cut-off frequency.
  // We are looking for a 38khz IR TV remote.
  // F is fraction of the sample frequency
  // It has to be between 0 and 0.5. Therefore, the interupt
  // needs to be at least *double* the bandpass frequency.
  // I picked 100khz as a nice number to scale from.
  // So, f = (100khz * 0.38) = 38Khz
  //f = 0.38;
  f = 0.4;
  // Bandwidth (allowance) of bandpass filter.
```

🖄 JAPAN ROBOTECH LTD.®

```
// Same principle as above (fraction of 100khz).
  // We are using this filter to get rid of ambient environment
  // noise. 20khz seems like a big band, but I wouldn't expect
  // there to be much in the khz. You can fine tune downwards.
  //bw = 0.2;
 bw = 0.2;
  // Maths. Read the book. Does the trick.
  r = 1 - (3 * bw);
  k = 1 - (2 * r * \cos(2 * PI * f)) + (r * r);
  k = k / (2 - (2 * \cos(2 * PI * f)));
 a0 = 1 - k;
  al = (2 * (k -r)) * (cos(2 * PI * f));
  a2 = (r * r) - k;
 b1 = 2 * r * cos(2 * PI * f);
 b2 = 0 - (r * r);
 LEDonoff = 0;
}
// the loop routine runs over and over again forever:
void loop() {
 float output;
  // read the input on analog pin A2 of Ph.T:
  //int sensorValue = analogRead(A2);
  if( buffer index >= BUFFER SIZE ) {
   buffer index = 0;
   buffer full = true;
  }
  else if ( buffer full == false ) {
     buf[ buffer index ] = (double) analogRead (A2); // For STEM Du
 RDC-104. A4 for RDC 103
   buffer index++;
  }
  // print out the value you read:
  //Serial.println(sensorValue);
  if( buffer full == true ) {
    // Run the input buffer through the filter
    output = doFilter();
```

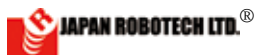

```
// We are going to transmit as an integer
    // Move up the decimal place
    //output *= 1000;
    //output -= 50;
    output *= 1000;
    output -= 600;
                                     // Offset tuning
    //Serial.print( (int)output );
    //Serial.print(",");
    output = 12000/sqrt(output); // Amplify
    Serial.println( (int)output );
    // Reset our buffer and interupt routine
    buffer index = 0;
    buffer full = false;
  }
  if(digitalRead(12)<1) {</pre>
    analogWrite(11,0);
  }
  else{
     int slider = analogRead(A3);// For STEM Du RDC-104. A5 for
 RDC 103
    analogWrite(11, map(slider, 0, 1023, 0, 255));
  }
}
// This filter looks at the previous elements in the
// input stream and output stream to compound a pre-set
// amplification. The amplification is set by a0,a1,a2,
// b1,b2. Please see the linked book, above.
double doFilter() {
  int i;
  double sum;
  // Convolute the input buffer with the filter kernel
  // We work from 2 because we read back by 2 elements.
  // out[0] and out[1] are never set, so we clear them.
  out[0] = out[1] = 0;
  for( i = 2; i < BUFFER SIZE; i++ ) {</pre>
    out[i] = a0 * buf[i];
    out[i] += a1 * buf[i-1];
    out[i] += a2 * buf[i-2];
    out[i] += b1 * out[i-1];
```

🖄 JAPAN ROBOTECH LTD.®

out[i] += b2 \* out[i-2]; } // Bring all the output values above zero // To get a well reinforced average reading. for( i = 2; i < BUFFER SIZE; i++ ) {</pre> if( out[i] < 0 ) out[i] \*= -1;</pre> sum += out[i]; } sum /= BUFFER SIZE -2; return sum; }

# <u>モータ ・・・モータを回転する / 前進</u>

### ● ArduBlock サンプルプログラム

 Block ソースコードは、PC/MyDocuments/Arduino/ へ配置したサンプルフォルダ [RDC\_ArdublockSamples] に、ファイル名【05\_RDC\_ Motor.abp】で格納されています。

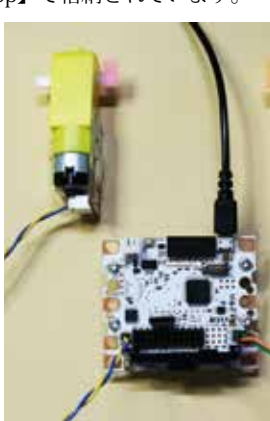

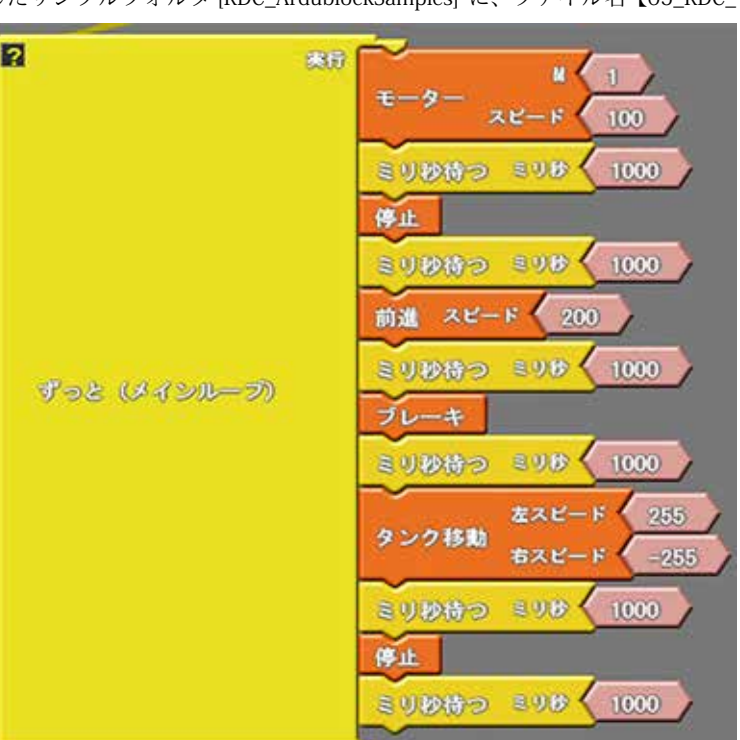

# ■ Arduino Cのサンプルプログラム

STEM Du 出力系のブロックでモー

スピードの PWM 値は -255 ~ 255 で

ターを動かします。

す。

スケッチブック >RDC\_samples>RDC\_Motor(モータを回転する / 前進) M1,M2 コネクタに接続したモータを回転させます。

/\* DC motor control sample for RDC. 6.2018 Atsushi Hasegawa

Connect the motor to the M1/M2 socket.

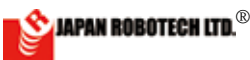

```
Motor driver setting H:HIGH L:LOW
IN1 IN2 PWM
  H H/L short brake
Н
  H H CCW(counterclockwise) /PWM = L short brake
L
Η
  L H CW(clockwise) /PWM = L short brake
L
  L H stop
*/
// Motor driver pin assign for RDC-104 M1/M2.
int M1 1 = 4;
int M1 2 = 9;
int M1 PWM = 6;
int M2 1 = 7;
int M2 2 = 8;
int M2 PWM = 5;
/*
// Motor driver pin assign for RDC-103 M1/M2.
int M1 1 = 4;
int M1 2 = 5;
int M1 PWM = 6;
int M2 1 = 7;
int M2 2 = 8;
int M2 PWM = 9;
*/
// the setup routine runs once when you press reset:
void setup() {
 // initialize the digital pin as an output.
 pinMode(M1 1, OUTPUT);
 pinMode(M1 2, OUTPUT);
 pinMode(M1 PWM, OUTPUT);
 pinMode(M2_1, OUTPUT);
 pinMode(M2 2, OUTPUT);
 pinMode(M2 PWM, OUTPUT);
}
// the loop routine runs over and over again forever:
void loop() {
 digitalWrite(M1 1, HIGH);
 digitalWrite(M1 2, LOW);
 analogWrite(M1 PWM, 200); // PWM 0~255
 digitalWrite(M2 1, HIGH);
  digitalWrite(M2 2, LOW);
  analogWrite(M2 PWM, 200); // PWM 0~255
```

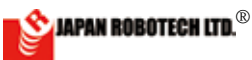

}

/\* // Motor driver pin assign for RDC-104 M3/M4. int M3 1 = 0; int M3 2 = 1; int M3 PWM = 11;int M4 1 = 10;int M4 2 = 12;int M4 PWM = 13;// Motor driver pin assign for RDC-103 M3/M4. int M3 1 = 0; int M3 2 = 1;int M3 PWM = 10;int M4 1 = 11; int M4 2 = 12;int M4 PWM = 13;\*/

# <u>サーボ ・・・サーボを回転する</u>

### ● ArduBlock サンプルプログラム

・Block ソースコードは、PC/MyDocuments/Arduino/ へ配置したサンプルフォルダ [RDC\_ArdublockSamples] に、ファイル名【O6a\_RDC\_ Servo.abp】で格納されています。

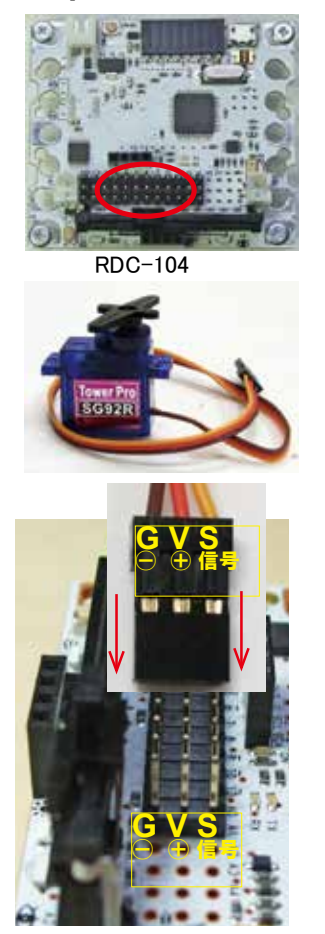

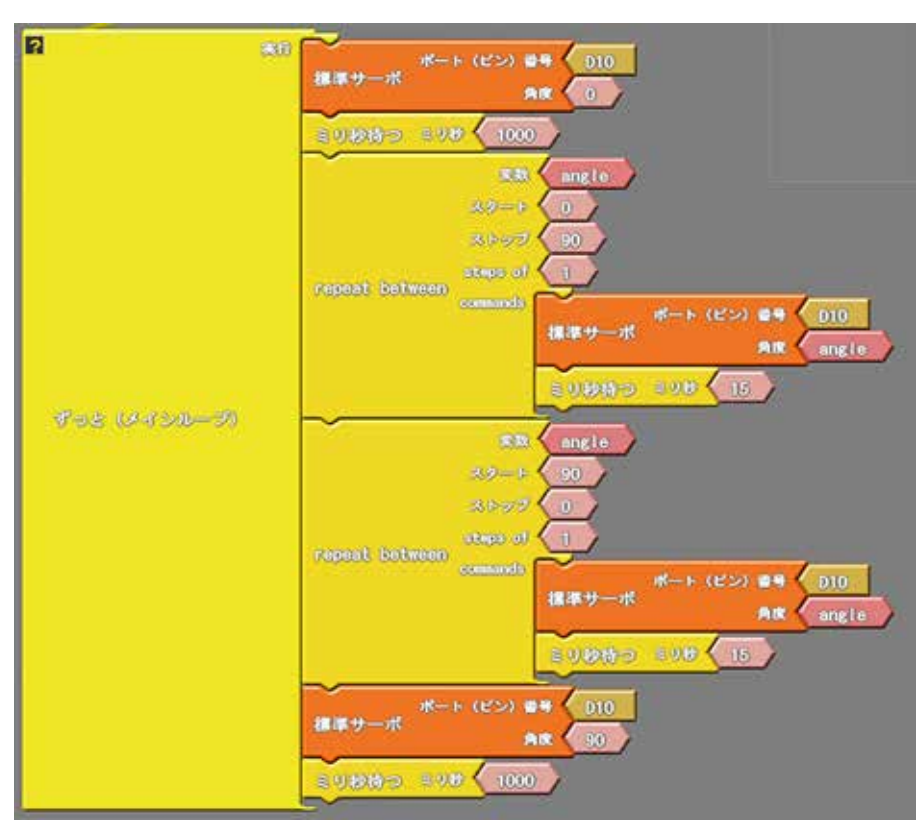

STEM Du 出力系の標準サーボブロックでサーボを動かします。 単に待ち時間を入れるとサーボ固有の速度で指定位置まで動きます。 リピートを使って細かいステップごとに待ち時間を入れるとゆっくり 動かすことができます。

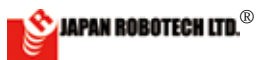

#### ■ Arduino Cのサンプルプログラム スケッチの例 > Servo > Sweep(サーボが回転する) myservo.attach(9)のピン番号をサーボを接続したピンの番号に修正する。 #include <Servo.h> Servo myservo; // create servo object to control a servo // twelve servo objects can be created on most boards // variable to store the servo position int pos = 0;void setup() ピン番号を9から接続したピン番号に修正する { myservo.attach(9); // attaches the servo on pin 9 to the servo object } void loop() { for (pos = 0; pos <= 180; pos += 1) { // goes from 0 degrees to 180 degrees // in steps of 1 degree myservo.write(pos); // tell servo to go to position in variable 'pos' delay(15); // waits 15ms for the servo to reach the position } for (pos = 180; pos >= 0; pos -= 1) { // goes from 180 degrees to 0 degrees myservo.write(pos); // tell servo to go to position in variable 'pos' // waits 15ms for the servo to reach the position delay(15);} }

# サーボⅡ ・・・スライダーの位置に応じてサーボが回転 ● ArduBlock サンプルプログラム

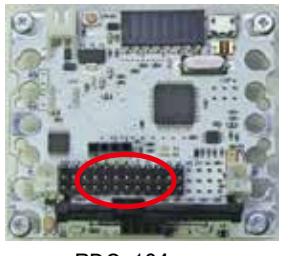

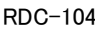

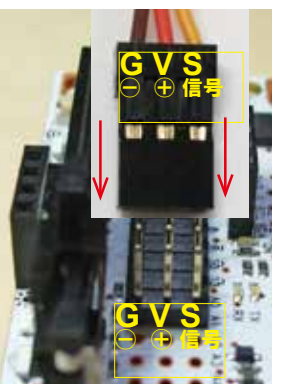

・Block ソースコードは、PC/MyDocuments/Arduino/ へ配置したサンプルフォルダ[RDC\_ ArdublockSamples] に、ファイル名【O6b\_RDC\_Servo\_Slider.abp】で格納されています。

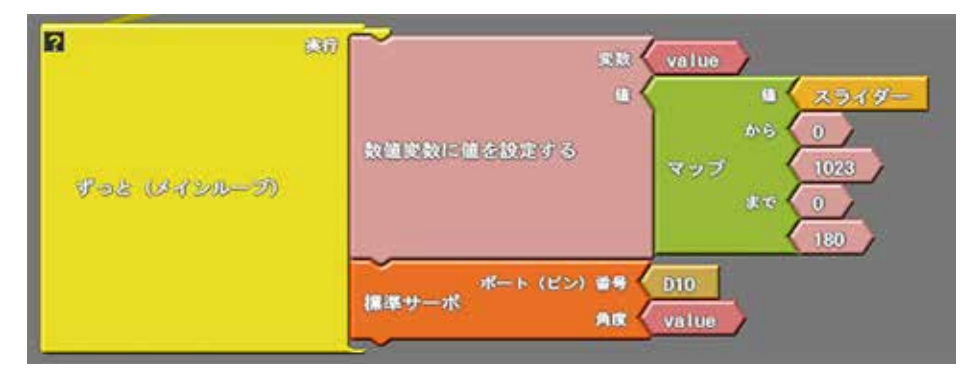

STEM Du 出力系の標準サーボブロックでサーボを動かします。 スライダーの値をサーボの駆動範囲にマッピングして出力しま す。

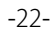

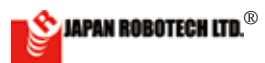

# 

| ■ Arduino Cのサンプルプログラム<br>スケッチの例 > Servo > Knob (スライダーの位置に応じてサーボが回転する)<br>myservo.attach(9) のピン番号をサーボを接続したピンの番号に修正する。<br>potpin = 0 のピン番号を 0 から A3 に修正する。                                                                                                    |  |  |  |  |  |  |
|----------------------------------------------------------------------------------------------------|--|--|--|--|--|--|
| <pre>#include <servo.h></servo.h></pre>                                                                                                    |  |  |  |  |  |  |
| Servo myservo; // create servo object to control a servo                                                                                                    |  |  |  |  |  |  |
| int potpin = A3; // analog pin used to connect the potentiometer<br>ピン番号をスライダーピン番号 A3 に修正する                                                                                                    |  |  |  |  |  |  |
| <pre>int val; // variable to read the value from the analog pin</pre>                                                                                                    |  |  |  |  |  |  |
| void setup()<br>{<br>myservo.attach(13); // attaches the servo on pin 9 to the servo object<br>}<br>ピン番号をサーボ接続したピン番号に修正する                                                                                                    |  |  |  |  |  |  |
| <pre>void loop() {   val = analogRead(potpin); // reads the value of the potentiometer (value   between 0 and 1023)   val = map(val, 0, 1023, 0, 179); // scale it to use it with the servo (value   between 0 and 180)   myservo.write(val); // sets the servo position according to the   scaled value   delay(15); // waits for the servo to get there }</pre> |  |  |  |  |  |  |

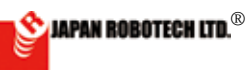

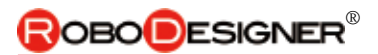

# <u>I2CLCD(RDC-104 用) ・・・液晶に文字表示する</u>

### ● ArduBlock サンプルプログラム

・Block ソースコードは、PC/MyDocuments/Arduino/ へ配置したサンプルフォルダ [RDC\_ArdublockSamples] に、ファイル名【07\_RDC\_ I2CLCD\_Sensors.abp】で格納されています。

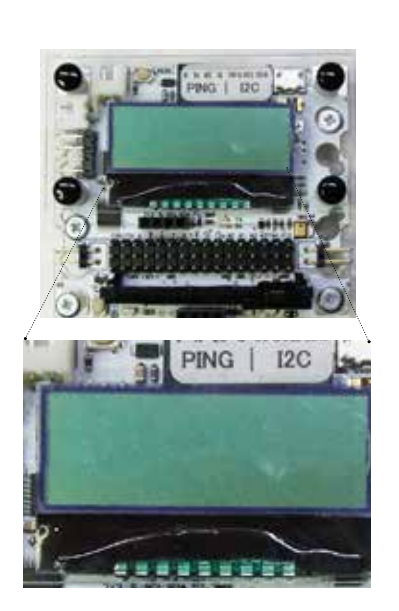

RDC-104TYPE2, TYPE3+(plus)には、 液晶が搭載されています。

RDC-104 の I2C 接続の液晶に文字を表示し ます。アナログ入力のセンサ値を、LCD モ ニターに表示することができます。コント ローラボード搭載センサ、もしくは、AO ~ A5 に接続している外部センサーの計測値を

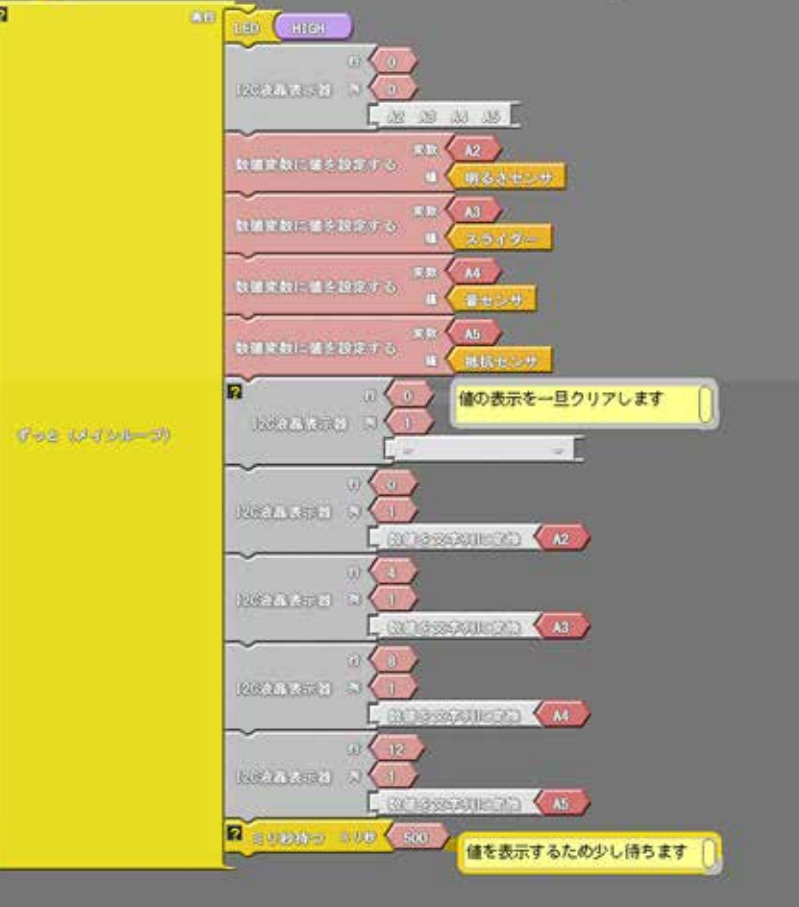

LCD モニター表示できますので、ロボットを動作させる環境でのセンサー値をその場で計測可能です。

### !I2C液晶表示器ブロックは製作中です。 !現状は行と列の指定が逆になっていますのでご注意ください。

### ■ Arduino Cのサンプルプログラム

スケッチブック >RDC\_samples>RDC\_I2CLCD\_Sensors (アナログセンサモニタ)

// include the library code: #include <I2CLiquidCrystal.h> #include <Wire.h> // initialize the library // uncomment next line if you are using a LCD from Straberry Linux I2CLiquidCrystal lcd(40, false); // | +--- set true if the power suply is 5V, false if it is 3.3V // +---- contrast (0-63) // uncomment next line if you are using a LCD from Akizuki denshi // I2CLiquidCrystal lcd; void setup() {

```
// set up the LCD' s number of columns and rows:
  lcd.begin(16, 2);
  // Print pin numbers
  lcd.print(" A2 A3 A4 A5");
  pinMode(0, INPUT PULLUP);
  pinMode(1, OUTPUT);
  pinMode(12, INPUT PULLUP);
 pinMode(13, OUTPUT);
  digitalWrite(13,HIGH);
}
void loop() {
  // set the cursor to column 0, line 1
 // (note: line 1 is the second row, since counting begins with 0):
  lcd.setCursor(0, 1);
  for (int i=A2; i<=A5; i++) {</pre>
    int a = analogRead(i);
    if (a<1000)
      lcd.print(` `);
    if (a<100)
      lcd.print(' ');
    if (a<10)
      lcd.print(` `);
    lcd.print(a);
  }
  delay(100);
}
```

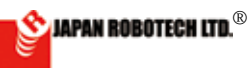

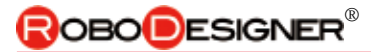

# <u>加速度 / ジャイロセンサ ・・・MPU-6050 シリアルモニタ</u>

# ● ArduBlock サンプルプログラム

・Block ソースコードは、PC/MyDocuments/Arduino/ へ配置したサンプルフォルダ [RDC\_ArdublockSamples] に、ファイル名【09\_RDC\_ MPU6050.abp】で格納されています。

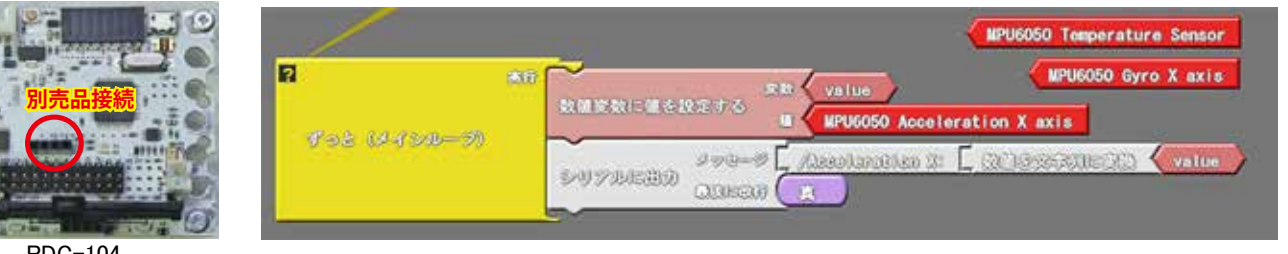

RDC-104

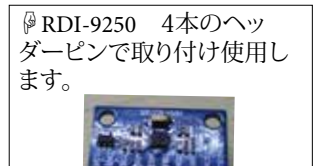

VCC, GND, SCL, SDA コントローラソケットの記号と 合わせて差し込み接続をして 使用します。

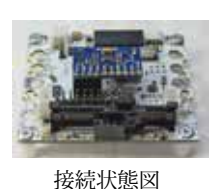

STEM Du 入力系のブロックを使います。加速度/ジャイロセン サ MPU6050 からシリアルモニタに出力します。

!加速度センサブロックは、現状プログラムの中で一つの値し か出力することができません。

!複数入れるとコンパイルでエラーになります。

!複数のパラメータを使用する場合は C 言語で記述してください。

```
■ Arduino Cのサンプルプログラム
スケッチブック >RDC_samples>RDC_MPU6050_test
```

```
// MPU-6050 Short Example Sketch
// By Arduino User JohnChi
// August 17, 2014
// Public Domain
#include<Wire.h>
const int MPU=0x68; // I2C address of the MPU-6050
int16 t AcX, AcY, AcZ, Tmp, GyX, GyY, GyZ;
void setup() {
  Wire.begin();
  Wire.beginTransmission(MPU);
  Wire.write(0x6B); // PWR_MGMT_1 register
 Wire.write(0);
                      // set to zero (wakes up the MPU-6050)
 Wire.endTransmission(true);
// Wire.beginTransmission(MPU);
// Wire.write(0x1B); //FS_SEL register selects the full scale range of the gyroscope outputs
// Wire.write(0); // seto to +-250deg/s 00011000 +-2000deg/s
// Wire.endTransmission(true);
  Serial.begin(9600);
}
void loop() {
```

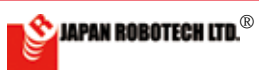

```
Wire.beginTransmission(MPU);
 Wire.write (0x3B); // starting with register 0x3B (ACCEL_XOUT_H)
 Wire.endTransmission(false);
 Wire.requestFrom(MPU,14,true);
                                          // request a total of 14 registers
 AcX=Wire.read() << 8 | Wire.read();</pre>
                                          // Ox3B (ACCEL XOUT H) & Ox3C
 (ACCEL XOUT L)
 AcY=Wire.read() << 8 | Wire.read();</pre>
                                          // Ox3D (ACCEL YOUT H) & Ox3E
 (ACCEL YOUT L)
 AcZ=Wire.read() << 8 | Wire.read(); // Ox3F (ACCEL_ZOUT_H) & Ox40 (ACCEL_</pre>
 ZOUT L)
    Tmp=Wire.read() << 8 | Wire.read();</pre>
                                          // 0x41 (TEMP_OUT_H) & 0x42 (TEMP_
 OUT L)
    GyX=Wire.read() << 8 | Wire.read();</pre>
                                          // 0x43 (GYRO XOUT H) & 0x44 (GYRO
 XOUT L)
 GyY=Wire.read() << 8 | Wire.read();</pre>
                                          // 0x45 (GYRO_YOUT_H) & 0x46 (GYRO_
 YOUT L)
    GyZ=Wire.read() <<8 | Wire.read(); // Ox47 (GYRO ZOUT H) & Ox48 (GYRO
 ZOUT L)
 Serial.print("AcX = "); Serial.print(AcX / 1638.4);
  Serial.print(" | AcY = "); Serial.print(AcY*0.0054);
  Serial.print(" | AcZ = "); Serial.print(AcZ);
    Serial.print(" | Tmp = ");
                                     Serial.print(Tmp/340.00+36.53);
 equation for temperature in degrees C from datasheet
  Serial.print(" | GyX = "); Serial.print(GyX / 131);
  Serial.print(" | GyY = "); Serial.print(GyY);
  Serial.print(" | GyZ = "); Serial.println(GyZ);
  delay(333);
}
```

3). センサーデータ計測

1. 【MPU6050\_test.ino】を書き込んだマイコンボードのプログラムが実行されている状態の時に、Aruduinoの[シリアルモニター]を使ってセンサの値を調べることができます。(シリアルモニターできるように sample プログラムを作成しています)

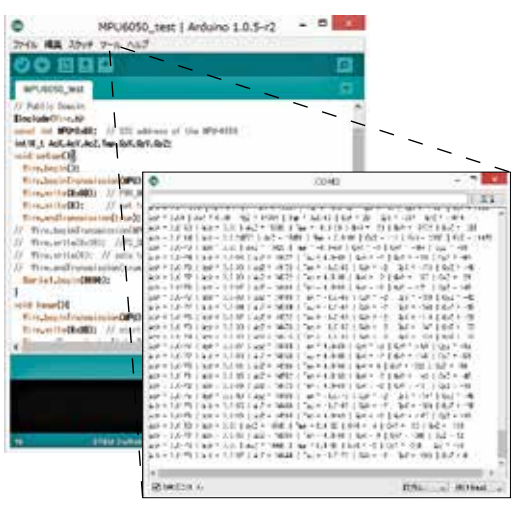

Aruduino の [ツール]→[シリアルモニター]
 をクリックするとシリアルモニター画面が立ち上がり、リアルタイムでセンサ値が表示されます。
 シリアルモニターでセンサ値を確認しながらデータ収集を行います。(USB ケーブルは接続のまま)
 USB ケーブル接続を外して、データ計測を停止

- します。シリアルモニターウィンドウの計測値表 示が停止しますので、確認が容易になります。
- 5. シリアルモニターから表計算ソフトなどにコピー (Ctrl+C)、ペースト(Ctrl+V)して数値をグラフ 化処理すると分かり易くなります。
- 6. USB ケーブルを抜いて、ロギングを停止してか らコピーしてください。

図は、ArduinoC のサンプル MPU6050test でのシリアルモニターです。

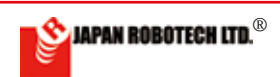

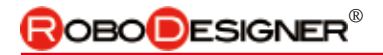

# <u>|2C コンパスセンサ・・・1 度単位で角度を取得できます。</u>

メインプログラムの

1-7

Pak

● ArduBlock サンプルプログラム

?

電子コンパスモジュール3軸コンパス磁気センサー

494-9 [ man [ BOCKFAMBED]

・Block ソースコードは、PC/MyDocuments/Arduino/ へ配置したサンプルフォルダ [RDC\_ ArdublockSamples] に、ファイル名【08\_RDC\_QMC5883.abp】で格納されています。

数値実数に値を設定する

S20万小正部分

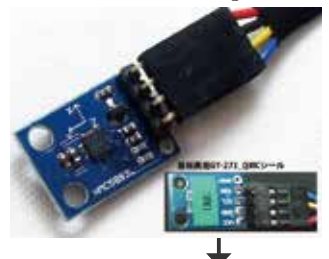

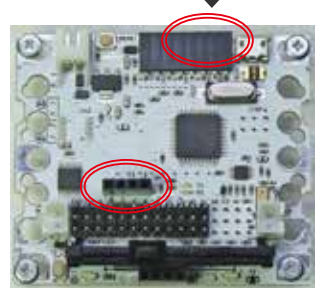

| RDC-104   |         |   |
|-----------|---------|---|
| コントローラボード | コンパスセンサ | c |
| 3V3       | VCC     | 3 |
| 3SCL      | SCL     | ( |
| 2SDA      | SDA     |   |
| G         | GND     |   |

!コンパスセンサブロックは製作中です。(エラーが出てコンパ イルできません) !C言語のサンプルを使用してください。

QUEER ( true

| X 方· | 位 | 出力値 | 分解能    |                   |
|------|---|-----|--------|-------------------|
| 北    | Ν | 0   | 360    | T)                |
| 東    | E | 90  | 1 度単位で | - w <del>1/</del> |
| 南    | S | 180 | 出力     | - 1)              |
| 西    | W | 270 |        |                   |
|      |   |     |        |                   |

STEM Du アクセサリのコンパスセンサブロックを使います。 QMC5883 コンパスセンサの値をシリアルモニタに出力します。

コンパスセンサはピンの表示を合 わせて I2C ソケットに挿します。 Serial print例 Heading = 3.76 Degress = 215.19 Heading = 3.02 Degress = 172.90 Heading = 0.81 Degress = 46.65

### ■ Arduino Cのサンプルプログラム

スケッチの例 >[DFrobot\_QMC5883]>【QMC5883\_compass】で格納されています。 ■同じ場所に3軸を計測するサンプルソースコード【QMC5883\_readRaw】が格納されています。

```
/*!
 * @file QMC5883_compass.cpp
 * @brief The program shows how to realize the function compass.When
the program runs, please spin QMC5883 freely to accomplish calibra-
tion.
 * @n 3-Axis Digital Compass IC
 *
 * @copyright [DFRobot](http://www.dfrobot.com), 2017
 * @copyright GNU Lesser General Public License
 *
 * @author [dexian.huang](952838602@qq.com)
 * @version V1.0
 * @date 2017-7-3
 */
```

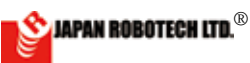

```
#include <Wire.h>
#include <DFRobot QMC5883.h>
DFRobot QMC5883 compass;
void setup()
{
  Serial.begin(115200);
  while (!compass.begin())
  {
    Serial.println("Could not find a valid QMC5883 sensor, check wir-
ing!");
   delay(500);
  }
    if(compass.isHMC()){
        Serial.println("Initialize HMC5883");
        compass.setRange(HMC5883L RANGE 1 3GA);
        compass.setMeasurementMode(HMC5883L CONTINOUS);
        compass.setDataRate(HMC5883L DATARATE 15HZ);
        compass.setSamples(HMC5883L SAMPLES 8);
    }
   else if(compass.isQMC()){
        Serial.println("Initialize QMC5883");
        compass.setRange(QMC5883 RANGE 2GA);
        compass.setMeasurementMode(QMC5883 CONTINOUS);
        compass.setDataRate(QMC5883_DATARATE_50HZ);
        compass.setSamples(QMC5883 SAMPLES 8);
   }
  }
void loop()
{
 Vector norm = compass.readNormalize();
 // Calculate heading
 float heading = atan2(norm.YAxis, norm.XAxis);
 // Set declination angle on your location and fix heading
  // You can find your declination on: http://magnetic-declination.com/
  // (+) Positive or (-) for negative
  // For Bytom / Poland declination angle is 4'26E (positive)
  // Formula: (deg + (min / 60.0)) / (180 / M PI);
 float declinationAngle = (4.0 + (26.0 / 60.0)) / (180 / PI);
 heading += declinationAngle;
 // Correct for heading < 0deg and heading > 360deg
  if (heading < 0) {
   heading += 2 * PI;
  }
```

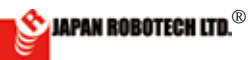

```
if (heading > 2 * PI){
   heading -= 2 * PI;
}
// Convert to degrees
float headingDegrees = heading * 180/M_PI;
// Output
Serial.print(" Heading = ");
Serial.print(heading);
Serial.print(" Degress = ");
Serial.print(headingDegrees);
Serial.println();
delay(100);
}
```

# <u>loT・・・[ 拡張 ]Wi-Fi でシリアルモニターをする。</u>

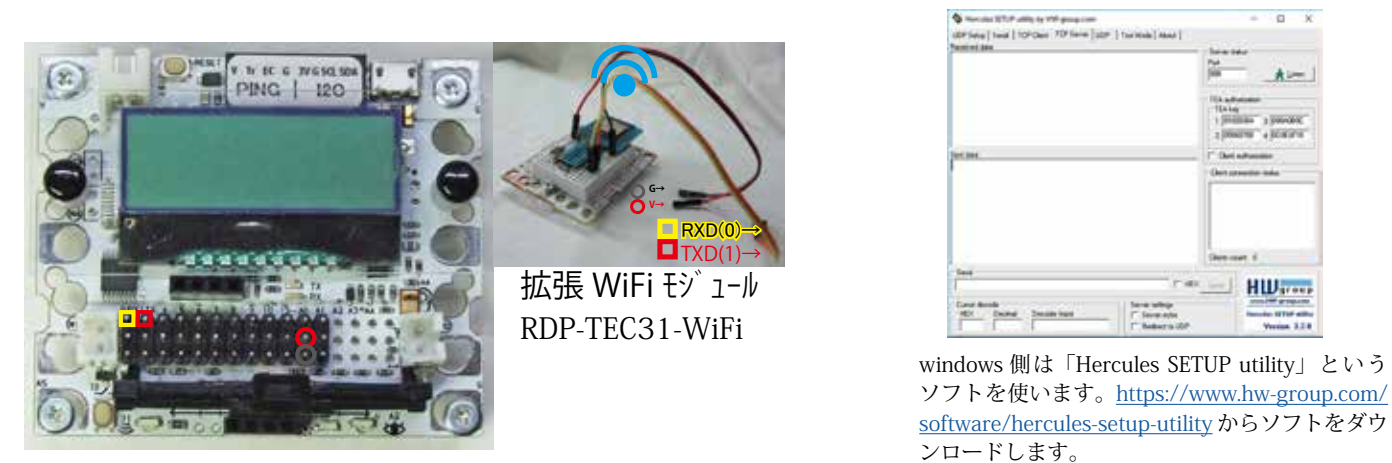

添付のプログラムに使用する無線ルータの SSID、パスワードと、使用する PC の IPv4 アドレ スを入力します。

入力したプログラムをマイコンボードに書き込んで、シリアルモニタを開くとプログラムが実行 されます。

シリアルモニタに AT コマンドの接続の状態が表示されて透過モードで待機状態になります。 arduino 側、Hercules SETUP utility 側でそれぞれ文字入力すると相互に表示されます。 プログラムの loop の中のコメントアウトされているところのコメントを外して書き込むとデー タを連続して送ります。

ソースコードは、PC/MyDocuments/Arduino/スケッチブック>RDC\_samples>に、ファイル名【10\_RDC\_WiFi\_ Serial】で格納されています。Arduinoで、RDC\_samplesの中に配置したサンプルを開くと確認できます。

#### マイコンボード側プログラム /\*

multiple serial test for RDC Receives from the USB serial, sends to hardware serial. Receives from hardware serial, sends to USB serial.

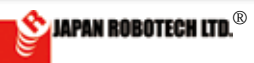

```
The circuit:
 * RX is digital pin 0 (connect to TX of other device)
 * TX is digital pin 1 (connect to RX of other device)
 */
void setup()
{
// Open serial communications and wait for port to open:
 Serial.begin(9600);
  while (!Serial); // for 32U4 シリアルモニタを起動するまで待つ
 Serial.println("Goodnight moon!");
// set the data rate for the Serial1 port
  Serial1.begin(9600);
  Serial1.println("AT");
  for(int i = 0; i < 5000; i++) {</pre>
    serialLoop();
  }
// delay で待つとシリアルの処理ができないので、for でループして待つ 待ち時間は機材条件によって調整する
  Serial1.println("AT+CWMODE=1");
  for(int i = 0; i < 5000; i++) {</pre>
    serialLoop();
  }
  Serial1.println("AT+CWJAP CUR=\"無線ルータ SSID\",\"パスワード\"");
  for(int i = 0; i < 80; i++) {</pre>
    for(int ii = 0; ii < 10000; ii++) {</pre>
      serialLoop();
    }
  }
  Serial1.println("AT+CIPSTART=\"TCP\",\"windows Ø IPv4 7 ド
 \",999");
  for(int i = 0; i < 10000; i++) {</pre>
    serialLoop();
  }
  Serial1.println("AT+CIPMODE=1");
  for(int i = 0; i < 5000; i++) {</pre>
    serialLoop();
  }
  Serial1.println("AT+CIPSEND");
  for(int i = 0; i < 5000; i++) {</pre>
    serialLoop();
  }
}
void loop() // run over and over
{
  Serial.println("send message and data");
  serialLoop();
ļ
```

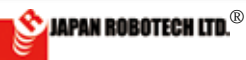

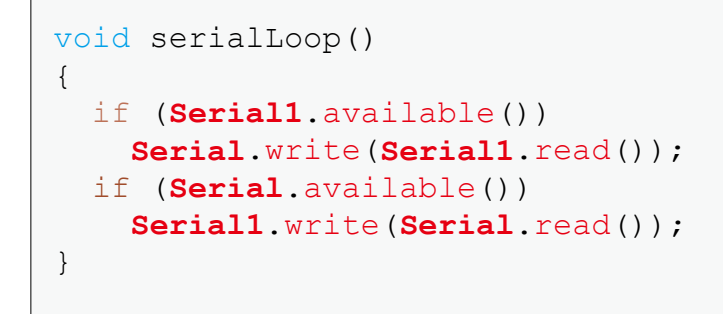

マイコンボードのセンサ情報を、Wi-Fi でシ リアルモニターします。

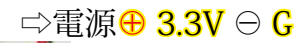

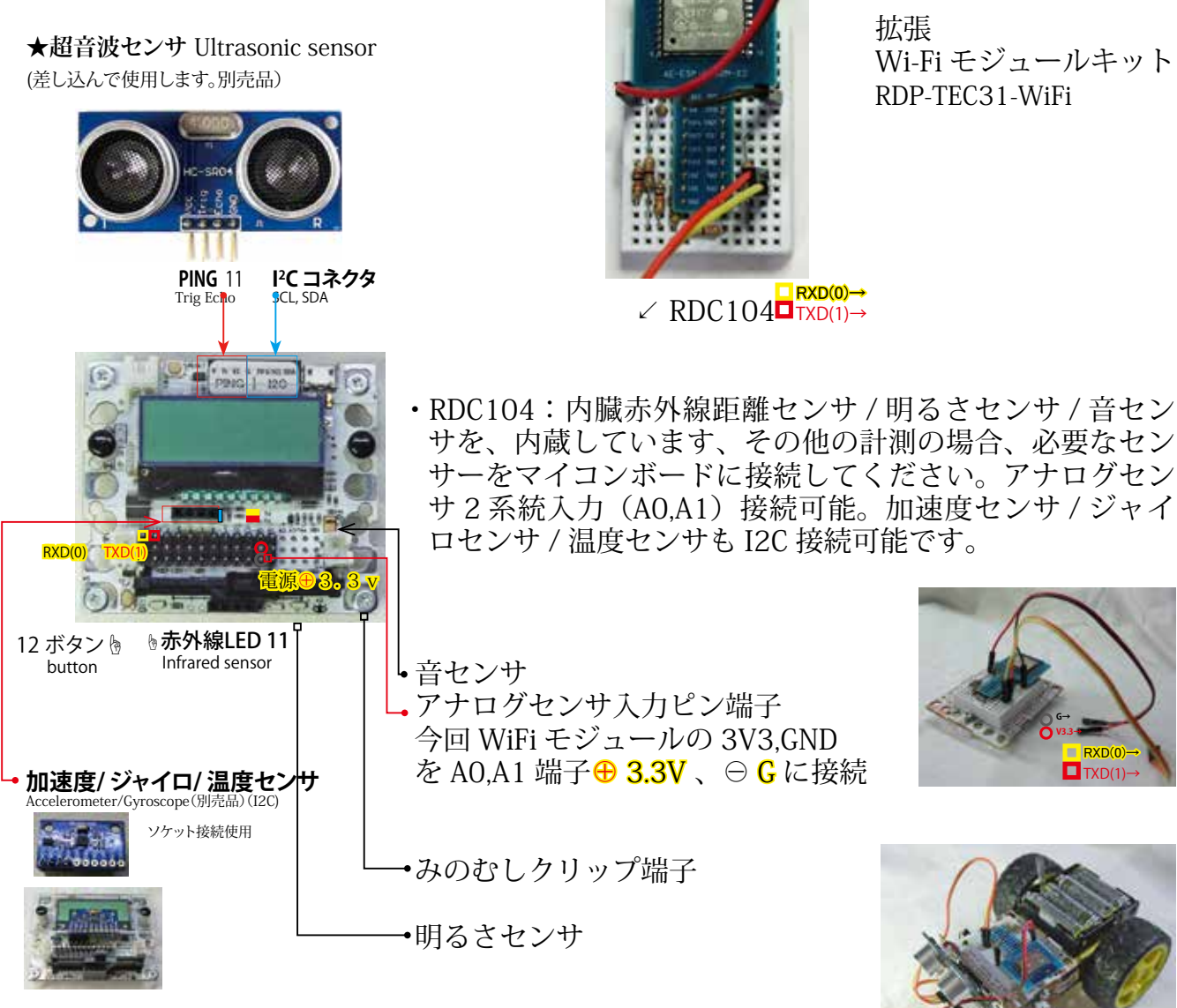

加速度/ジャイロセンサ取付状態図

搭載ロボット例:RDS-TEC31WiFi

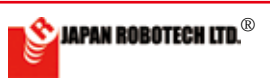

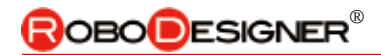

# <u>ブザー ・・・ブザーでメロディを出力する</u>

### ● ArduBlock サンプルプログラム

・Block ソースコードは、PC/MyDocuments/Arduino/ へ配置したサンプルフォルダ [RDC\_ArdublockSamples] に、ファイル名【10\_RDC\_ tone.abp】で格納されています。

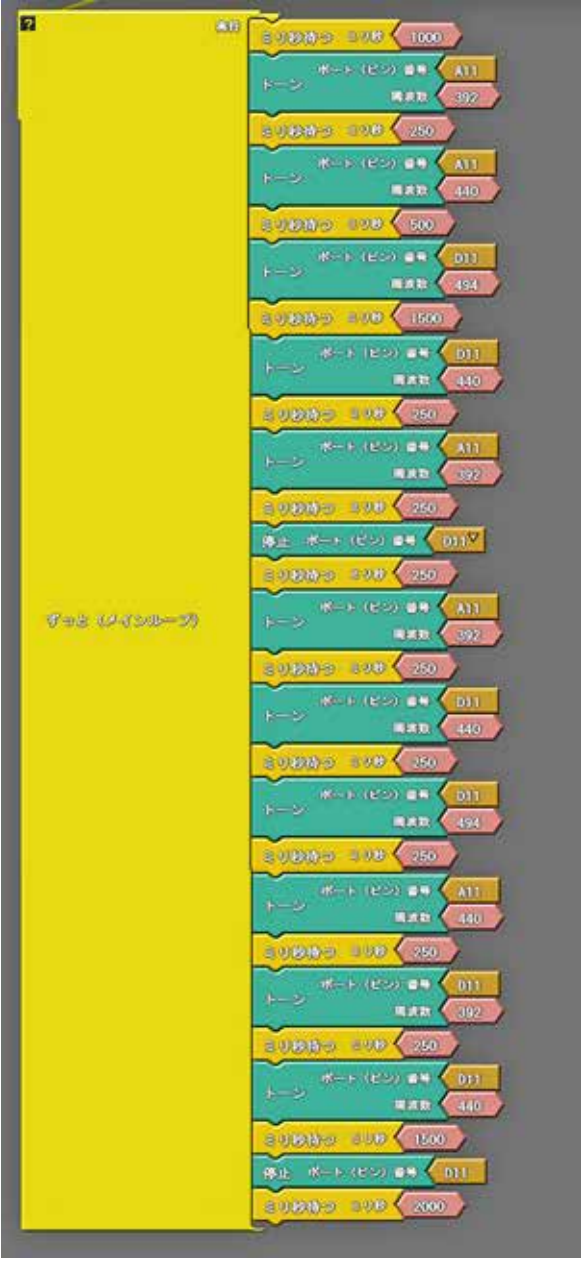

トーンブロックを使ってブザーの音を出します。

RDC-104では超音波(PING)のソケットのTr(11番ピン)とG に圧電ブザーを接続します。

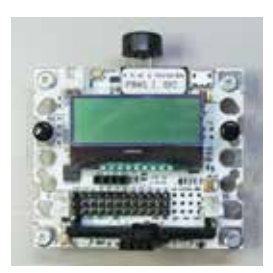

RDC-103では11番ピンに圧電ブザーが付いています。

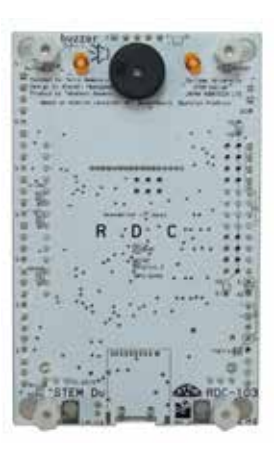

### ■Arduino Cのサンプルプログラム

スケッチの例 > 02.Digital > toneMelody(ブザーでメロディを出力する)

tone(8, melody[thisNote], noteDuration)と noTone(8)のピン番号を8から11に修正する。

#include "pitches.h" // notes in the melody: int melody[] = { NOTE C4, NOTE G3, NOTE G3, NOTE A3, NOTE G3, 0, NOTE B3, NOTE C4 };

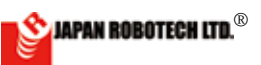

```
// note durations: 4 = quarter note, 8 = eighth note, etc.:
int noteDurations[] = {
 4, 8, 8, 4, 4, 4, 4, 4
};
void setup() {
 // iterate over the notes of the melody:
  for (int thisNote = 0; thisNote < 8; thisNote++) {</pre>
    // to calculate the note duration, take one second
    // divided by the note type.
    //e.g. quarter note = 1000 / 4, eighth note = 1000/8, etc.
    int noteDuration = 1000 / noteDurations[thisNote];
    tone(8, melody[thisNote], noteDuration);
                                                   ピン番号8を11に修正する
    // to distinguish the notes, set a minimum time between them.
    // the note's duration + 30% seems to work well:
    int pauseBetweenNotes = noteDuration * 1.30;
    delay(pauseBetweenNotes);
   // stop the tone playing:
                                                   ピン番号8を11に修正する
   noTone(8);
 }
}
void loop() {
 // no need to repeat the melody.
}
```

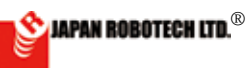

# 3-5.パーツアクセサリー

RoboDesignerPlus RDC-102,103,104 使用時に、充実拡張 させるパーツアクセサリーの紹介です。 詳細は IAPAN ROBOTECH のホームページでご確認ください。

1. レバースイッチ / コネクタ付 6V 電池ケース

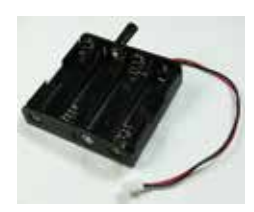

RDP-8093x4LSWP ¥ 300 (税抜) 単3 x 4 本電池ケース、コード 長さ 15 cm、端末 XH 型 2 ピンコ ネクター付、レバースイッチ付

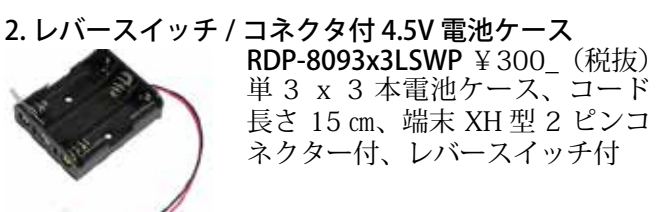

3. USB 単 3 x 4 本電池ケース RDP-8093x4USB

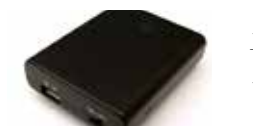

¥900 (税抜) 単3 x 4 本電池ケース、USB コネク ター付き、スイッチ付

**4. マイクロ USB 接続コード RDP-824** ¥400\_(税抜)

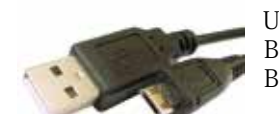

USBケーブル Aオス-マイクロ Bオス 1.5 m A-micro

5. 電池ケース コネクター変換コード RDP-825 2 本組 ¥ 400\_(税抜) バラ線コード~ JST 型 2 ピンコネク

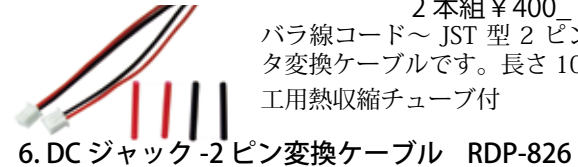

¥400\_(税抜) 2.1mm 標準 DC ジャック~ JST 型 2 ピンコネクタ変換ケーブル,長さ11 cm AC アダプター接続時に使用

タ変換ケーブルです。長さ10 cm 加

工用熱収縮チューブ付

7. センサケーブル **20 cm RDP-831** ¥400 (税抜) **30 cm RDP-832** ¥400 (税抜)

両端 XH3 極コネクター付

8. センサ延長ケーブル **RDP-829** ¥400 (税抜)

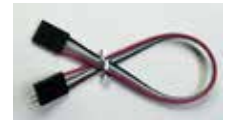

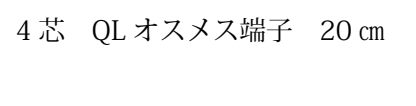

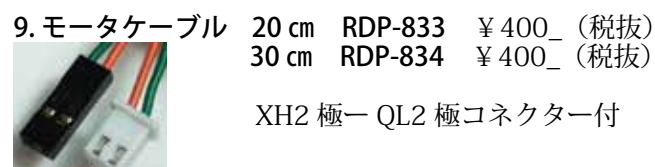

10.ジャンプケーブル RDP-836

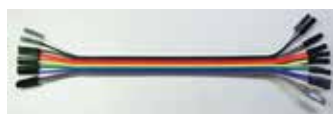

¥400 (税抜) 20 cmケーブル 両端 OL メスプラグ付 10 本セット

#### 11. マルチメディアカードスロット MMC-DM3AT

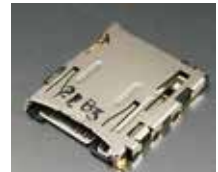

¥300 (税抜) RDC-103 データ記録に使用。 取付は、基板裏面にハンダ付け 自律行動時のセンサデータ回収に 使用します。

12. エンコーダケーブル

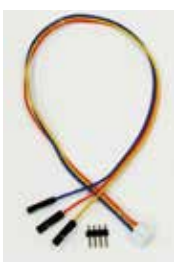

**RDP-835** ¥500\_(税抜) RDC-103\_TYPE 3 にエンコーダ を接続する拡張用ケーブル RDO-502EN 用エンコーダケーブ ル30 cm

XH3 極- OL1 極 x 3 コネクター 付

拡張用4ピンヘッダーピン付属 RDO-502EN 付属エンコーダケー ブルで長さが足りない時にもご利 用ください。

13. ホイール付ギアードモータ RDO-502-48

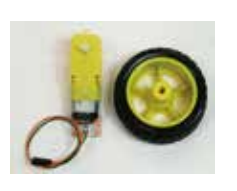

¥1,800 (税抜) 130 型モータ内臓で、みの虫ク リップ/コネクタでの接続可能。 モータ回転数 6,720rpm 減速比 1/48 出力軸回転数 140rpm 電源電圧 DC4.5V 付属ケーブル 20 cm

### 14. ホイール付ギアードモータ RDO-502-120

¥1.800 (税抜) 130 型モータ内臓で、みの虫ク リップ/コネクタでの接続可能。 モータ回転数 6,720rpm 減速比 1/120 出力軸回転数 56rpm 電源電圧 DC4.5V 付属ケーブル 20 ст

15. エンコーダ付ギアードモータ RDO-502EN-48

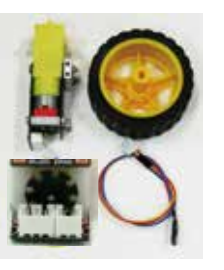

¥3,000\_(税抜) 単相出力のエンコーダ付で、制御の 学習にご利用いただけます。付属 ケーブル 20 cm XH3P-QL3P 電源 電圧 DC4.5V エンコーダ:1周8 パルス 単相 モータ回転軸上にエンコーダ装備 モータ回転数 6,720rpm 減速比 1/48 出力軸回転数 14 Orpm

**16. エンコーダ付モータ RDO-29BMA** ¥3,700(税抜) 2 相出力の 12 パルスエンコーダ 付で、フィードバック制御の学習 などにご使用いただけます。 電源電圧 DC12.0V 付属ケーブ ル30 cm 先バラ

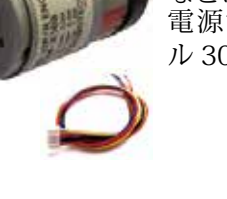

😒 JAPAN ROBOTECH LTD.®

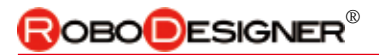

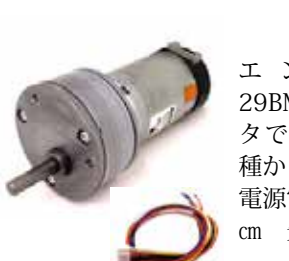

17. エンコーダ・ギアヘッド付 DC モータ RDO-29B50G27A RDO-29B50G 54A

¥7,800 (税抜き)

エンコーダ付モータRDO-29BMA にギアヘッドを付けたモー タです。減速比は 1/27、1/54 の 2 種から選べます。

電源電圧 DC12.0V 付属ケーブル 30 cm 先バラ

18. ギアヘッド付 DC モータ RDO-29B36G10A ¥3.280 (税抜き)

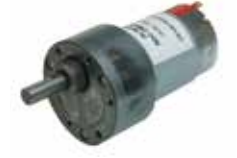

ギアヘッド付モータです。減速 比 1/10 回転数 370rpm 電源電圧 DC12.0V 電源ラグ端子付き

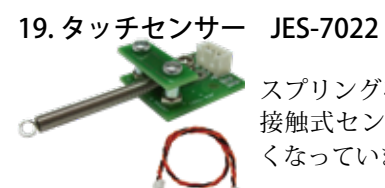

¥1,200\_(税抜)

スプリングを利用した組み立て式で、 接触式センサの仕組みがわかりやす くなっています。付属ケーブル 30 cm

20. アナログ赤外線センサー JES-7023 VAD

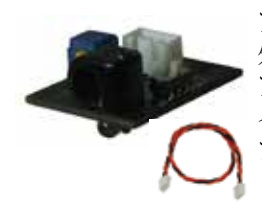

¥1.500(税抜) アナログ出力の小型でシンプルな赤 外線センサです。赤外線 LED 付き、 アクティブ/パッシブ切り替えス イッチ付き。垂直取付可 30 cmケー ブル付

**21. 変調赤外線センサー RDI-203JR** ¥1,200\_(税抜)

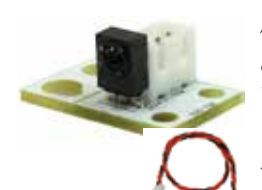

テレビなどの赤外線リモコンの変調 信号(38kHz 搬送波)を受信するた めのセンサです。ロボカップジュニ アサッカー公式ボール(パルスモー ド)に対応しています。30 cmケーブ ル付

RDI-204 22. 照度センサー

¥3.000 (税抜き)

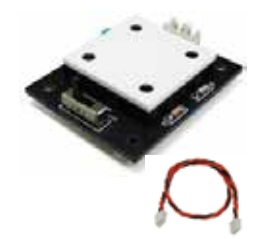

照度(環境の明るさ)を測るセンサ です。太陽光〜室内明るさまで測れ るレンジ切替式です。30 cmケーブル 付

23. 測距センサー RDI-209

¥1.800(税抜き)

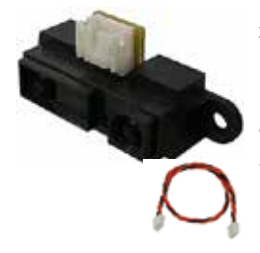

赤外線を照射し、その反射量(距離) に応じたアナログ電圧を出力するセ ンサです。測定可能範囲は、10~ 80cm<sub>o</sub> 30 cmケーブル付

24. 超音波センサー RDI-HCSR04

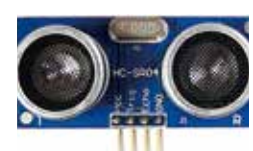

¥1,200 (税抜) 超音波を照射し、その反射量(距離) に応じたアナログ電圧を出力するセ ンサです。 分解能: 0.3 c m 🥻 測距範囲: 2 ~ 450 cm

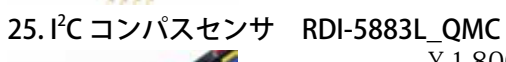

¥1,800 (税抜き)

地磁気を計測、分解能360、出力1 度単位。 I2C ケーブル付属です。 ケーブル長 20 cm

26. ジャイロセンサ

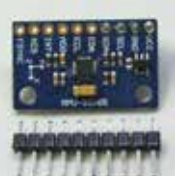

RDI-9250

¥1.800 (税抜き) 9軸 加速度 ジャイロ コンパス 磁気 センサ 4 ピンヘッダ取り付け済み。 予備のピンヘッダと、オスメスの 20cm ワイヤが付属します。

### 27.赤外線反射センサー RDI-211

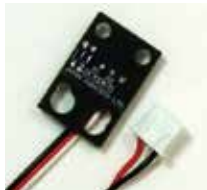

¥1,200\_(税抜き) 対象物に赤外線を照射し、反射強度 をアナログ出力します。 小型·薄型·近距離計測用 焦点距 離1mm ケーブル長 30cm

### 28. R/G/B LED ボード RDO-404

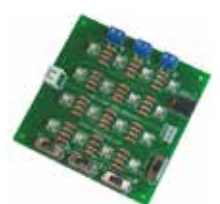

水耕栽培実験などに利用できる LED 照明ボードです。切替スイッ チで赤/緑/青の3色とその組み 合わせで発光できます。

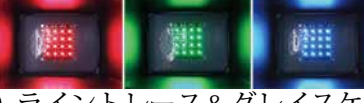

29. ライントレース&グレイスケールシート RDP-971 2 枚組¥2,380\_(税抜き)

赤外線センサを使った明るさを測る実験や、ライ ントレースプログラムの実験、調整ができるシー トです。シートサイズ:594x841mm(A1版)

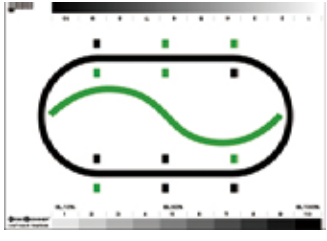

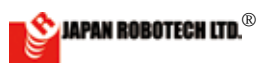

¥5.800 (税抜き)
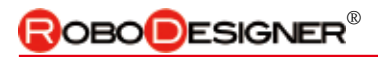

# 4. プログラム環境の使い方

# <u>4-1. プログラム開発環境使用事前準備</u>

(プログラム環境 Scratch,Arduino,ArduBlook,及び RDC 動作環境とデバイスドライバーのインストール が完了していない場合は、[2. プログラム開発環境の 準備]を参照して、先にインストールを完了させて下 さい)

# [1]. パソコン(PC)と基板を接続します。

- 1. PCと基板を、USB 接続コードで接続します。
- 2. 接続すると P C が基板を感知し、PC 側の「COM ポート」が自動設定されますので、次の手順に 従い、COM 番号を調べてください。

# [2]. COMポートの確認【Windows10の場合】

- 1. PC の [コントロールパネル]を選択します。
- 2. コントロールパネルの内の
- [デバイスマネージャー]を選択します。
- 3. ポート (COM と LPT) をクリックし『USB シリアルデバイス (COMxx)』 を確認し、記録します。

## [3]. プログラム環境を起動

- デスクトップに配置した [Arduino-1.6.10-win-stemdu 16]IDE ファイ ルの中の [arduino.exe] をクリック して開発環境をスタートさせます。
   2.ARDUINO Genuino が起動し、プロ
- グラム開発環境画面が出現します。

### [4]. Arduino-IDE のボードマネジャ設定

記動した Arduino-IDE の [ツール] >
 [ボードマネジャー]をクリックし、
 出現するマイコンボードリスト、Arduino
 AVR ボードで、使用するマイコンボード
 に合わせて

[STEM Du/RoboDesigner+RDC102w/ ATmega32U4 3.3V 8MHz]

[STEM Du/RoboDesigner+RDC103R4w/ ATmega32U4 3.3V 8MHz] [STEM Du/RoboDesigner+RDC104w/ ATmega32U4 3.3V 8MHz]

のいずれかをクリックし選択します。 リスト左端に●印が付きます。

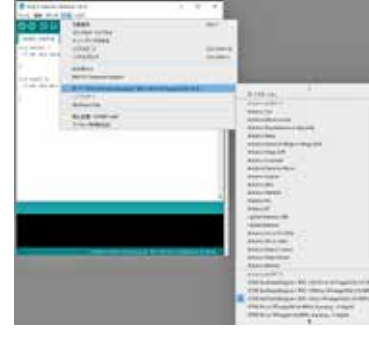

**シリアルポート設定** [ツール] > [シリアル ポート]の COM 番号を、調べた番号に設定し ます。

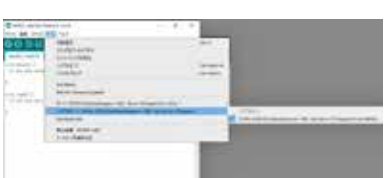

| 15 mile 21909<br>16 mile 1920<br>17 millionator                                                                                                    | 2014/07/04 Hereit<br>Director (San Anna<br>2014/07/04 Hereit | 1709-cubit<br>1709-cubit<br>1411 Popilie | 40200<br>000.00<br>0750 |
|----------------------------------------------------------------------------------------------------|--------------------------------------------------------------|------------------------------------------|-------------------------|
|                                                                                                    | Genuino                                                      |                                          |                         |
|                                                                                                    |                                                              | ₽₽₽                                      | r                       |
| E84                                                                                                    |                                                              |                                          |                         |
| ) dath,mytta;Atlana 16<br>2978 88 2979 9-5 463                                                                                                    |                                                              | -                                        | 0 X                     |
| CONDR                                                                                                    |                                                              |                                          | 10                      |
| International International In | for type present                                             |                                          |                         |

How to use the program environment

#### Program development environment use preliminary preparations

(Program environment Scratch, Arduino, ArduBlook and RDC-104 When working environment and installation of a device driver aren't complete, please refer to [2. Preparations of a program development environment] and complete installation.)

# [1]. PC and a circuit board are connected.

1. PC and a circuit board are connected by a USB connecting cable.

2.When it's connected, a PC senses a circuit board, and "communication port" on the PC side is established automatically, so please check the COM number with the next procedure.

#### [2]. Confirmation of communication port [In case of Windows8]

1. A charm is indicated on the desktop screen, and [setting] is chosen.

2. [Control Panel] is chosen.

3. [Hardware and Sound] of a Control Panel are chosen.

4. [Device manager] of [Hardware and Sound] is chosen.

5. A port (COM and LPT) is clicked, the number of "STEM Du RDC-104 (COMxx)" is confirmed and it's recorded.

#### (3).Communication port setting of Arduino-IDE

1. You click an icon of Arduino-IDE, and make a development environment start.

2. Which is started Arduino-IDE [tool] > [serial port] is opened.

The COM number is set as the checked number.

3. [STEMDu/RoboDesigner+RDC-104w/ ATmega32U4 3.3V 8MHz] is chosen and click designation is performed by the microcomputer board list which clicks is Arduino-IDE [tool] > [microcomputer board] and appears.

A  $\bullet$  mark sticks to the list left end.

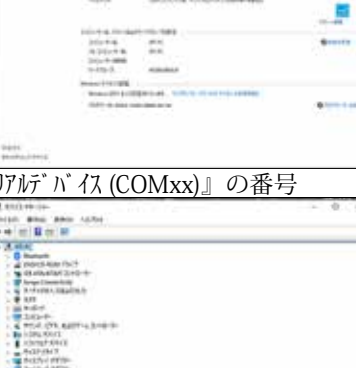

Windows10

0

| 1.00                                                                                                    | designed of the st      | 22452657     |         |
|----------------------------------------------------------------------------------------------------|-------------------------|--------------|---------|
| and and                                                                                                    | COMPANY OF STREET       | 70457438-    |         |
| C. ouright                                                                                                    | certaining hat pairing  | 7010-7913    |         |
| hatter#                                                                                                    | January of yours        | 2HG-241.8-   |         |
| C. land                                                                                                    | and on the real         | 2943 2018    |         |
|                                                                                                    | Company of Assor        | 2913,7453    |         |
| ( Demons)                                                                                                    | 2010/10/10 10:00        | 2043 (80.8-  |         |
| admetrice.                                                                                                    | designments where       | GHD SHD-     |         |
| tradit.                                                                                                    | 204/08/48 04/22         | 2143-2424-   |         |
| Baile Include                                                                                                    | designing of the second | 20122617-    |         |
| C anticipation                                                                                                    | 1010011/04.1010         | 7709-242     | (01.0)  |
| and a set of the set of the set o | and the second second   | 4121         | 10      |
| C and the defendance                                                                                                    | and work that prevent   | #7799+12:00  | 0.00    |
| and a second second sec | print of the second     | 10.072       | 10      |
| W and the building of                                                                                                    | 101010-008-0015         | 777142       | 1.1010  |
| 13 montatum                                                                                                    | problems time           | 1001-00128   | 411     |
| S mag/MpH                                                                                                    | 2010/07/06 10:10        | VID-01088    | 41230   |
| 10 APR 1 1940                                                                                                    | provinting on m         | 3201-0108    | - 199.0 |
| T management                                                                                                    | 1014-14734 (mint        | 14(1) (4(1)) | 100     |

A DECORPT

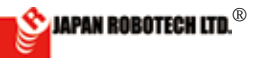

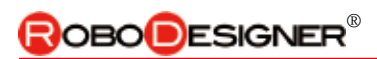

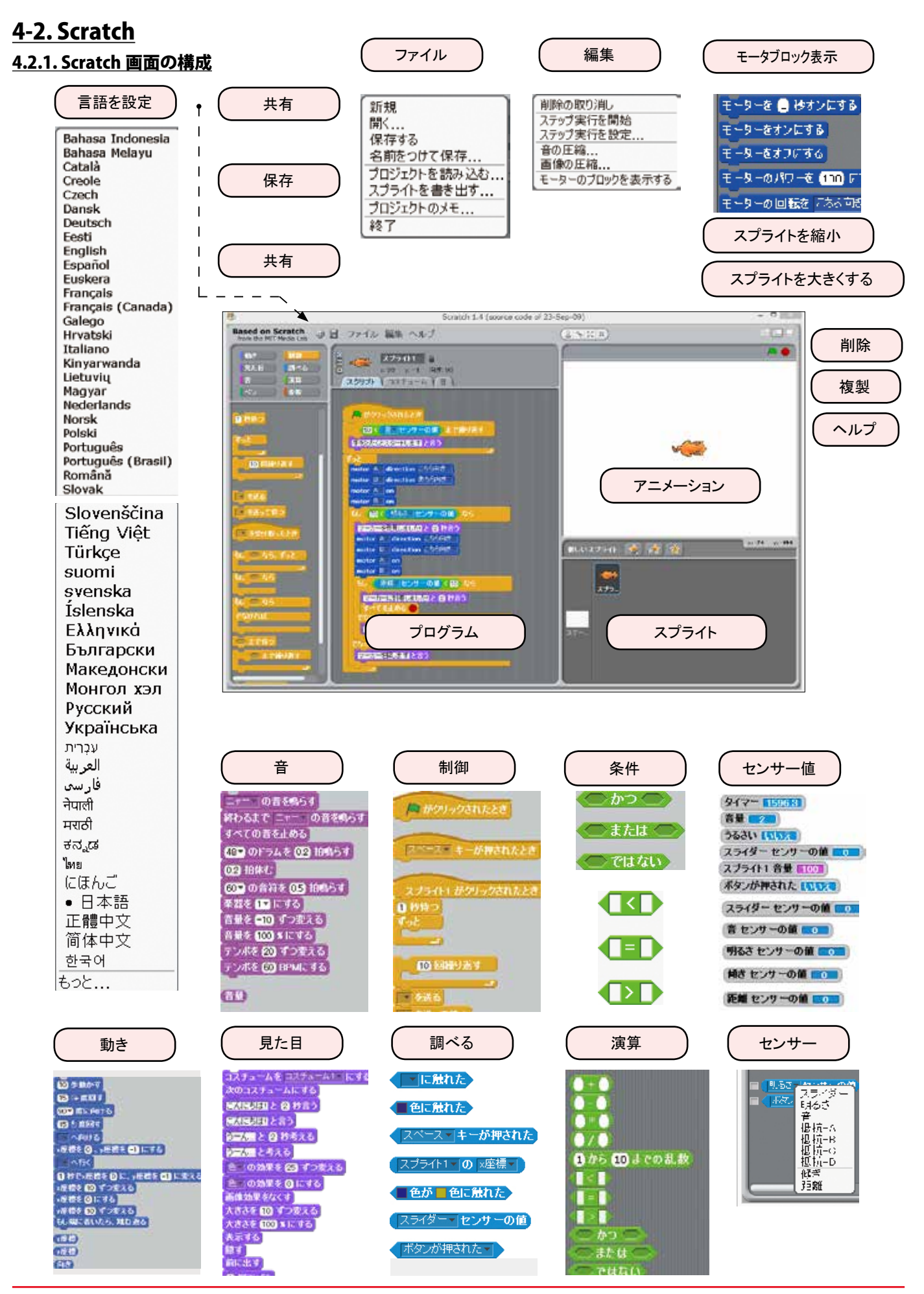

🖄 JAPAN ROBOTECH LTD.®

# 

# <u>4.2.2. Scratch を起動する。</u>

### 1). windows の場合:

[WinScratch1.4-stemdu01] > [Scratch] の 中 の、 [Scratch4STEMDu.image] を、 [Scratch.exe](猫顔マーク)へ、 ドラッグ&ドロップして起動 します。

## 2). Mac OS X の場合:

配置した[Scratch\_14\_ for\_STEM\_Du\_01]の中の、 [Scratch4STEMDu.image]を、 ダブルクリックして起動します。

# 3).まず、動かしてみましょう。

- Scratch はおもちゃのブロッ クを組み立てるような感覚で 手軽にプログラムを作成でき るソフトウェアです。必要なスクリプト(プログラム言語
  - の一種)が「ブロッ ク」として用意さ れ、ブロックを組 み合わせるだけで プログラムを作る ことができます。
- 2. Scratch の画面は 左右に分かれてお り、右側には「ス プライト」と呼ば れる画像が、左側 にはスクリプトの 編集画面が表示さ れます。

ロップします。

操作を覚えていきます。

作をさせることが可能です。

## 1). In case of windows:

Scratch is started.

[WinScratch1.4-stemdu01] > drag and drop does and starts [Scratch4STEMDu.image] in [Scratch] to [Scratch.exe] (cat facial mark).

#### 2). When it's Mac OS X:.

[Scratch4STEMDu.image] in arranged [Scratch\_14\_for\_STEM\_Du\_01] is doubleclicked and started.

#### 3). First, we'll move that.

1. Scratch is the software which can make a program easily by the sense to put a block of a toy together. A necessary script is prepared as "block", and it's possible just to combine a block and make a program.

#### $\ensuremath{\mathbb{Q}}$ Scratch which starts

2. A screen of Scratch is divided into left and right, and the picture called "Sprite" is shown to the right

side and an edit display of a script is shown to the right shown to the left side.

3. The small block written by simple words is showing a glance to an edit display, "It's moved 10 steps." "It's turned to the right 15 times." like.

\* You designate the Sprite picture you'd like to change, and drag and drop makes the block divided among "the appearance", "movement" and "sound" etc. an edit display.

4. When a block is clicked, a picture on the screen right side begins to move according to the contents indicated on a block.

\* We'll make them move easily first, and remember operation.

You move a picture from the left to the right, please, of the balloon character, a word, please make them indicate.

5. If you're being experienced in operation, it "is checked", you'll establish it so that a movement different according to the event may be done using some blocks.

\*For example such as changing the direction ringing "moth" and sound and producing the crashed state, and when more than one picture was piled, when clicking on the picture, it's possible to make them do movement different depending on the conditions.

 $^{*}\mbox{It}$  isn't also a dream to make a form of game with combining well.

6. It's possible to make the cartoon film made by a mode change full display.

とで、全画面表示で見ることが出来ます。

応じて画面右側の画像が動き出します。

3. 編集画面には「10 歩動かす」「15 度右に回す」のように平

易な言葉で書かれた小さなブロックが一覧表示されていま す。動かしたいスプライト画像を指定し、「見た目」や「動き」、

「音」などで分けられたブロックを編集画面にドラッグ&ド

4. ブロックをクリックすると、ブロックに記載された内容に

まずは画像を左から右に移動させたり、吹き出し文字の台

詞を表示させたりするといった、簡単な動作をさせながら

5. 操作に慣れてきたら「調べる」にあるブロックを使って、イベン

・上手に組み合わせることでちょっとしたゲームを作ることも夢ではありません。 6. 完成したアニメーションは「発表モード」に切り替えるこ

・例えば複数の画像が重なったときに「ガチャン」と音を鳴らしてぶつかった様子を演出 したり、画像の上でクリックしたときに向きを変えたりするなど、条件によって異なる動

トに応じて異なる動きをするよう設定してみましょう。

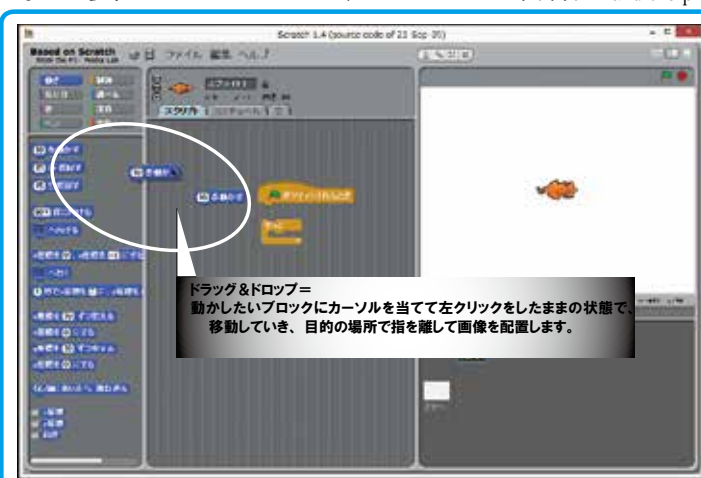

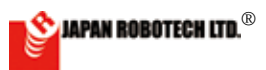

ROBODESIGNER®

### 4.2.3. 命令ブロックの実行規則

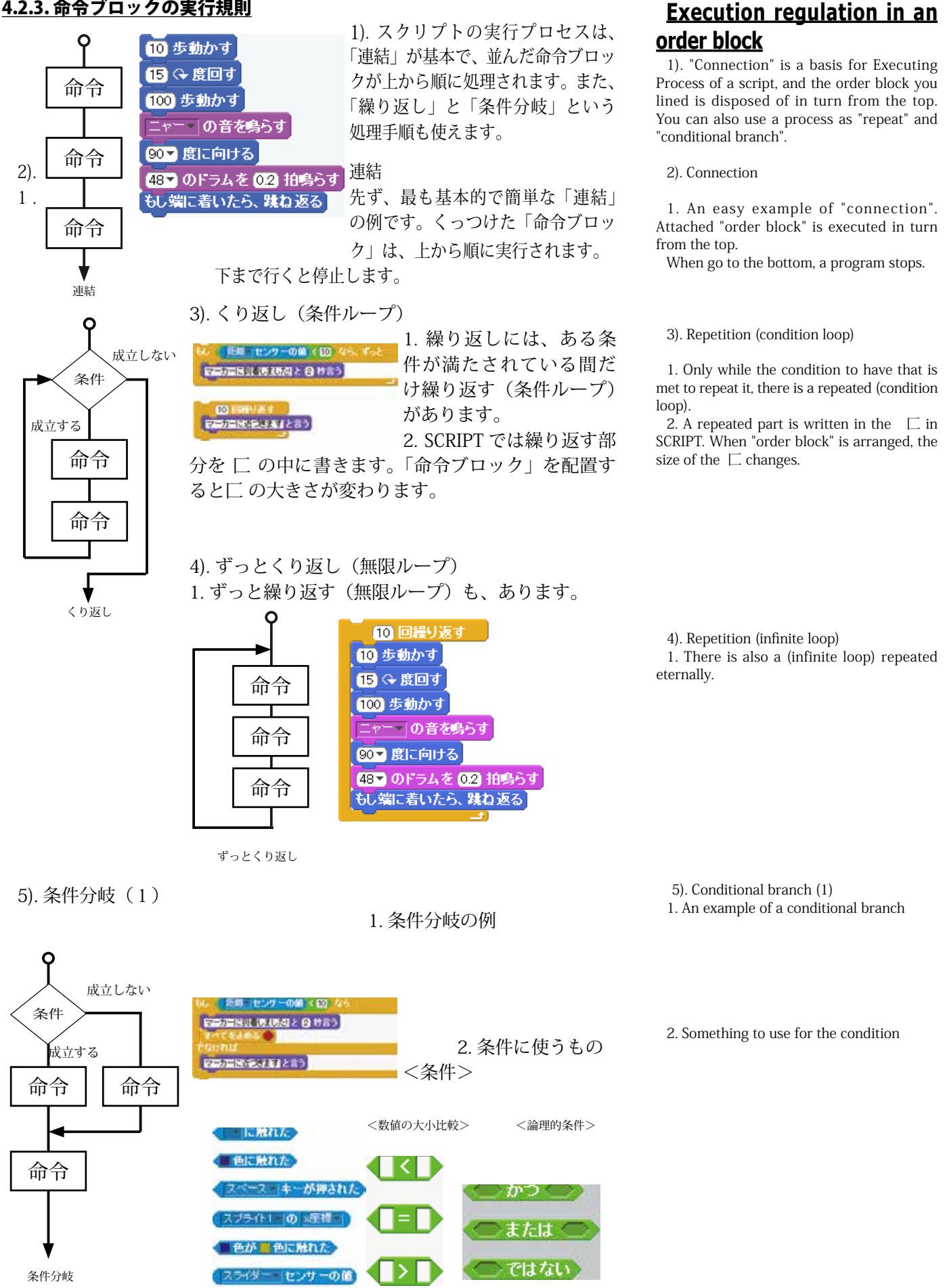

ボタンが得された。

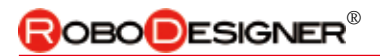

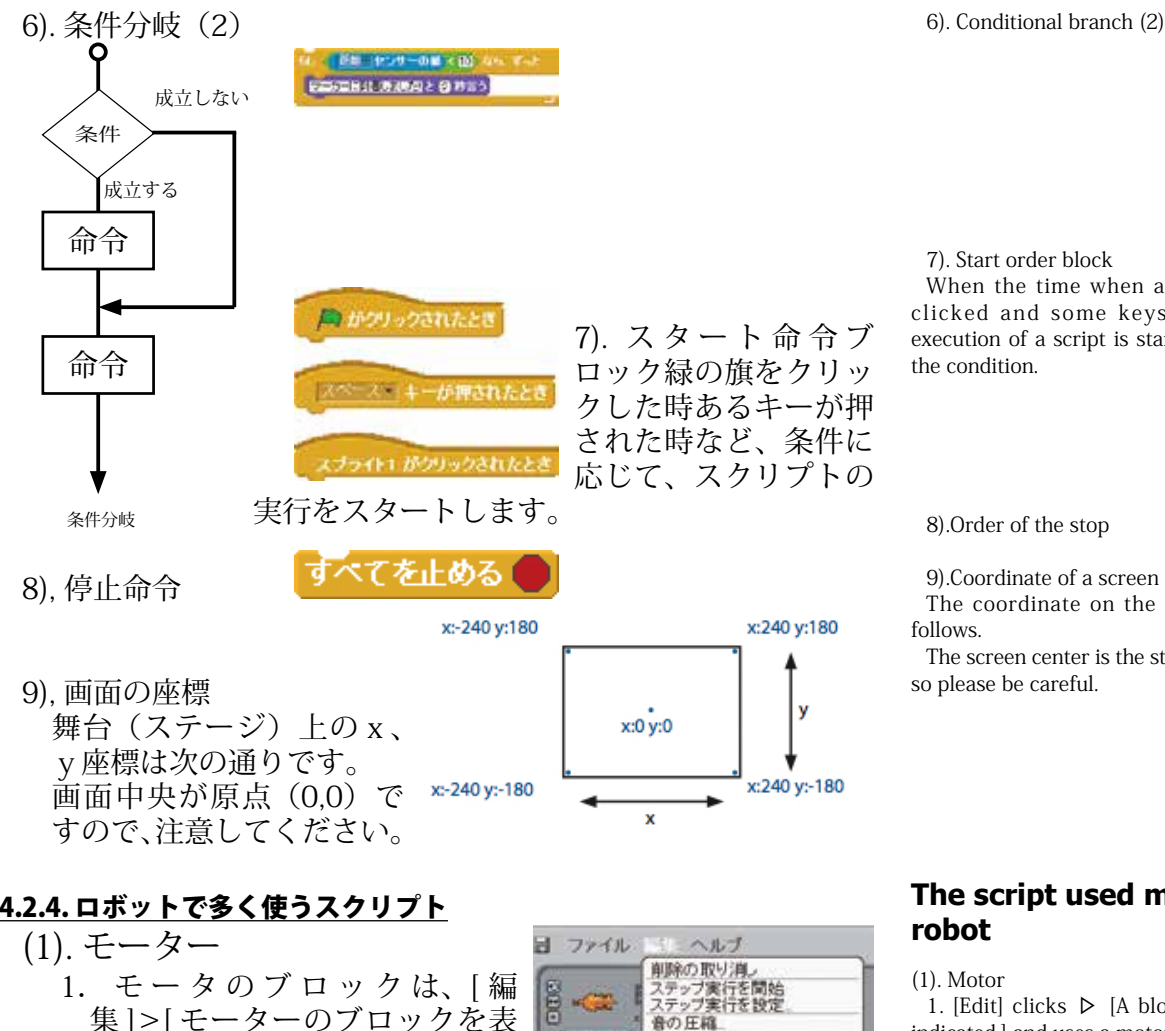

7). Start order block When the time when a green flag was clicked and some keys were pushed, execution of a script is started according to

8).Order of the stop

9).Coordinate of a screen

The coordinate on the stage is  $\left( x,y\right)$  as

The screen center is the starting point (0,0), so please be careful.

### <u>4.2.4. ロボットで多く使うスクリプト</u>

- 集]>[モーターのブロックを表 示する | をクリックします。
- 2. ブロックパレットの「動き」リ ストに追加されます。
- 3. モータは A.B の 2 種類を使え ます。
- 4. Scracth と RDC のモータ端子 RDC Scracth M1 motorA motorB M2
- (2). センサー
  - 1. センサーは下記の5種類 を選ぶことができます。
  - 75余册 スライダー センサーの値 👥 2. センサ-ブロック左側の□に 音 センサーの値 👥 チェック入れると、センサー値 明るさ センサーの値 👥 を調べるマークが、右側のス テージに配置されます。 傾き センサーの値 👥

6465

6400 音 根抗-A 根抗-B 根抗-D

・この計測値を、「しきい値」条件 の参考とします。

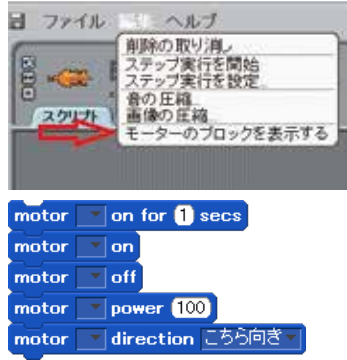

motor

A

В

#### The script used much by a robot

(1). Motor

1. [Edit] clicks  $\triangleright$  [A block of a motor is indicated.] and uses a motor block.

2. It's added to the "moving" list of block palettes.

3. A motor can use 2 kinds, A and B.

4 .StemDu and motor terminal for RDC.

#### (2). Sensor

1. A sensor can choose the following 5 kinds

- 2. When  $\Box$  on the sensor block left side can be made a check on.
- Mark who checks the sensor value is arranged in a right stage.

\* This value is made reference of the "threshold value" condition.

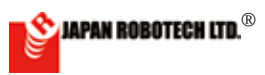

距離 センサーの値 🔲

# <u>4-3. Scracth の動作実験</u>

#### <u>4.3.1. Sensor-Board の 起 動 方</u> 法

- (1).【パソコン(PC)での準備】
- 1. マイコンボードを PC に接続します。
- [PC]>[ハードウエア]>[デバイ スマネジャー]で、 COM 番号を 確認します。
- (2).【Sensor-Board に設定】Scratch の プログラムをコントローラで実行 できるようにするために RDC ヘス ケッチを書き込み、Sensor-Board に設定します。
- 1. [Arduino-IDE]>[ ス ケ ッ チ の 例 ]>[STEMDu]>[Type\_1] の [ScratchBoard\_104.ino]を開きます。
- [Arduino-IDE]>[ツール]>[シリ アルポート]にて調べた COM 番 号に設定します。
- Arduino-IDEの(→)をクリックし、 マイコンボード (RDC) に書き込み ます。
- 4. 書き込みに成功するとメッセージ が表示されます。
- (3). 【Scratch での準備】 通信設定を行 います。
- センサ ブロックを選択し、右ク リックすると、メニューが現れま す。「ScratchBoard 監視板を表示」 を選択し、クリック実行します。
- ステージに「ScratchBoard 監視板」 が出現します。
- 3.「ScratchBoard 監視板」を右クリッ クし、「シリアルか USB のポートを 選択」を選択すると、通信ポート (COM ポート)リストが現れますの で、調べておいた COM 番 号に設定します。
- ・通信設定完了すると、「切」 →「入」へ変化し、ボード 搭載センサのデーター値が 表示されます。
- 4. 使用準備ができましたの で、確認実験です。
- \*マイコンボードのスライダーを左右へ動 かしてみます。→監視板/スライダー数 値が変化します。
- \*\* ライトセンサへ光を当てて強弱変化させて みます→監視板 / 明るさ数値が変化しま す。
- \*\*\* こ れ で、 マ イ コ ン ボ ー ド は ScratchBoard として動作していますの

で、モータ制御などを含むスケッチを実行させると、接続しているモータが動 き始めますので、机の上から落としたりしないように注意します。

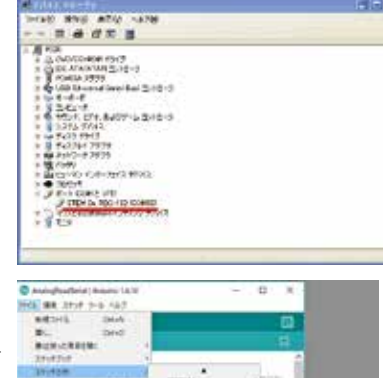

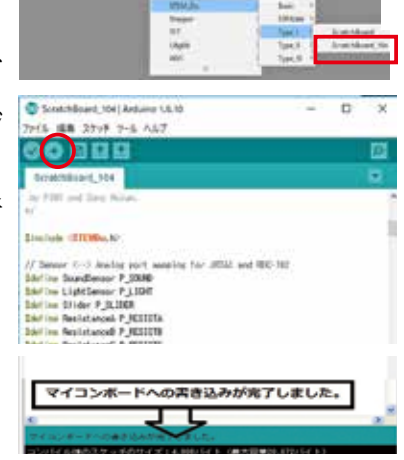

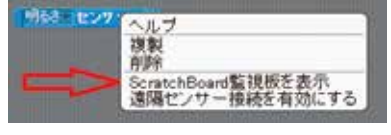

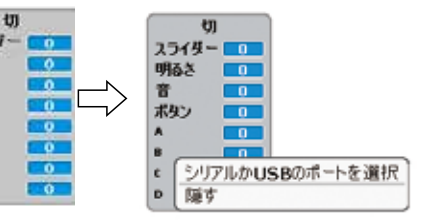

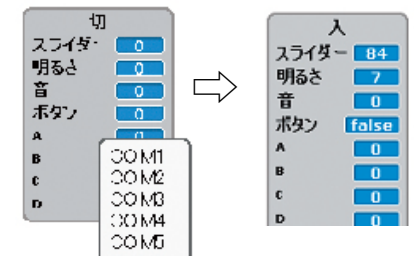

#### Movement experiment of Scracth Initiation method of Sensor -Board

(1). [Preparations by a PC]

1. A microcomputer board is connected to a PC.

2. [PC] > [Hardware] > [Device manager], the COM number is confirmed.

(2). [It's set as Sensor - Board.] a sketch is written in RDC and it's set as Sensor -Board because I'll can execute a program of Scratch by a controller.

1. [Arduino-IDE] > [Example of a scratch] > [STEMDu] the one of the [Type\_1] > [ScratchBoard.ino] is opened.

2. It's set as the COM number checked in [serial port] in [Arduino-IDE] [tool].

3. (  $\rightarrow$  ) of Arduino-IDE is clicked and it's written in a microcomputer board (RDC).

 $\ensuremath{4}\xspace.$  When I succeed in writing in, a message is indicated.

(3).[Preparations in Scratch] communication setting is performed.

1. When a sensor - a block is chosen and right-clicked, the menu appears. "Of a ScratchBoard watcher, indication" is chosen and a click is executed.

2. "ScratchBoard Watcher" appears in a stage.

3.When "ScratchBoard watcher" is rightclicked and "of a serial or a port in USB, choice" is chosen, a communication port list shows, so it's set as the checked COM number.

\*When communication setting is completed, a data value of a sensor with a board changes into "on" "off", and is indicated.

4. Use preparations are done, so it's a confirmation experiment.

\* Slider-of a microcomputer board will be changed to left and right. -> A watch board/a slider - a figure changes.

\*\* You apply light to a light sensor, and the watcher/ brightness numerical value I'll make do strength transition of-> changes.

\*\*\* A microcomputer board is moving as ScratchBoard with this, so when I make them carry out the sketch which includes motor control, a connected motor begins to move, so I pay attention so as not to drop it from the top of the desk.

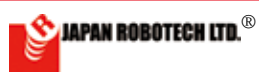

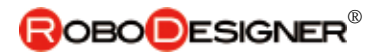

### <u>4.3.2. スクリプト例を使用して動作実験</u>

(1). ScratchProject の Example 4-1 を開いてみます。

- ○○センサの値の3 か所を「スライダー」 に選択変更します。
- このスクリプト ではスタートが ですので、 Scratch画面右肩に配 置されている「緑色の 旗」をクリックして、 スクリプトを実行しま す。
- 3. 実行中は、周囲が白 枠で囲まれます。
- マイコンボードのス ライダーを動かして監 視板の数値を観察して ください。
- マイコンボードの motor1、motor2に接続して いるモータの動きが「しき い値」を境にして、プログ ラム通りに回転を変化させ ながら動くことが確認でき ます。

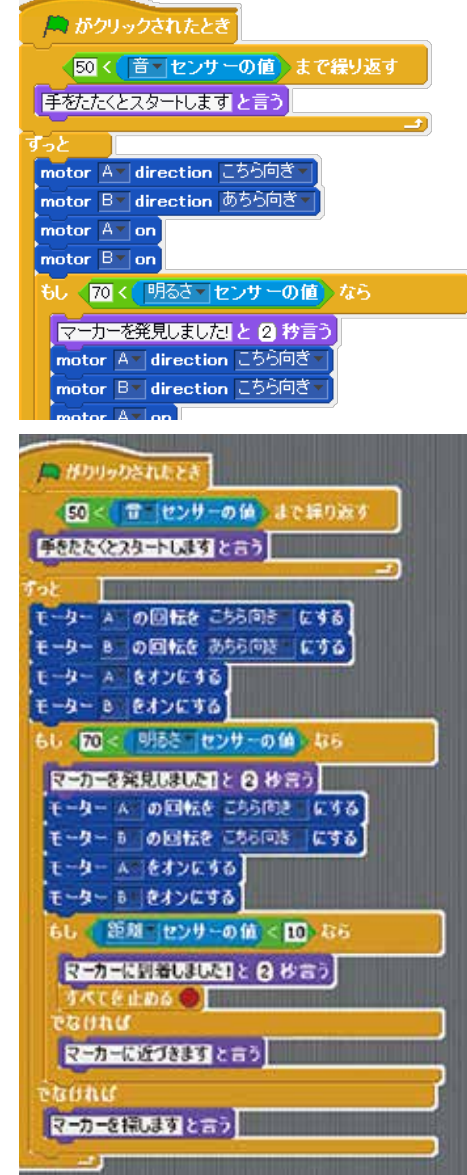

# Experiment on movement using a script example.

(1). Example4-1 of ScratchProject is read.

1. Choice changes 3 points of a  $\bigcirc$  ,  $\bigcirc$  sensor value to "slider".

2. A start is A by this script, so the "green flag" arranged by a Scratch screen right shoulder is clicked and a script is executed.

3. During carrying out, the environment is surrounded with a white frame.

4. Please change a slider of a microcomputer board and observe the numerical value of Watcher.

5. A movement of the motor connected to motor1 and motor2 of a microcomputer board can confirm the thing which moves while changing a revolution into a program street on reaching "threshold value".

#### <u>A condition and a microcomputer</u> <u>board of the connected position</u> <u>move in Scratch</u>.

1. Always it's connected with a PC and it's used in Scratch.

2. When removing a PC connection of a microcomputer board and making them do autonomous movement, please use ArduBlock.

### 4.3.3. Scratch は、接続状態のまま、マイコンボードが動作。

1. Scratch では、常にパソコンとマイコンボードを USB で 接続して使用します。

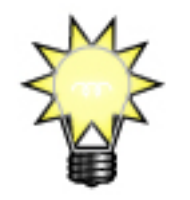

2. マイコンボードの PC 接続 を外して、自律型動作を させるときは、ArduBlock をご利用ください。

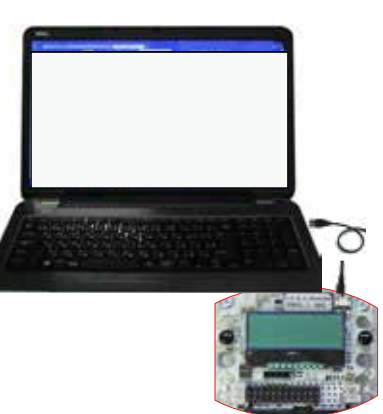

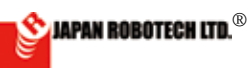

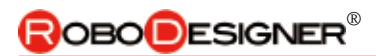

# 4-4. ArduBlock

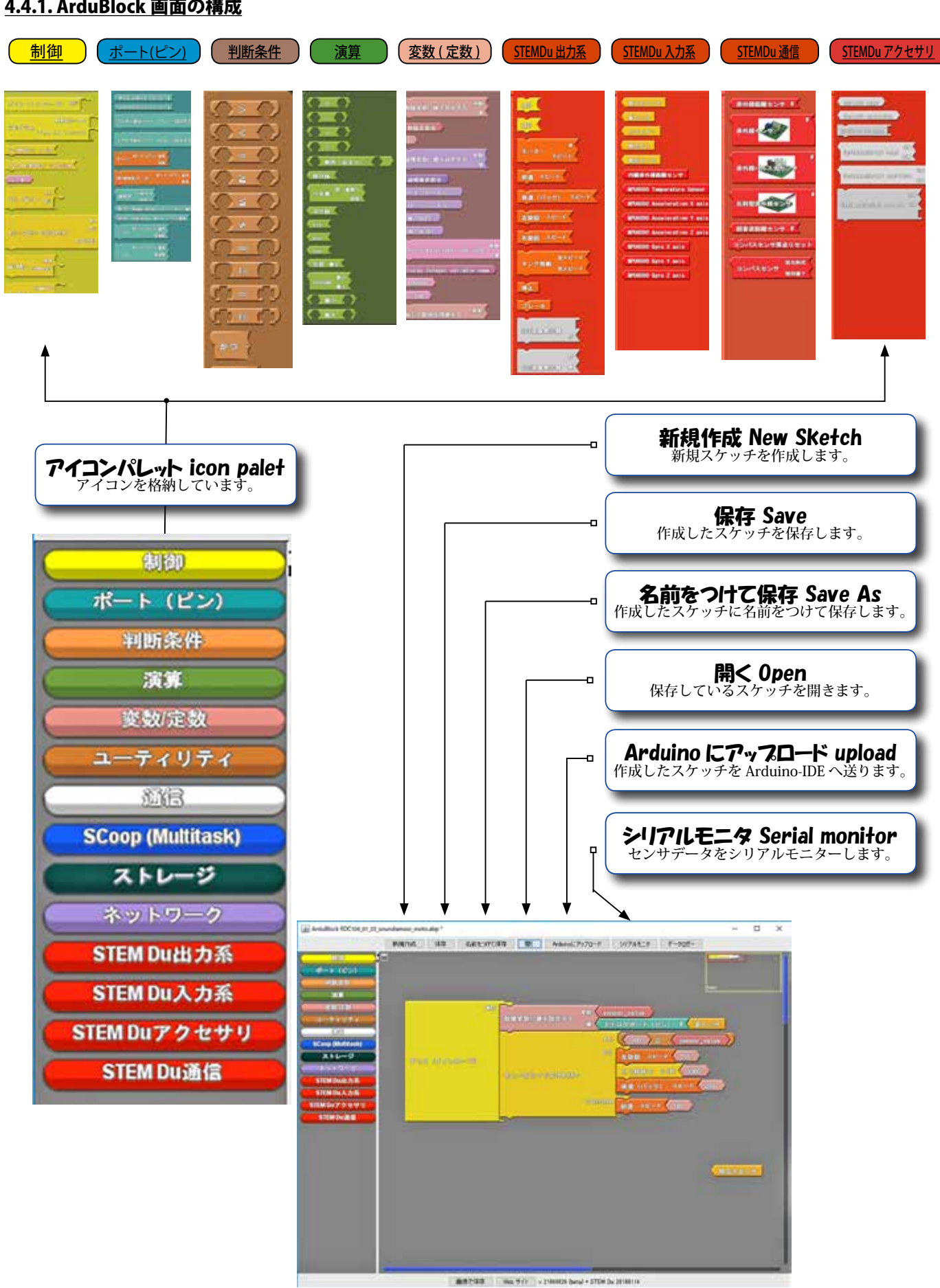

SAPAN ROBOTECH LTD.®

| <u>4.4.2 AruduBlock の使い方</u> | 417-03                                                                                           |                                                                                                    | 100 at 11 at 11 at 11                                                                             |        |
|------------------------------|--------------------------------------------------------------------------------------------------|----------------------------------------------------------------------------------------------------|---------------------------------------------------------------------------------------------------|--------|
| [1]. Arduino プログラム環境を<br>起動  | Anne<br>Shanni<br>Anreadhti<br>Matthouae<br>Ma<br>Shanni<br>Shanni<br>Shanni<br>Shanni<br>Shanni | conjunt o more<br>conjunt o more<br>conjunt o more<br>descriter to the<br>descriter of the<br>descriter of the<br>conjunt of the<br>conjunt of the | 243367<br>2752567<br>265367<br>265367<br>265367<br>265367<br>265367<br>265367<br>265367<br>265367 |        |
| 1. デスクトップに配置した               | Cardina da anti-                                                                                 | Annesis and                                                                                                    | 9709-1202<br>44125<br>9709-1201                                                                   | 101    |
| [Arduino-1.6.10-win-stemdu   | E education for<br>Wednesdates                                                                   | America Inc.                                                                                                    | 1072<br>1071-0                                                                                    | 101    |
| 16]IDEファイルの中の                | 15 march 1844                                                                                    | Transfer and the second                                                                                                    | 7209-02088<br>7209-02088<br>6401 People                                                           | 412103 |
| [arduino.exe] をクリックし         | 🔵 sietik, my Ca (Atlance 66.12                                                                   |                                                                                                    | ~                                                                                                 | o x    |
| て開発環境をスタートさせま                | 00 E D D                                                                                         |                                                                                                    |                                                                                                   | 0      |
| す。                           | south_martin                                                                                     |                                                                                                    |                                                                                                   |        |
|                              | 1<br>mild taxO 1<br><i>II nd</i> year son apit here. To no t<br>1                                | undalist.                                                                                                    |                                                                                                   |        |
| 2.ARDUINO Genuino が起動し、      |                                                                                                  |                                                                                                    |                                                                                                   |        |
| プログラム開発環境ウインド                |                                                                                                  |                                                                                                    |                                                                                                   |        |
| ウが出現します。                     | 5                                                                                                |                                                                                                    |                                                                                                   |        |
|                              |                                                                                                  |                                                                                                    |                                                                                                   |        |
|                              |                                                                                                  |                                                                                                    |                                                                                                   |        |

# [2]. Arduino-IDE のボードマネジャ設定

1. 起動した Arduino-IDE の [ ツール ] > [ ボードマネジャー ] をクリッ

クし、 出現するマイコンボードリス ト、Arduino AVR ボードで、 [STEM Du/RoboDesigner+RDC102w/ ATmega32U4 3.3V 8MHz] [STEM Du/RoboDesigner+RDC103R4w/ ATmega32U4 3.3V 8MHz] [STEM Du/RoboDesigner+RDC104w/ ATmega32U4 3.3V 8MHz] のいずれかを使用するマイコ ンボードに合わせてクリック し選択設定します。

リスト左端に●印が付きま す。

# [3].シリアルポート設定

[ツール] > [シリアルポート] に出現している COM 番号を 確認し、調べた番号でクリック設定します。 リスト左端 に ☑ 印が付きます。

シリアルホ゜ート

図COM5[STEM Du/RoboDesigner+RDC104w/ ATmega32U4 3.3V 8MHz など

この「マイコンボート」「通信ポート」の2つの設定をしないと、 PCのマイコンボードCOM認識が外れて通信ができなくなるな どの誤動作が発生します。

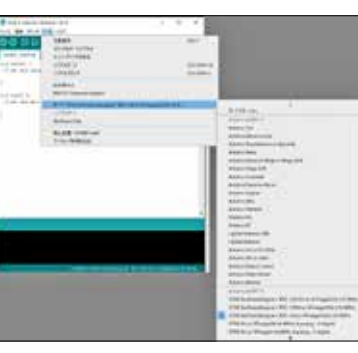

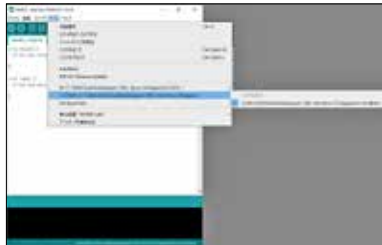

### How to use ArduBlock

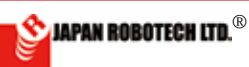

# **ROBODESIGNER**®

# [4]. ArduBlock を起動します。

 Arduino-IDE を起動し、[ ツール ]> [ArduBlock] を選択し、ク リックします。

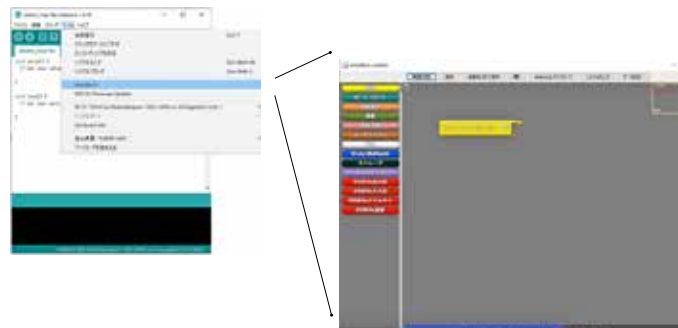

右の画面が、立ち上がった ArduBlock です。

- (2). LED で光実験をする。
- デジタル 13 番ピンにつながった LED を 1 秒毎に点滅させるためのスケッチを書い てみます。
- まずは、左列アイコンパレットの一番上にある { 制御 } を クリックした時に出現するサブウィンドウから [ ループ ] を選択し中央のフィールドにドラッグ& ドロップします。

\*プログラムには、[ループ]が必ず必要 です。 \*[メインプログラムのループ] [初期化ルーティンを伴うループ] のいずれかのループでプログラム作成しま オ

- 3. [ループ]をドロップした画面 に、次を加えます。
- 左列アイコンパレットの {ポート(ピン)}をクリックした 時に出現するサブウィンドウから[ <u>デジタル値をポート(ピン)</u>に設定 <u>する</u>]を選択し中央フィールドにド ラッグ&ドロップします。
- ループの中のパーツの位置に 収まるようにドロップすると「カ チッ」と音がして、ブロックが、ルー プにはまり込み結合します。
- 次にアイコンパレットの

   (期御)をクリックしたとき
   に現れるサブウィンドウから
   \*[ミリ秒待つミリ秒]をルー
   プ枠の中へドラッグ&ドロップ
   します。

\*[<u>ミリ秒 待つ \_\_\_\_\_\_</u>」は、結合アイコンの動作 をその設定時間継続動作するという意味です。

6. ブロックをドロップするたびに、ループ枠が大きくなっていき ます。プログラムの大きさに合わせて変化します。

For (0490-7)

ずっと(メイシルーラ)

プログラム

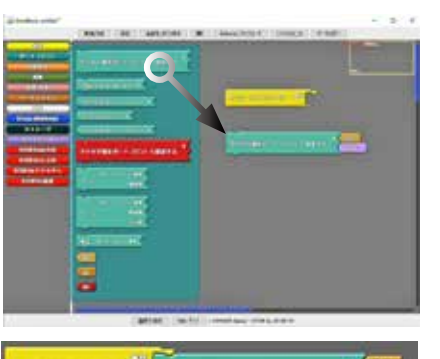

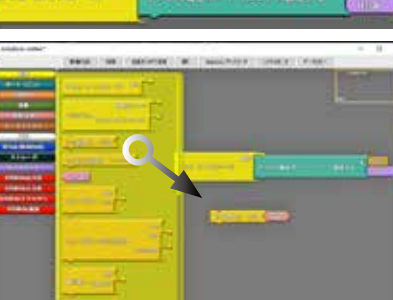

#### (1). ArduBlock is started.

1.Arduino-IDE is started, which is IDE [tool]>[ArduBlock] is chosen and it's clicked.

An upper screen is ArduBlock.

#### (2). A light experiment is done by an LED.

1. The sketch for number 13 of digital to make the LED which connected with a pin flash on and off every 1 second will be written.

2. When clicking the {**control**} on number one of left side, you choose [<u>loop</u>] from the right sub-window from which you emerge, and do drag and drop in a central field.

3. [Loop], the next is added to the screen which dropped.

• When clicking the left side {**port (pin)**}, > [<u>the digital value set as a port (pin)</u>] from the sub-window from which emerge, you choose and do drag and drop in the center field.

4. That it drops so that it may fit into the location of the parts in the loop, it makes a noise with "Cachi", and a block telescopes in a loop and combines.

5. When clicking {**control**}, next drag and drop does [<u>the millisecond indicated</u>] to the inside of a loop frame from the sub-window which shows.

6. A block, every time it drops, a loop frame is becoming big. It changes according to the size of the program.

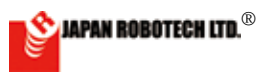

-46-

# **ROBO**DESIGNER<sup>®</sup>

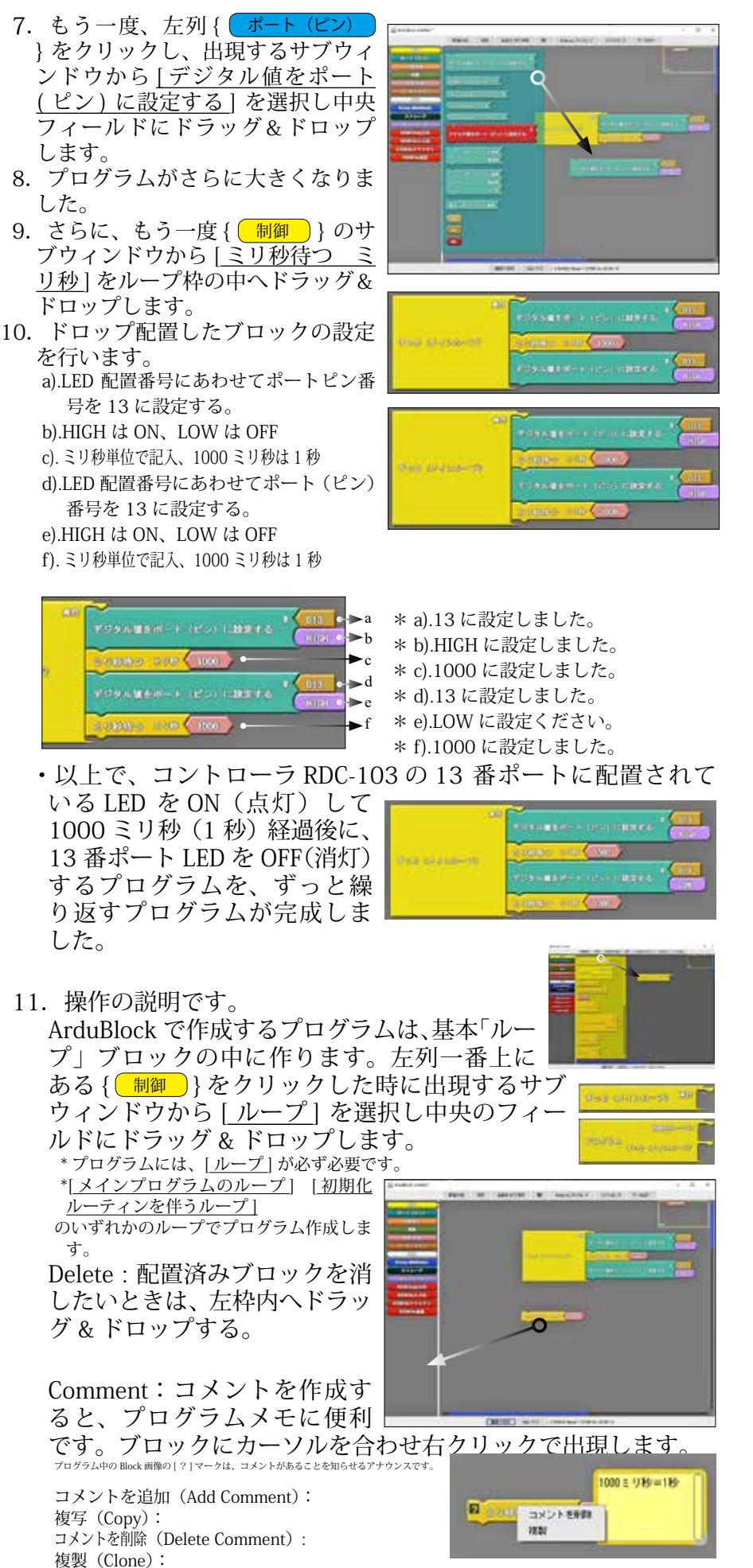

7. When clicking the left side {**port (pin)**} again,  $\triangleright$  [the digital value set as a port (pin)] from the sub-window from which emerge, you choose and do drag and drop in the center field.

8. A program became bigger.

9. Drag and drop does more [milliseconds] to the inside of a loop frame from the subwindow of {control} again.

10. The block where a drop was arranged is set.

a).The port pin number is set as 13 according to the LED arrangement number. b).HIGH is on and LOW is off.

c).By the millisecond unit, entry and 1000 milliseconds are 1 second.

d).The port (pin) number is set as 13 according to the LED arrangement number. e).HIGH is on and LOW is off.

f).By the millisecond unit, 1000 milliseconds are 1 second.

\*a) It was set as 13.

\*b)It was set as HIGH.

\*c) It was set as 1000.

\*d) It was set as 13.

\*e) Please set it as LOW. \*f)It was set as 1000.

11. The operational explanation.

The program made in ArduBlock is made in the basic [loop] block.

**Delete** : It's already arranged, a block, when you'd like to put it out, you do drag and drop inside the left limits.

**Comment**: When a comment is made, it's convenient for a program memo. You appear by a right click together with a cursor in a block.

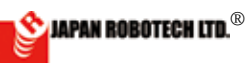

# **ROBODESIGNER**®

## この手続きを、必ずしてください。

しないとプログラムのアップロードができません。エラー になります。

12. スケッチをArduino ヘアップロードする前に下記の 確認を必ず行います。

・PC とマイコンボードの接続をします。

・Arduino-IDE の[ ツール] > 「マイコンボード」設定の確認、「シリアルポート」の接続COM 番号設定をします。

13. [Arduinoへアップロード]をクリッ クすると、スケッチホルダーの保存ウ ィザードが出ますので、作成したスケ ッチを名前をつけて保存します。 ・保存先[PC] > [ドキュメント] > [Arduino] > [ArduBlockExamples] ファ イルフォルダーに保存します。 ・保存したプログラムは、いつでも読 み込むことが可能です。

・アップロードしたスケッチは、Arduino-IDE のスケッチに「C 言語」で表示 されて、コンパイルされます。

14. コンパイル後は、すぐにマイコン ボードへの書き込みが始まります。

15. 書き込み完了メッセージ@

### 書き込みが失敗すると赤色表示で エラーを知らせます。

最大28,672バイトのフラッシュメモリの うち、スケッチが4,564バイト(15%)を 使っています。 最大2,560バイトのRAMのうち、グロー バル変数が149バイト(5%)を使ってい て、ローカル変数で2,411バイト使うこと ができます。 指定されたポートには、ボードが接続さ れていません。正しいポートを選んであ る事を確認してください。もしも正しいポ ートを選んである場合には、書き込みを 開始した直後にボードのリセットボタン

開始した直接にホートのリセット。 を押してみてください。

エラーメッセージ (1). マイコンボードをUSB ポートへ接続していなかったり、 (\*a)通信ポートCOM(No) 設定が間違っていたり、 (\*\*b) ボードの動作環境が合っていなかったりすると、 (\*\*\*c) 通信エラーが発生して、マイコンボードへの書き込みが失敗します。 \*a). Arduino メニューバーの[ツール] > [ボードマネジャー] メニューから接続し たい マイコンボードの名前を選びクリック指定します。 AVR ボードで、 RDC102: [STEM Du/RoboDesigner+RDC102w/ATmega32U4 3.3V 8MHz] RDC103: [STEM Du/RoboDesigner+RDC103R4w/ATmega32U4 3.3V 8MHz] RDC104: [STEM Du/RoboDesigner+RDC104w/ATmega32U4 3.3V 8MHz]

\*\*b). Arduino メニューバーの [ツール] > [ シリアルポート]メニューから接続したいポー ト番号を選びクリック指定します。

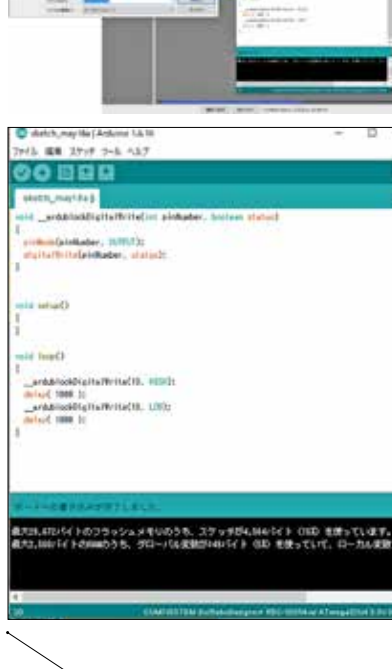

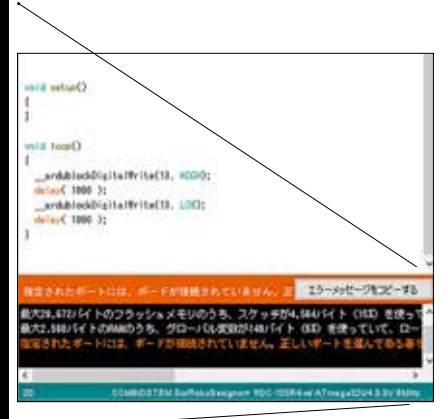

Please be sure to do this procedure.

When it isn't done, a program can't be uploaded. It'll be an error. Before uploading a sketch to Arduino, the following confirmation is performed certainly.

\* A PC and a microcomputer board are connected.

\* Confirmation of the  $\rightarrow$  "microcomputer board" setting which is Arduino-IDE [tool] and connection COM number setting of "serial port" are done.

12. A made sketch is preserved by one of [Save] and [Save as]. 13. [To Arduino, upload] is clicked and a made sketch is uploaded to Arduino. An uploaded sketch is shown to a sketch of Arduino-IDE by "C language", and is compiled. 14. After compiling, writing in to a microcomputer board will start immediately.

### \* Error message

Couldn't find a Leonardo on the selected port. Check that you have the correct port selected. If it is correct, try pressing the board's reset button after initiating the upload. (1) A microcomputer board isn't connected to a USB port. (\*a) communication port COM (No) The setting is wrong. (\*\*b) working environment of a

board isn't right.

(\*\*\*c) then a communication error occurs, and writing in to a microcomputer board is failed. \*a).The name of the Arduino board I'd like to connect is chosen from the [microcomputer board] menu which is Arduino menu bar [tool]. (For RDC-104, [STEM Du/ RoboDesigner+RDC104w/ATmega32U4 3.3V 8MHz)

\*\*b). You choose the portnumber you'd like to connect from whole menu of the subwindow in which is a Arduino menu bar [tool] > [serial port].

•It's COM3 and the name I needed in case of Windows.

\*\*\*c). Please refer to an item of "2-4. Driver installation" and set an appropriate driver.

(2). After you confirmed the error message and did a measure, and settled a problem, you write notes in a microcomputer once again.

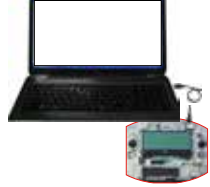

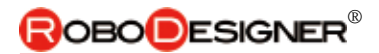

### (3). マイコンボードへの書き込み失敗が続く場合

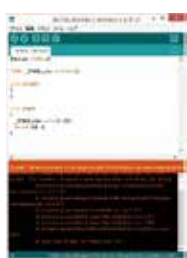

エラーメッセージCouldn't find a Leonardo on the selected port. Check that you have the correct port selected. If it is correct, try pressing the board's reset button after initiating the upload.

出現時には、通信エラーが発生し、マ イコンボードへの書き込みが失敗して います。

1)USB ケーブル接続確認 2)Arduino >[ ツール] >「ボードマネ ジャー」で、使用しているコントローラ RDC に●マーク、「シリアルポート」 接続COM 番号に図マークを確認くだ さい。

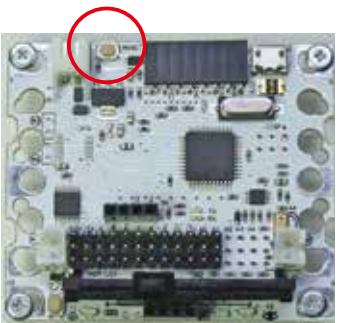

※アップロードがうまくいかない場合は、コンパイルの後、マイコンボードに書き込み中に、コントローラのRESETスイッチを「ダブルクリック」し、強制アップロードしてください。

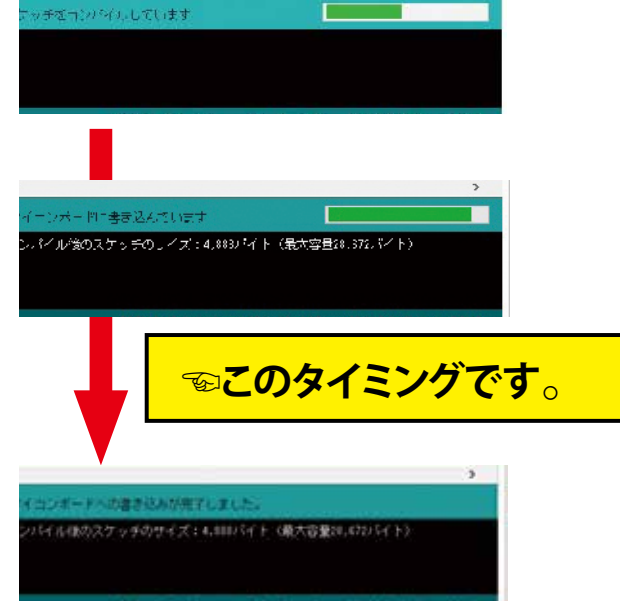

# <u>4.4.3. ArduBlock 仕様でのお断りとお願い</u>

(1). この開発環境は、ArduBlock をベースに、「STEM Du」ブロックを追加 したものです。弊社では、他社のセンサなどを使用するためのブロック群 についての技術仕様、接続方法などのご相談・質問等の対応ができませ んので、あらかじめ、ご了承ください。

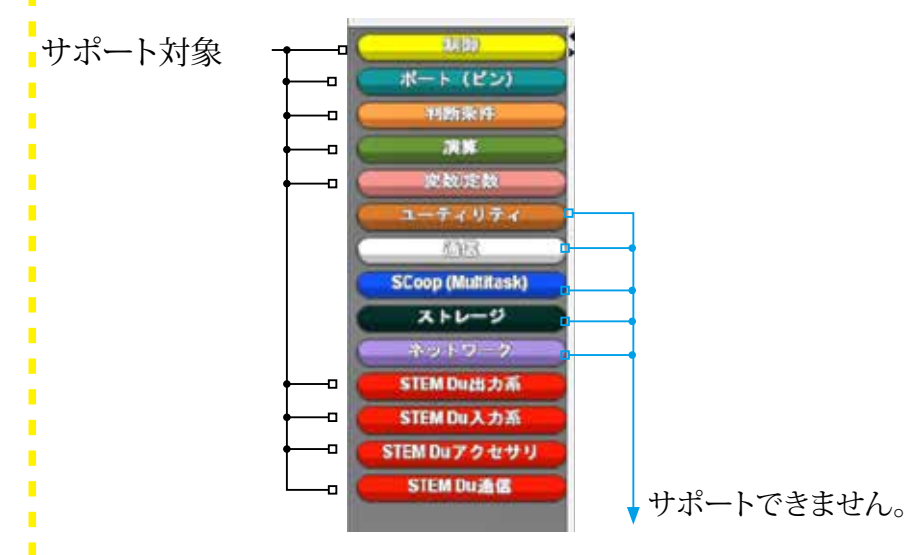

(1). This development environment added a "STEM Du" block based on ArduBlock. The correspondence which are consultation and a question, etc. of the technological specification about the block group and the connection method to use a sensor of an other company in our company can't be done, so beforehand, please accept it.

(2). 下記の部分は、開発中の内容 (予告のお知らせでメニューが 見えています。)今のところ、 使用できませんので、ご案内い たします。開発完了後は、弊社 H/P にてご案内申し上げます。

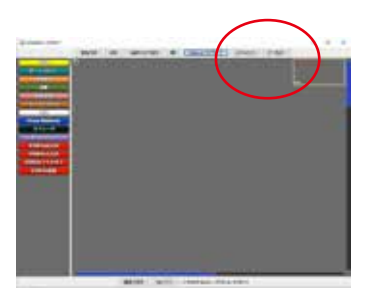

開発中□・シリアルニタ・データロ ガー

今のところ:Arduinoのツール内 で、シリアルモニタ、シリアルプロッ ターをご利用ください。

(サンプルプログラムを準備して います)

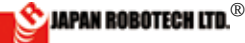

# <u>4.4.4. サンプルプログラムリスト</u>

※Blockサンプルは、PC/MyDocument/Arduino へ配置したRDC\_ArdublockSamples に格納されています、必要なプログラム名を指定して開きます。

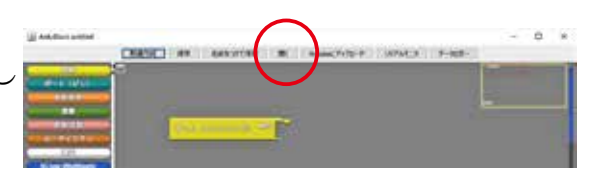

| ロボットモデル    | Block サンプル                                              | C サンプル                                                | プログラム概要                                           |
|------------|---------------------------------------------------------|-------------------------------------------------------|---------------------------------------------------|
| Robotics   | RDC_ArdublockSamples >                                  | スケッチの例 > 02.Digitall >                                | ギタンな畑ナトロアロジェにナフ                                   |
| experiment | 01_RDC_Button_LED.abp                                   | DigitalInputPullup                                    | 小ダノを押 9 とLEDか 黒灯 9 る。                             |
| Robotics   | RDC_ArdublockSamples >                                  | スケッチの例 >01.Basics >                                   | センサーの値ををシリアルモニターで確認す                              |
| experiment | 02a_RDC_AnalogRead.abp                                  | AnalogReadSerial                                      | る。                                                |
| Robotics   | RDC_ArdublockSamples >                                  | スケッチブック > RDC_samples >                               | A0~A5まで全てのアナログセンサの値をシリア                           |
| experiment | 02b_RDC_AnalogReadSensors.abp                           | 02_RDC_AnalogReadSensors                              | ルモニタで確認します。                                       |
| Robotics   | RDC_ArdublockSamples >                                  | スケッチの例 > 06.Sensors >                                 | 初立沈旺朝 と、はUC CDO4 不明朝を測めます                         |
| experiment | 03_RDC_PING.abp                                         | Ping                                                  | 但言彼距離センリHU-SRU4で距離を測ります。                          |
| Robotics   | RDC_ArdublockSamples >                                  | スケッチブック > RDC_samples >                               | ボードの赤外線LEDと明るさセンサを使って対象                           |
| experiment | 04_RDC_IRdistance.abp                                   | 04_RDC_IRdistance                                     | 物までの距離を測ります。                                      |
| Robotics   | RDC_ArdublockSamples >                                  | スケッチブック >RDC_samples >                                | STEM Du出力系のブロックでモーターを動かし                          |
| experiment | 05_RDC_motor.abp                                        | 05_RDC_motor                                          | ます。                                               |
| Robotics   | RDC_ArdublockSamples >                                  | スケッチの例 > Servo >                                      | STEM Du出力系の標準サーボブロックでサーボ                          |
| experiment | 06a_RDC_Servo.abp                                       | Sweep                                                 | を動かします。                                           |
| Robotics   | RDC_ArdublockSamples >                                  | スケッチの例 >Servo >                                       | フライガーの位置に内じてサーザが同転する                              |
| experiment | 06b_RDC_Servo_Slider.abp                                | Knob                                                  | 入 クイターの位置に応じてリー かが回転する。                           |
| Robotics   | RDC_ArdublockSamples >                                  | スケッチブック > RDC_samples >                               | RDC-104のI2C接続のLCDにアナログセンサの                        |
| experiment | 07_RDC_IC2LCD_Sensors.abp                               | 07a_RDC_IC2LCD_Sensors                                | 値を表示します。                                          |
| Robotics   |                                                         | スケッチブック > RDC_samples >                               | テフター 雪池チェッカー」折坊チェッカー                              |
| experiment |                                                         | 07b_RDC_I2CLCD_Tester                                 |                                                   |
| Robotics   |                                                         |                                                       | STEM Duアクセサリのコンパスセンサブロックを                         |
| experiment | RDC_ArdublockSamples >                                  | スケッチブック > RDC_samples >                               | 使います。                                             |
|            | U8_KDC_QMC5885.abp                                      |                                                       | QMU5883コンハスセンリの値をシリノルモニタ<br>に出力します                |
| Robotics   |                                                         |                                                       |                                                   |
| experiment | RDC_ArdublockSamples >                                  | スケッチブックト BDC samples >                                | STEM Du入力系のブロックを使います。                             |
|            | 09 RDC MPU6050 abn                                      | 09a RDC MPU6050                                       | 加速度/ジャイロセンサMPU6050からシリアルモニ                        |
|            |                                                         |                                                       | タに出力します。                                          |
| Robotics   | RDC_ArdublockSamples >                                  | <br>スケッチの例 > 02.Digitall >                            |                                                   |
| experiment | 10_RDC_tone.abp                                         | toneMelody                                            | トーンフロックを使ってフサーの音を出します。                            |
| Robotics   | -                                                       | スケッチブック > RDC_samples >                               | シリアル通信でWifi基板など他のデバイスとシリアル                        |
| experiment |                                                         | RDC_Serial                                            | 通信する。                                             |
|            |                                                         |                                                       |                                                   |
| Robotics   |                                                         | フケッチゴックト PDC complex                                  |                                                   |
| experiment |                                                         | RDC MPU6050 2                                         | ライブラリーを使わないスケッチ                                   |
| Robotics   | RDC_ArdublockSamples >                                  | $752_111100000_2$                                     |                                                   |
| experiment | RDC_SPIGLCD_Sensors                                     | RDC SPIGLCD Sensors                                   | RDC-103用 アナログセンサモニタ                               |
| Robotics   | RDC_ArdublockSamples >                                  | <br>スケッチブック > RDC samples >                           | RDC-103用 テスター、雷池チェッカー+抵抗                          |
| experiment | RDC SPIGLCD Tester                                      | RDC_SPIGLCD_Tester                                    | チェッカー                                             |
| RDC-TEC31  | RDC_ArdublockSamples ><br>11_clash_avoidance-HCSR04.abp |                                                       | STEM Du入力/出力系のブロックを使います。<br>超音波距離センサを使い、障害物回避します。 |
| RDC-TEC31  | RDC_ArdublockSamples >                                  |                                                       | STFM Duえ力/出力玄のブロックを届います                           |
|            | 12_Line_board-lightsensor_                              |                                                       | 明るさヤンサでライントレースします。                                |
|            | sample.abp                                              |                                                       |                                                   |
| RDC-TEC31  |                                                         | スケッチブック > RDC_samples > 10_RDC_WiFi_Serial            | シリアルモニターをWiFiでデータ送信します。                           |
| RDC-TEC31  |                                                         | スケッチブック > RDC_samples ><br>RDC_linetrace_1 sensor_LCD | LCDにデータ表示、スライダーでしきい値                              |
| RDC-TEC31  |                                                         | スケッチブック > RDC_samples ><br>RDC_linetrace_1 sensor     | 明るさセンサ1個でライントレース                                  |
| RDC-TEC31  |                                                         | スケッチブック > RDC_samples >                               | 反射赤外線センサ2個でライントレースをする                             |
|            |                                                         | RDC_linetrace_2sensor                                 | ルスオンクリアアリカス ビイ ソンコロ ビノイ イドレー へん りる                |
|            |                                                         |                                                       |                                                   |

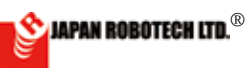

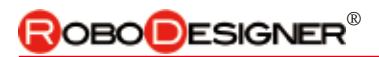

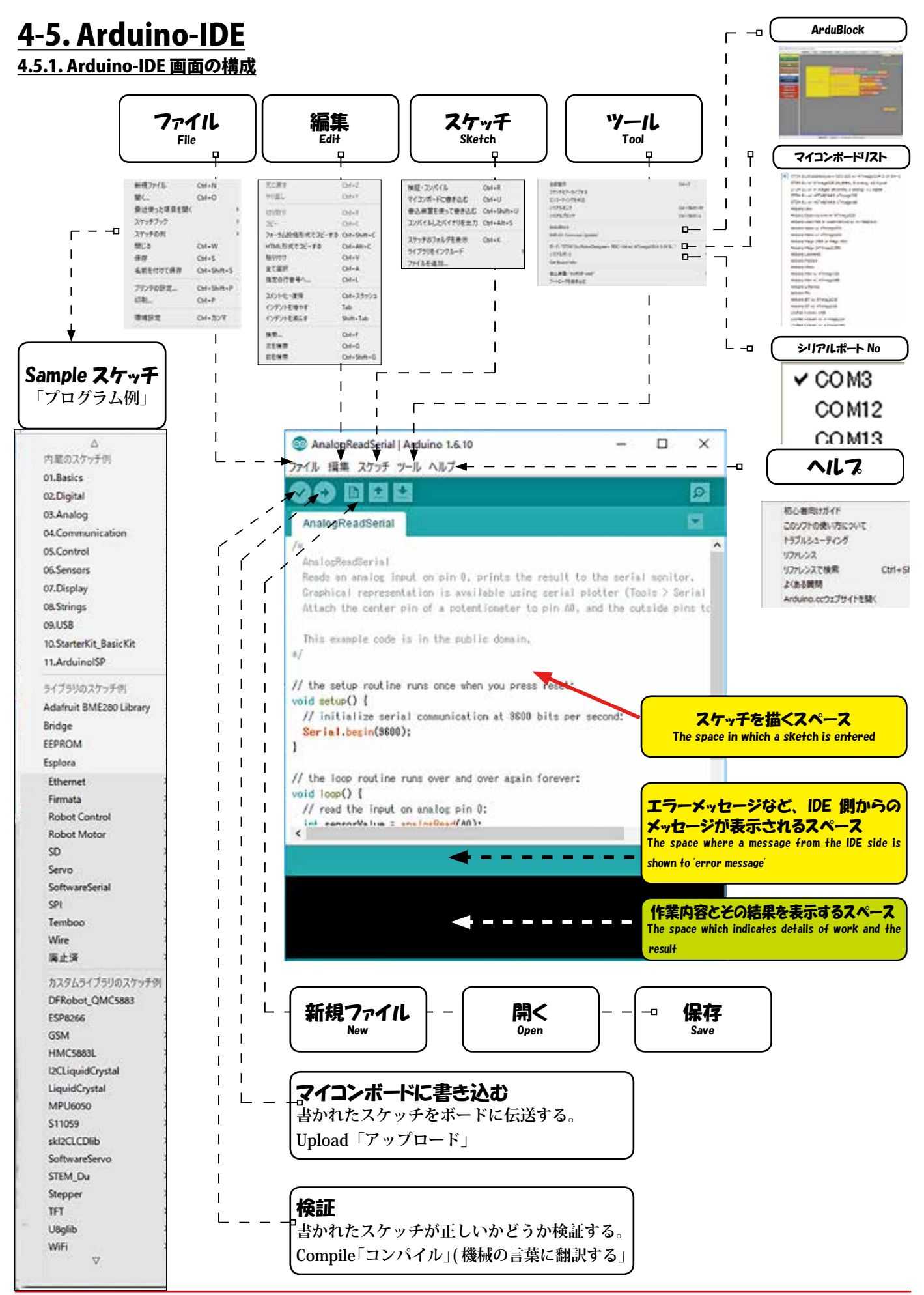

🖄 JAPAN ROBOTECH LTD.®

# 

# <u>4.5.2. Arduino-IDE の使い方</u>

- 次の手順で Arduino ヘスケッチ (プログラム) をアップロー ドできます。
- 開発環境でボードの種類 を選びます。・メニューバー の[ツール]>[ボードマネ ジャー]メニューから接続した い Arduino ボードの名前を選 びます。(RDC-104 は、STEM Du/RoboDesigner+ RDC-104 w/ATmega32U4 - 3.3V 8MHz)
- 2. シリアルポートを選ぶ手順
- ・メニューバーの[ツール]>[シリアル ポート]メニューから接続したいポー ト番号を選びます。Windowsの場合は COM3といったような名前になってい て、数は3以上の場合もあります。Mac の場合は/dev/tty.usbserialといったよう な名前になっています。
- スケッチをアップロードする手順 メニューバーから[ファイル]>[ス ケッチの例]>[01.Basics]>[Blink]を 選んで、例題スケッチの「Blink」を開 きます。

「Blink」を開いたエディタのアップロードボ タンを押すだけで Arduino ヘプログラムが 書き込まれます。数秒待つとボード上の RX と TX の LED が瞬くのが見えます。

# アップロードボタン $\rightarrow$ upload button

アップロードがうまく行けば、 ステータスバーに「マイコンボードへ の書き込みが完了しました。」と表示 されます

こうなれば成功です!! これで Arduino にプログラムを書き込んで 動かすことができるようになりまし た。

アップロードが終わった数秒後に、 ボード上の pin 13 LED が点滅を始めます。

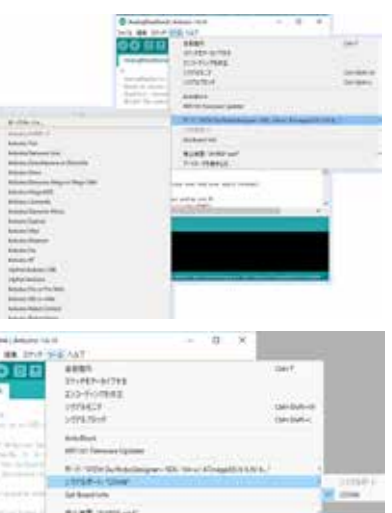

2-10-PERTUR teacher and also any arms read a poor the basis If in daylor are the an ended

| Analog/lastSeriel (            | Argumo 1.6.10            | 2 <b>-</b> 2                                    | 0 ×                           |
|--------------------------------|--------------------------|-------------------------------------------------|-------------------------------|
| 1 RE 37+# 7                    | -5 1.67                  |                                                 |                               |
| 8:82943<br>201-<br>2129-228852 | 04-N<br>04-0             |                                                 | 8                             |
| 3717297                        | 1                        | 2A3                                             |                               |
| MUD<br>RW<br>ARENUCRU          | DH+W<br>DH+S<br>DH+Shm+S | NEOJYYFR<br>RIBHRI<br>ROMA                      | AnglogReadSerial              |
| 70/1082<br>08.                 | Col-Set-P<br>Col+P       | M.Communication<br>M.Communication<br>M.Control | Bink<br>Crynwraeteren<br>Fate |
| MADE                           | 04+2/17                  | Oldersen (                                      | Readhratogintary              |
| #7                             | 01+0                     | MDapley P<br>04.3 kings P<br>04.3 kings P       |                               |

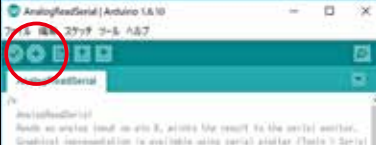

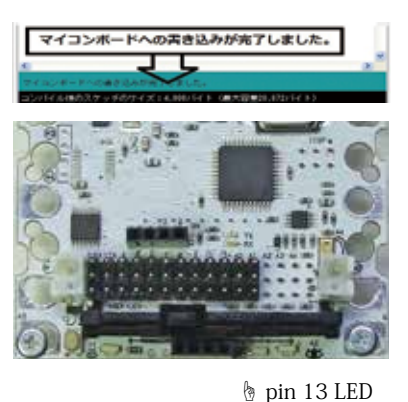

#### How to use Arduino-IDE

A sketch (program) can be uploaded to Arduino by the next procedure.

1. The kind of boards is chosen by a development environment.

\* The name of the Arduino board I'd like to connect is chosen from the [a microcomputer, board] menu in the [tool] of a menu bar. (For RDC-104, STEM Du/ RoboDesigner+ RDC-104 w/ATmega32U4 -3.3V 8MHz)

2. The procedure from which a serial port is chosen

\* The portnumber I'd like to connect is chosen from the [serial port] menu in the [tool] of a menu bar.

• It's the name like COM3 in case of Windows, and the number is sometimes more than 3.

 $\bullet$  It's the name like /dev/tty.usbserial in case of Mac.

3. The procedure which uploads a sketch. From a menu bar [File] > [Example of a sketch] > [01.Basics] > [Blink] is chosen and "Blink" of an exercise sketch is opened.

A program just presses an upload button of the editor which held "Blink", and is written in Arduino. When you wait for several seconds, I'd see RX on the board and an LED of TX twinkling.

When upload works, you indicate "Writing in to a microcomputer board has been completed." in a status bar.

pin13 LED on the board will begin to blink several seconds later when upload has ended.

When it's so, it's success! You could write a program in Arduino by this and make now them move.

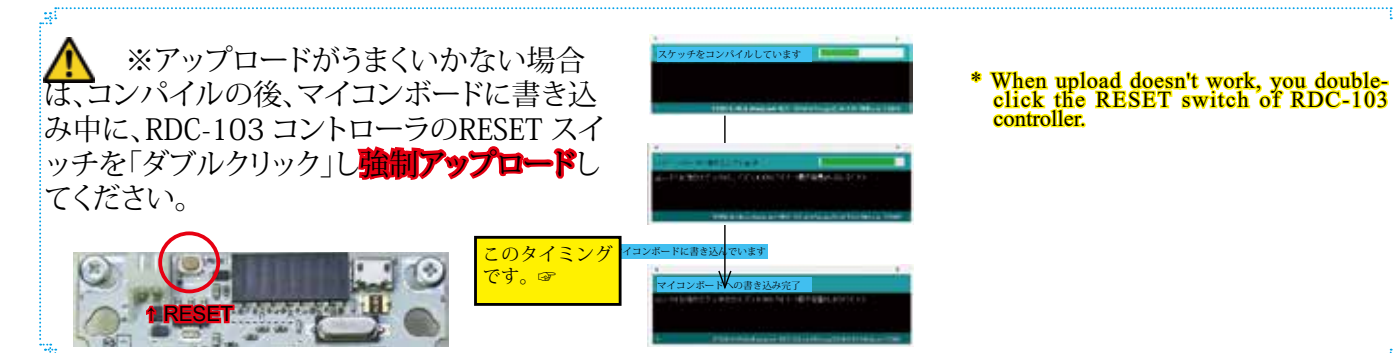

プログラム開発環境 Program Environment

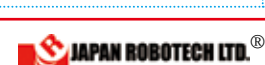

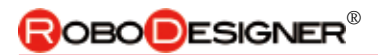

### 4.5.3. Arduino Example Code (スケッチの例)

(1). [ファイル] > [スケッチの例]の中には、数多くのサンプルコードが準備されています。

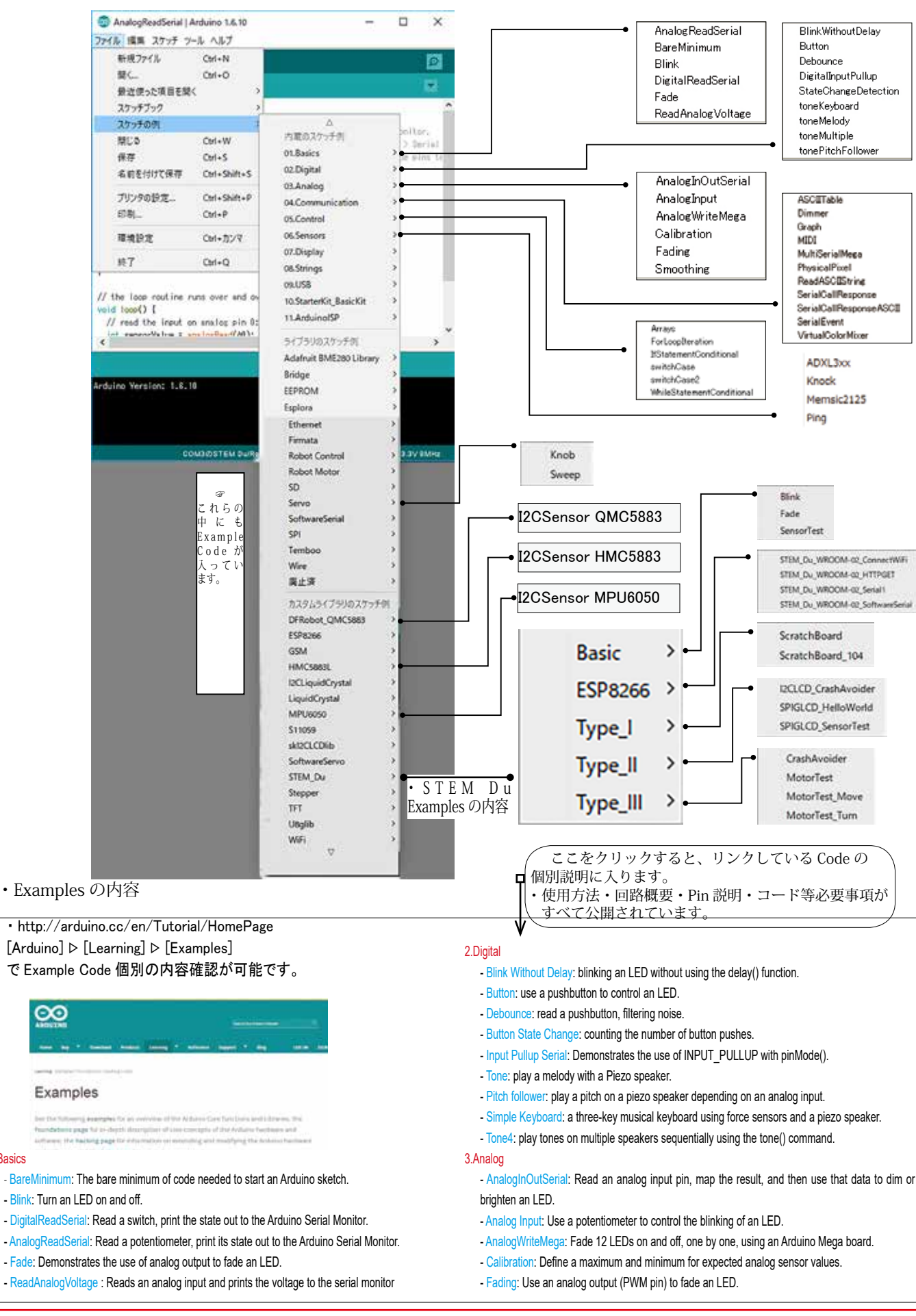

1.Basics

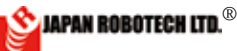

# **ROBODESIGNER**®

# <u>4.5.4. 使用例 Read Analog Voltage</u>

### (1).<u>センサデータを取得します。</u>

- 1. Basic -ReadAnalogVoltage: Reads an analog input and prints the voltage to the serial monitor を使用して、センサのデータを調べてみます。 [ファイル] > [スケッチの例]>[1. Basic]>[-ReadAnalogVoltage]を
- Arduino で開きます。 2. Example コードを変更しないでそのまま記載し、変更部分は青色コメ
- 2. Example ユードを変更しないでてのまま記載し、変更部方は自巴コメント角丸枠囲みで追加していますので、各自で変更してください。変更したスケッチは別名で[名前を付けて保存]します。

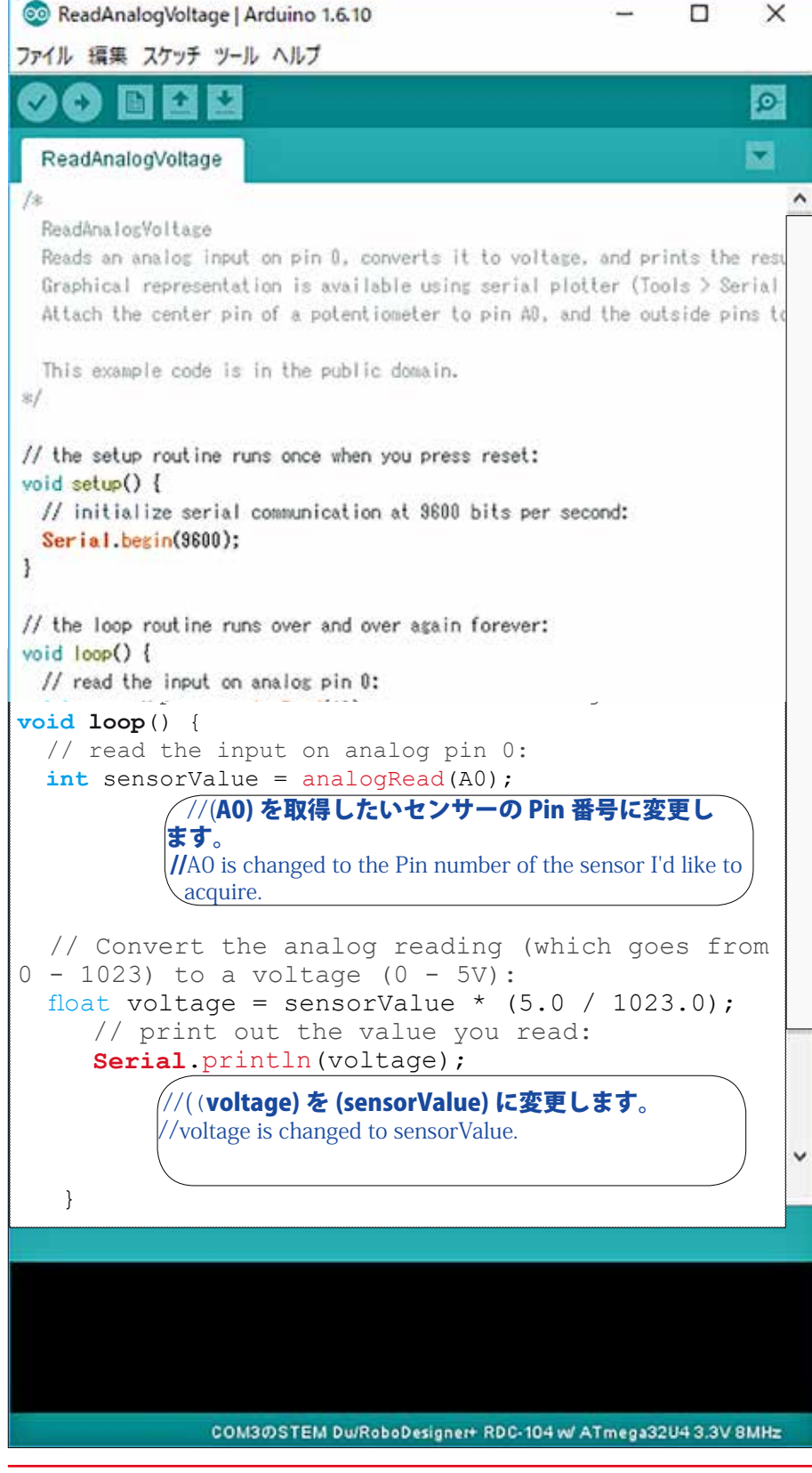

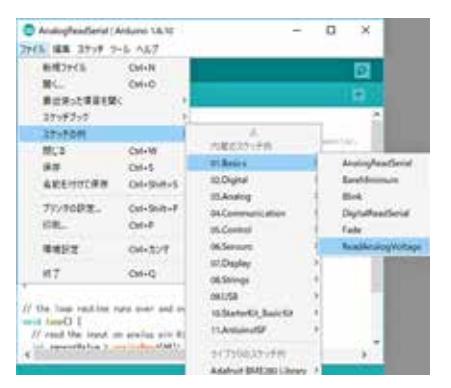

#### Use example, Read Analog Voltage

#### (1). Sensor data is acquired.

1. Data of a sensor will be checked using "Reads an analog input and prints the voltage to the serial monitor".

• [File] > [example of a sketch] > [1.Basic] > [-ReadAnalogVoltage] is opened in Arduino.

2. Example code isn't changed and it's mentioned just as it is, and a change part is adding a blue comment, so be respectively and please change it. Please name a changed sketch and preserve it.

3. The code of [-ReadAnalogVoltage] is changed according to its use destination.

A change point is the following 2 kinds. \* The Pin number with which the sensor you'd like to acquire is connected

Sound sensor : A0 of controller loading Light sensor : A4 of controller loading Slider volume value : A5 of controller loading

The Pin number which was connected to connected optional sensor-: A1, A2, A3 \* Acquired data classification

Same data classification :sensorValue as "threshold value" to make a program reflected, which doesn't have to calculate substitution (Sensor Value is expressed by reduced property of 5V/1,023.)

4. After confirming [microcomputer board] and [serial port] by [tool], a made sketch is written in a microcomputer board.

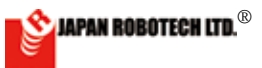

# OBODESIGNER®

- 3. 自分の目的に合わせて、 [-ReadAnalogVoltage] のコードを変 更します。
  - 変更点は下記の2種類です。
  - ・取得したいセンサーを接続している Pin 番号 コントローラ搭載の音センサ:A4
    - コントローラ搭載の光センサ:A2 コントローラ搭載のスライダーボリューム値:A3 接続した任意のセンサー: A0, A1 等接続した Pin 番号
  - ・取得するデータ種別 プログラムに反映させるため、置換計算しなくて済む「し きい値」と同じデータ種別:sensorValue (Sensor Valueは、 5V/1,023 の換算値で表現されます)
- 4. [ツール]で[ボードマネジャー]、[シリ アルポート | を確認し、通信可能に設定の うえ、作成したスケッチを、マイコンボー ドに書き込みます。
- \*Arduino IDE のアップロードボタン ( $\rightarrow$ ) アイコンを選択クリックすると、マイ コンボードへの書き込みを開始しま す。
- 5.Arduino メッセージ「ボードへの書き 込み完了しました。」がでると、書き 込み成功です。
- 6. [ツール] > [シリアルモニタ]をクリッ クし、実行します。COM ウインドウ が表示され、計測データが表示されます。
- 7. [ツール] > [シリアルプロッタ]をクリックすると、測定中のデータ が描画されます。リアルタイムにプロットされますので、イメージを把 握するのに利用します。
- 8. データを全体傾向として把握し、しきい値などの検討に利用するのは、 データ全体を収集し、グラフ化などをして分析します。

※シリアルモニターを停止する場合には、マイコンボードか ら USB ケーブルを抜きます。抜いても COM ウィンドウ No 表示は消えませんので、測定を停止後に、データの確認を 行うことができます。

9. データは早いスピードでカウントされます。10秒で 40,000 超のデータカウント数に及びます。データを個別で 見ると変化を読み取ることが難しいので…→ 必要なデー タ範囲を選択 [Ctrl]+[A] し、[Ctrl]+[C] キーを使用してコピー、 Excel など表計算ソフトにペースト [Ctrl]+[V] して、グラフ 化機能を使い、整理すると、見やすいデータとして使い勝 手が良いでしょう。

\*USB ケーブルを抜いて、ロギングを停止してからコピーしてください。 \*\* 右は、電気スタンドに近づけたり、離したりした明るさセンサで測定したデー タを、グラフ化した図です。どれほどの大きさか一目で理解でき、「しきい値」 の検討などに役に立てることができます。

\*\*\*Arduino[ツール]>[プロッター]を利用して、測定中にリアルタイムにグラ フ化することもできます。

10. この機能を使用して、「音センサー」のデータを取得してみてください。 マイコンボード搭載の「音センサー」が、周囲の音を計測している ことが分かります。「話し声」や「手をたたく音」などを計測してみ ると、なるほどと面白く実験できます。

シリアルモニターを長い時間継続すると、取得データがオーバーフローし、 PC がフリーズすることがあります。 このような場合、データ取得を中止し、コントローラのリセット、Arduinoの再 立ち上げを行ってください。 お使いの P/C によっては、P/C の再起動が必要な場合もあります。 ъ

| 2013、講員 2019 注                                                                                                    | -E 147                                                                                                    |              |
|----------------------------------------------------------------------------------------------------|----------------------------------------------------------------------------------------------------|--------------|
| 00 88                                                                                                    | 8885<br>251967-51793                                                                                       | 0847         |
| Passilentry/who                                                                                                    | 102-1078#1                                                                                                 |              |
| No. of Street, or other                                                                                                  | 1103422                                                                                                    | Direction of |
|                                                                                                    | 10787018                                                                                                   | 108-840-6    |
| If the other real if                                                                                                    | Antaller I<br>Mill of Terrare Lysian                                                                       |              |
| the induced of the                                                                                                    | 6-5 TBI Debisioper CC as a Complicative<br>1972 Sci COM                                                    | 1            |
| With the loss south                                                                                                    | Get Roard Infin                                                                                            |              |
| read bands 1:<br>re could black light                                                                                    | #2.82 '4400 HLT<br>7-10-10#8126                                                                            |              |
| AT lates ( the state<br>first, without 7 and<br>AT print, without 7 and<br>the fact of the set<br>fine fact or the state | ar methy failed you from 3 = 1003 for a selfane (1 +<br>anfelae > 10.8 / 100.40;<br>anfelae1:<br>anfelae1: |              |
| in grant                                                                                                    | etate.                                                                                                    |              |
| est. Morte insimb                                                                                                    | St. Strongermanics on thistory, n-                                                                         |              |
|                                                                                                    |                                                                                                    |              |

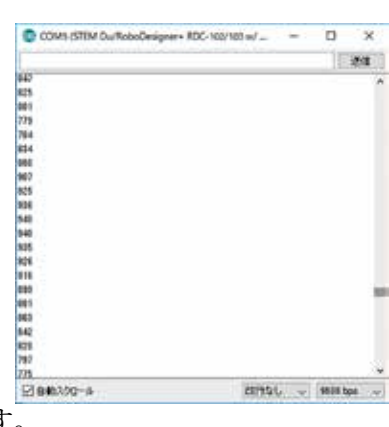

5. When a Arduino message "Writing in to a microcomputer board has been completed." goes out, it's writing in success.6. [Tool] > [serial monitor] is clicked and executed.

7. A COM window of the following figure screen is indicated, and the data contents which are being sent are indicated.

When stopping a serial monitor, a USB cable is removed from a microcomputer board.

\*Even if it's removed, a COM window doesn't go off, so after suspending measurement, it's possible to confirm the data.

8. You'll collect the whole data, graph it and analyze.

9. Data is counted by the early speed.

That comes to the number of data counts in which 40,000 per 10 seconds is exceeded.

When data is seen separately, it's difficult to read a change.

You'd be easy to use as the data you tend to think Excel chooses a necessary data area [Ctrl] + [C], and makes the copy paste spreadsheet software using a key, and to put it in order using the graphing function.

\* Remove a USB cable, and please copy after a log is suspended.

\*Below is a figure which graphs the data with which the white line attracted by a floor was gauged. It can be understood and is it possible to be able to be useful for consideration of "threshold value" by how much size or look?

9. Please acquire data of "sound sensor-" using this function.

You find out that "sound sensor" of

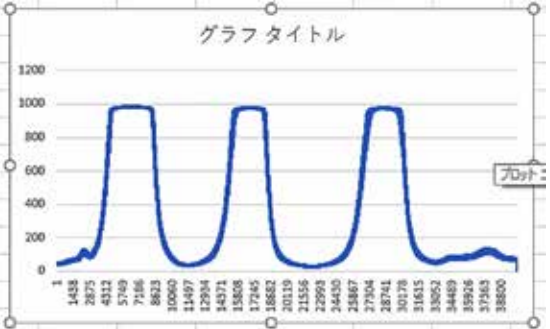

microcomputer board loading is measuring the surrounding sound.

That "voice" and "the sound with which a hand is hit" etc. will be measured, I see, you can experiment interestingly.

PC freezes When a serial monitor is continued long time, acquisition data overflows, and a PC freezes.

Please cancel data acquisition in such case and restart a reset of a controller and Arduino. A restart of a computer is sometimes needed by the model you use.

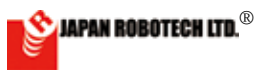

# 

### <u>4.5.5 表計算ソフト</u>

- 1. シリアルモニタのデータは、1 秒で 4000 個超のカウント数になります。プログラムの分岐条件に使用するしきい値は取得データを「表計算ソフト」などを利用してグラフ化し、分岐点を考察します。

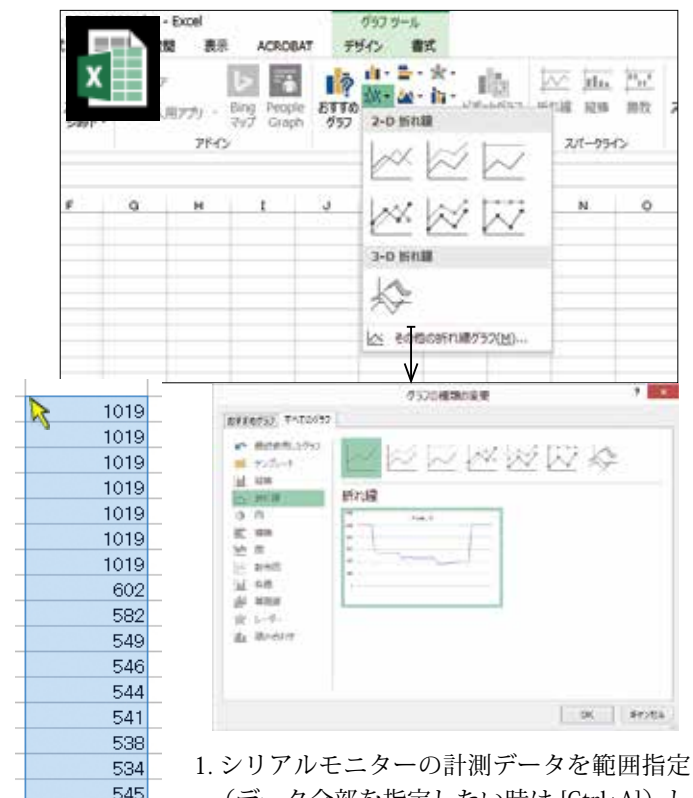

- 1. シリアルセニターの計例アータを範囲指定 (データ全部を指定したい時は [Ctrl+A]) し て、コピーします [Ctrl+C]。
- 2. 貼り付けたい表計算ソフトの位置 (先頭の セル)を指定して、ペーストします。[Ctrl+V]
- グラフ化したいデータを範囲指定して、グ ラフ化処理をします。
- グラフの形などは自分が分かりやすい形を 選びます。
- ※シリアルモニタの出力を表計算ソフトで処理する場合は、 変数の前のテキストをカンマやスペースに置き換えてく ださい。OpenOfficeの場合は、区切りのオプション「固 定幅(F)」を選択指定してデータをペーストしてください。 ペースト時に出現するダイヤログのメニューで、「スペー スで区切り」を指定すると文字と数値がスペースで区切り られセルに配置されます。

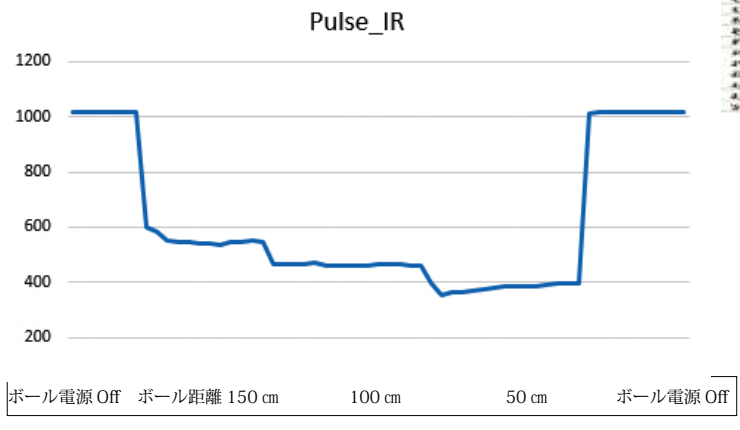

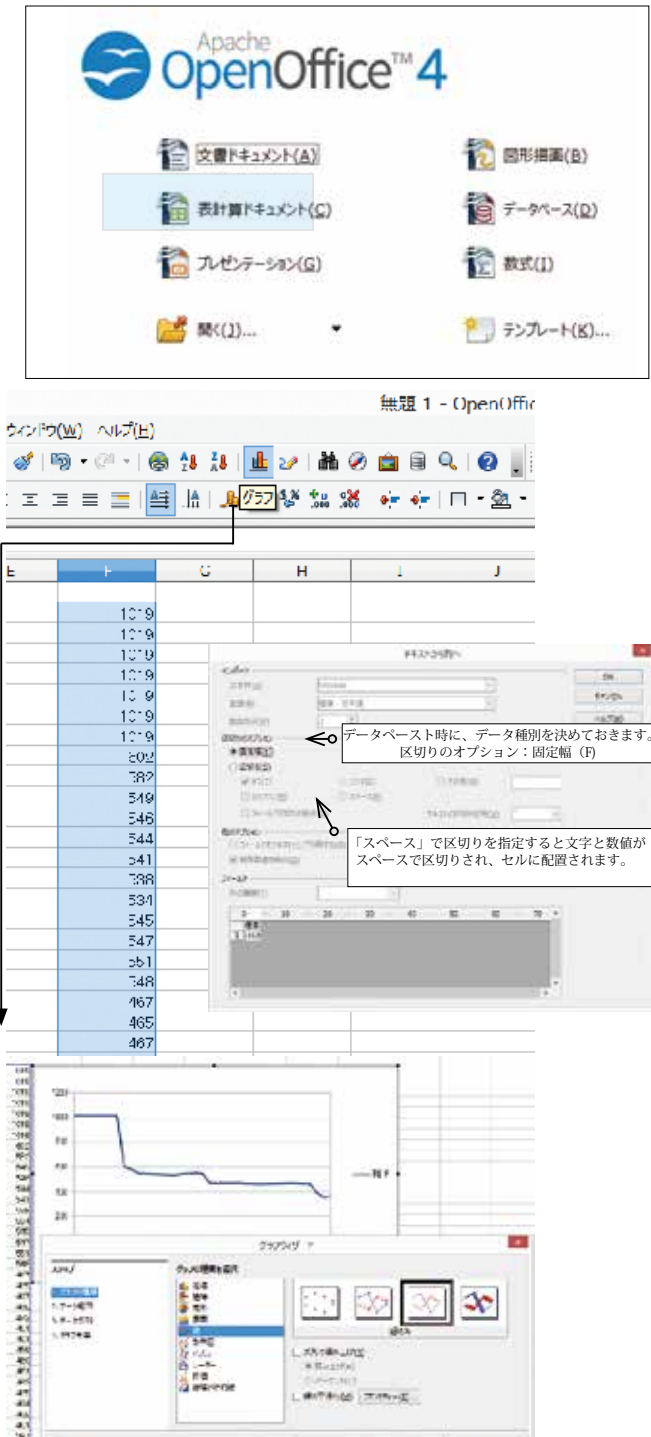

☞図は、ロボカップジュニア公式競技ボールを変調赤外線 センサで計測したデータです。

・グラフで見ると、距離ごとに計測数値が違うことも理 解でき、プログラムの調整に役立ちそうです。

・ボールから離れているとき、中間距離時、近い距離など、ボールからの距離ごとにデータが違うことが分かり、プログラムで工夫をしてロボットの行動を変えることが可能です。

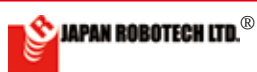

547

551

548

467

465

467

468

473

461

461

# <u>5. ロボットの仕組み</u>

ー プログラムする、計測する、制御する programed, measure and control

# <u>5-1. RoboDesigner の構成</u>

- \* ロボットの製作に入る前に、知っておかなければならないことがあります。 まずは、どのような仕組みでロボットが動くかを学習しましょう。
- \*\*RoboDesigner はマイコンボードが中心となって構成されています。つまり、 マイコンボードからの指令で各パーツが動くわけですが、どうやって指令の 内容を決めればいいのでしょうか?まずは、それを理解しましょう。
- \*\*\*RoboDesigner には、プログラム開発環境 Aruduino 及び ArduBlock 並びに Scratch が付属しています。まずは、それらのプログラム開発環境を用いて、 指令の内容 (プログラムのこと)を作成します。それを、マイコンボードに 転送します。

The construction of RoboDesigner

\*Before entering making of a robot, We have to know. We'll learn by what kind of mechanism a robot moves first.

\*\*A controller board takes the leading part, and RoboDesigner consists of it. In other words, each parts are the reason which moves by an order from a controller board, but how should the contents of an order be decided? First, We'll understand that.

\*\*\*Program development environment Aruduino, ArduBlock and Scratch attach to RoboDesigner.

First, the contents of an order (Program.) are made using those program development environments. That's forwarded to a pontroller board.

Arduino IDE のの単類があり、目的に応じて、どちら とのの単類があり、目的に応じて、どちら

◆ Scratch は、コントローラボードを USB 接続したままセンサボードとして利用しま す、プログラムの動きはシミュレータで確 認できます。

◆ ArduBlock は、パソコンとマイコンボードの接続を外して、 ロボットは自律して動けます。

このように、マイコンボードは独立で、プログラムにしたがって指令を 出すことになります。実際は、転送の際に、パソコンとマイコンボード との間に USB ケーブルが中継することになりますし、マイコンボードに

は、センサからの信号も入ることにな りますので、少し違うのですが、自律 型とはどのようなことなのか わかり ましたか?

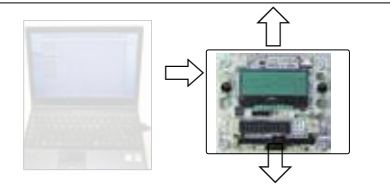

図 3: マイコンボードから各パーツに指令が出る

There are 2 kinds in a connection of a PC and a controller board, and it's chosen which to use according to the destination.

• Scratch can confirm the movement of the program used as a sensor board by a simulator while connecting a controller board.

◆ ArduBlock removes a connection of a PC and a controller board, and a robot does self-control, and can move.

Thus as a controller board is programed independently, instructions will be given.

A USB cable will report live between the PC and the controller board in case of transmission actually and a signal from a sensor will also enter a controller, so it's a little different, did you know what kind of thing an autonomous type was?

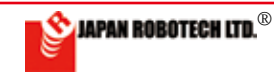

# 

# <u>5-2.実際の動作例</u>

- 前項の説明は、概略的なもので、良くわからないでしょう。では、実際に、 ロボットの構成を考えてみた方がわかりやすいかもしれません。
- 例として、最初は前進を続け、接触式 センサが反応したら後進するロボットを考えてみましょう。前進をするの ですから、ギアボックス(+タイヤ)が2個、接触式のタッチセンサが1個 必要になります。また、プログラム を転送するのですから、USB転送ケー ブルも必要になります (実際に動かすときは外します)。
- モータへの電源として電池ボックス も必要です。
   \*コントローラボードだけであれば USBケーブルを通してパソコンから 電源が供給されますので、基板は電 気が入りますが、大きな電力を使う モータを動かすときは電池からコン トローラへの電源供給が必要です。
- では、信号の流れを順番に追ってい きましょう。青矢印線が信号の流れ です。まず、パソコンで作成したプ ログラムをマイコンボードに転送し ます。

その構成はこのような感じです。

- 5. 転送が終了したら、USB ケーブルは、 マイコンボードから外してしまいま しょう。転送時以外にケーブルがつ ながっていると、ロボットが動くと きにケーブルが邪魔になり、ロボッ トの行動に制限がかかります。
- Cれは、パソコンとマイコンボード をつないでいる USB ケーブルを外す だけで OK です。では、マイコンボー ドに転送されたプログラムを実行し ます。
- 7. プログラムが実行されると、まず、 マイコンボードからギアボックスに 前進の信号が送られて、ギア(タイ ヤ)が前進方向に回転します。 これで、ロボットが前進します。
- ロボットがずっと前進を続けていく と、壁にぶつかって、タッチセンサ のスイッチが入り、信号がマイコン ボードに送られます。
- 9. 壁にぶつかりタッチセンサから信号 ギアボックス (右) が入ったので、前後進が切り替わり ます。今度は、マイコンボードからギアボックスに後進の信号が送られて、先ほどとは逆の方向に車輪が回転します。
- 10. このように、センサからの信号にあわせてロボットを自在に動作さ せることができます。ロボット製作には機体製作、センサ感度調整、 プログラミング等の総合的バランスが必要です。トライ&エラーと いう言葉もあるように、繰り返し調整をしましょう。

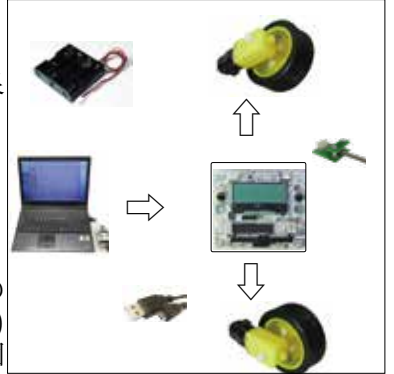

図4:構成図

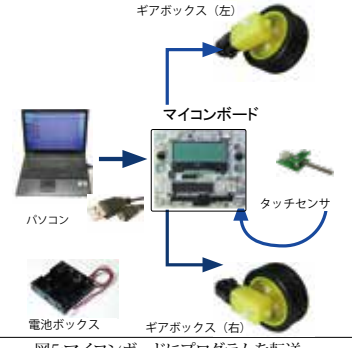

図5:マイコンボードにプログラムを転送

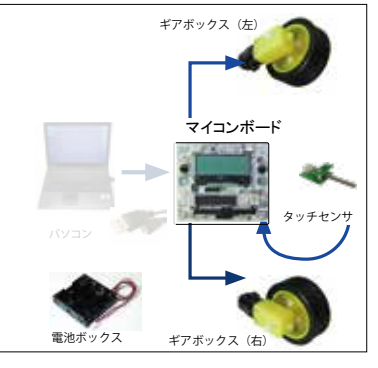

図 6:USB ケーブルを切り離す

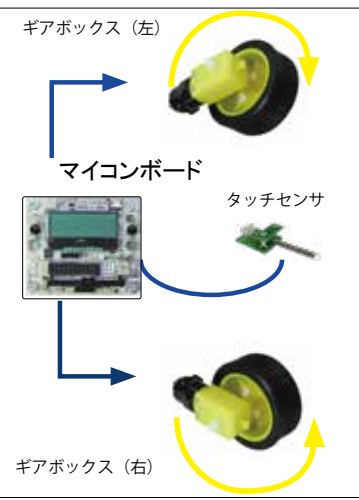

#### An actual movement example.

1. The explanation of the preceding clause is summarizing, and it wouldn't be understood well. Then, actually, the person who considered the construction of the robot may be easy to understand.

2. The advance is continued as an example, and if a contact type sensor reacts, the robot the younger generation does is made.

Because a robot moves ahead, I need 1 of touch sensor by which gearboxes (+ tire) are 2 and a contact type.

I also need a USB transmission cable for you to upload a program in a robot.

(When moving it actually, you take off.).

3. A battery housing is also necessary as a power supply to a motor.

\*When it's only a controller board, a power supply is supplied from a PC through a USB cable, so electricity enters a substrate, but when moving a motor using the big electric power, power supply to a controller is needed from a battery.

Its construction will be such feeling.

4. Then, we'll follow the signal trend in turn. A blue arrow line is a signal flow. First the program made by a PC is forwarded to a controller board.

5. If transmission ends, please remove a USB cable from a controller board.

When a robot moves when a cable is connected besides the transmission time, a cable is annoying, and it takes restriction for behavior of a robot.

6. This just removes the USB cable with which a PC and a controller board are being connected, and is OK. Then, we'll execute the program forwarded to a controller board.

7. The signal which is an advance first in a gearbox from a controller when a program is executed, is sent, and a gear (tire) revolves in the advance direction.

A robot moves ahead with this, doesn't it?

8. That a robot is keeping moving ahead all the while, the switch of the touch sensor runs against the wall, and enters, and a signal is sent to the controller board.

9. A signal ran against the wall and entered at touch sensor, so the previous younger generation switches over. A developing signal is sent to the gearbox from a controller this time, and a wheel revolves in the direction just now though.

10. Could almost all movement be understood? Thus you can make a robot move freely according to the signal from a sensor. There would be a lot of ones of not moving as I thought easily of course.

The overall balance which are airframe manufacturing, a sensor sensitivity adjustment and a programming, etc. in robot making is because it's necessary.

A challenge and failure are repeated as there is also a word as a try and an error. We'll adjust it repeatedly.

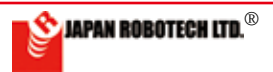

# <u>6.実際に作ってみよう(実験)</u>

では、実際に作ってみます。しかし、いくら最も簡単にロボットが 製作でき動かせるキットで、既に半分できていると言っても、初 めての人には、

### とても難しい!

初めての人は、何をしたらいいのかほとんどわからないことでしょう。 理由はいろいろありますが、

(1) プログラム作成ソフトの Arduino に英語表記がある。

(2) 部品も英語表記がある。

- などが挙げられます。もちろん、製品付属説明書にかかれている、「ロ ボットをつくろう」の通りに作れば動くロボットは製作できます が、理屈がわかっていなければ、それ以上の発展は望めないでしょ う。
- この章では、RoboDesigner の機能を順番に学習して、ロボットを 自在に動かすとはどういうことかを勉強していきます。
- 6 章では、実験をしながら、少しずつ、ロボットの組み立て方や、 使用方法を学習します。順番にやっていけば、必ずわかるように なりますので、がんばってやっていきましょう。

# <u>6-1. パーツの組み立てとプログラム転送</u>

- いきなり、ロボットを作っても、学習することが多すぎて、よくわ からないでしょう。そこで、まず、一部の部品を使って実験装置 を製作し、パーツの組み立て方を学習します。それから、ロボッ トを動かすプログラムを作成し、パソコンからプログラムを転送 することを学習しましょう。これは、もっとも基礎的で、最も重 要なことです。必ず最後までやりましょう。
- 実験目的: パーツの組み立て方、プログラムの作成、転送を習得する

実験部品: パソコン (Arduino-IDE がインストールされたパソコン)

マイコンボード (RDC-104)  $\times 1$ ギアードモータ (RDO-502)  $\times 1$ 電池ボックス (RDP-8093x4P)  $\times 1$ マイクロ USB ケーブル  $\times 1$ 単3 雷池  $\times 4$ ビス (M3 × 6)  $\times 8$ ビス (M3 × 10 で頭が皿) × 2 X 6 ナット(M3) 樹脂スペーサ(M3x10) x 4 (RDC-104 に取り付けてあるものです) ドライバー

ナット回し ラジオペンチ

### Then, We'll make. (Experiment)

Then, We'll make actually. But for the person how much is who for the first time even if a robot can be manufactured most easily, and he says that half is made of the kit which can be moved already

#### Very difficult!

The case that a first person knows what to do almost no. It's well-found-ed variously.

It can span product accessory instructions of course, "We'll make a robot.", when making a street, the robot which moves can be manufactu red , but when not understanding a logic, We wouldn't have the chance of any more development. It'll be studied whether it's what's thing to learn the function of RoboDesigner in turn and move a robot freely by the reason which says so while supplementing the part lack of the explanation on instructions by this text.

# Assembly of parts and program upload.

Even if a robot is made suddenly, it's often learned too much and we aren't known well.

So first We'll manufacture laboratory equipment using a certain part and learnhow to put together parts, and We'll learn to make the program to which a robot is moved and forward a program from a PC.

This is most basic and is the most important thing. We'll do until the end certainly.

JAPAN ROBOTECH LTD.®

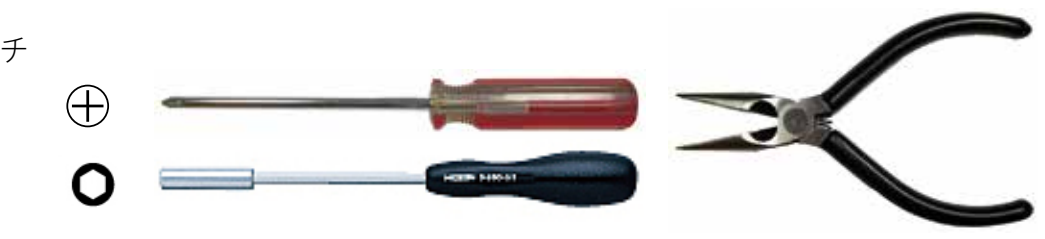

工具:

### <u>6.1.1. 組み立て時の注意点</u>

RoboDesigner のパーツを使って、実験装置を組み立てます。組み立てる ときにいくつかの注意点があるので、まずはそれから説明します。 ここで何より最初に覚えて欲しいのは、

#### 1. 締めすぎたら、壊れる

ということです。ロボットのパーツは、薄いプラスチックでできています から、きつく締めこんだら壊れてしまいます。ようするに、力加減が必 要だということです。ゆっくりでいいので、力を加減して作ってくださ い。壊れるくらいなら、締め込み不足でバラバラになった方がましです( また組み立てればいいことですからね)。これは常に注意しておいてく ださい。また、電子部品ですので、

#### 2.水でぬれた手で触るのも厳禁

- 配線がショートして、壊れる場合があります。汗かきの人は注意が必要で す。ジュースを飲みながら作業するなどもっての外です。もし、濡らし てしまって、動かなくなってしまったら、急いで拭いてください。
- 拭いたらドライヤーの送風か、扇風機の風で乾かしてください。温風だと、 パーツが壊れてしまいます。ちなみに、乾かしても動かなくなってしまっ たときは、最後の手段として、電池を外してから

きれいな水で洗う

- 水でぬれると壊れるといっても、実際にぬれた瞬間に壊れるのは、50%以下の確率です(ぬれた物にもよりますが)。水が配線の間に入ってショートしたり、さびたりするのが原因です。乾かしても、配線の間に水に含まれているゴミが残ってしまうので、結局ショートして動かなくなってしまうのです。そこで、きれいな水でよく洗ってから乾かすと、ゴミがとれるので動くようになることがあるのです。
- ただし、最後の手段なので、覚悟を決めてやってください。 それから、人と季節によるのですが、

#### 3.静電気にも注意

- 市販の IC を使っていますので、それなりに静電気に対する耐性がありま すが、あまりにひどいと壊れるときがあるので注意してください。
- 作業を行うときは、静電気を溜め込まないようにスリッパなどは履かずに、 作業開始前に作業台を触って静電気を放出しておきましょう。

6.1.2. 実験装置の組み立て

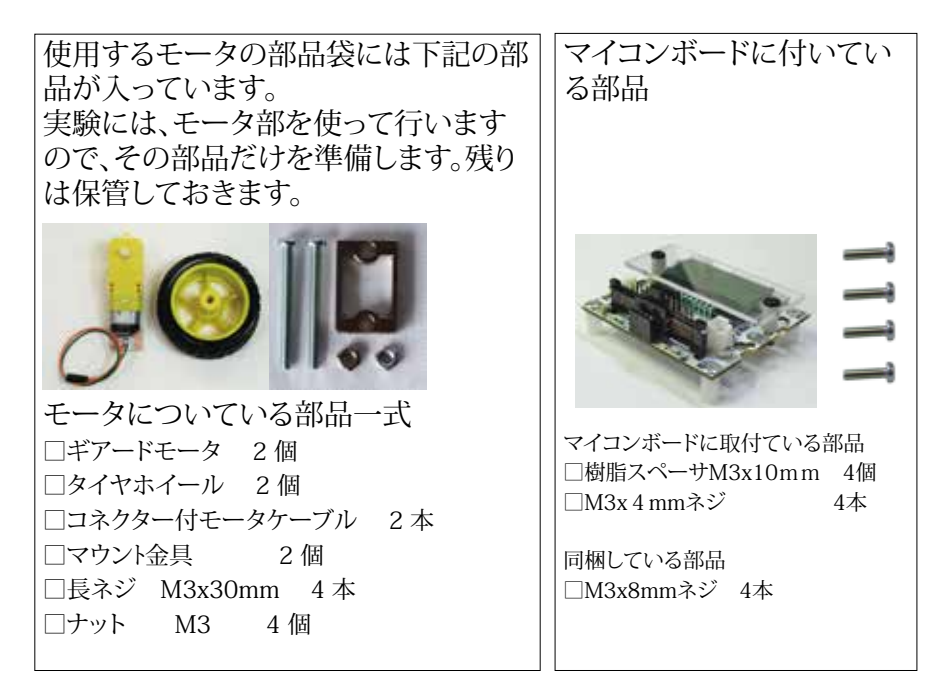

### Careful point at the time of a system.

Laboratory equipment is put together using parts of RoboDesigner.

#### 1. If We finish too much, it breaks.

Because parts of a robot are made of light plastic, if it's tightened up tight, it breaks. In short it's said that they need the power degree.

It's slowly and good, so please moderate and make me the power. It's lack of tightening up and would rather be dispersively (It's because it's that it should be put together again.) rather than it breaks. Please be always careful about this.

# 2. It's an electronic component, so touching by hand wet with water is also prohibited.

Wiring short-circuits and sometimes breaks. A sweating person needs attention. Such as working while drinking juice, it's outrageous. If it's wetted, and it doesn't move any more, please wipe it up quickly. If it's wiped up, please dry by the style of the ventilation of a hair dryer or the breeze from an electric fan, because a hair dryer is ventilation, please be careful. If it's warm breeze, parts break.

By the way, when having not moved any more even if it's dried, a battery is washed with clean water as the last means after I take off.

Even if I say that an electronic circuit breaks when I get wet with water, the moment I got wet actually, it's less than 50 % of probability that a controller board breaks.

Water enters during wiring, and it's done because of short-circuiting and rusting.

Even if it's dried, the trash included in water during wiring is left, so it short-circuits after all and doesn't move any more. So when it's dried after it's often washed with clean water, trash comes, so it starts to move. But, they're the last means, so please be ready.

# 3. Please be also careful about static electricity.

Over-the-counter IC is used, so there is tolerance to static electricity to some degree, but when it's too terrible, there is time which breaks, so please be careful. Without putting on slippers so as not to amass static electricity when working, before beginning to work, I'll finger a workbench and release static electricity.

### Assembly of laboratory equipment.

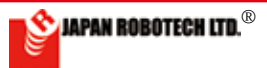

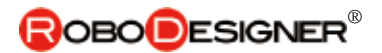

### <u>6.1.2.1. マイコンボード確認</u>

マイコンボードRDC-104の裏を触ってください。 チクチクする と思います。基板に部品が半田付けされたものは、部品の足が裏側に少し はみ出しています。ここで重要なのは、

そのままロボットのプレートにつけると壊れることがある

ということです。無理やり締めこむと、チクチクの部分(基板裏面の突起)が 取付るプレートに押し付けられて基板が破損してしまいます。

そこで、チクチクの部分だけ(基板裏面突起の高さ) 隙間を空けるように取り付けます。隙間の部分にスペーサを挟み込みます(赤い矢印の部分)。こうすると、スペーサが隙間を作ってくれるので、基板が壊れることはありません。写真では8mmネジで裏から止めています。

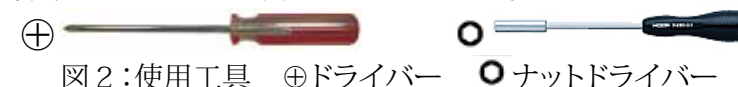

では、取り付けていきます。

写真の位置にある4箇所の穴に、最初に樹脂スペーサを取り付けます。

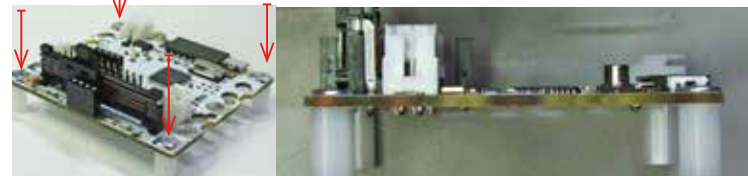

ネジの取り付けは、
⊕ドライバーで行います。スペーサがすべる場合は、ナットドライバー、又は、ラジオペンチで挟むと便利です。 4つの穴全部に取り付けたら終了です。

### 6.1.2.2.実験機組み立て

ネジ/スペーサ 取り付け

モータ回転実験時に実験機が移動しないように、タイヤを付けずにギアー ドモータのみでの実験機を作ります。 下の図を参考に組み立ててください。

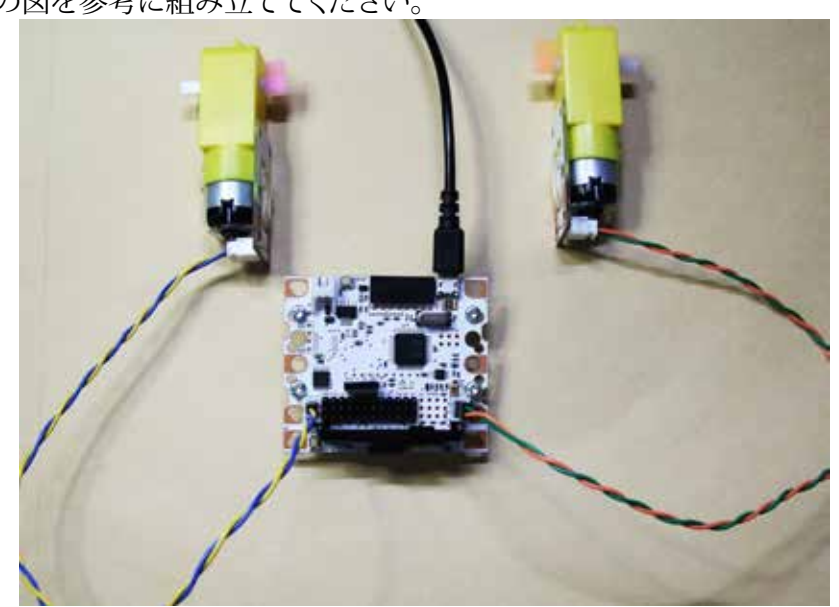

モータ回転を確認出来るように、糊付き付箋製品ポストイットなどを小片に切ってモータ出力軸に旗として付けておき、回転を見やすくします。

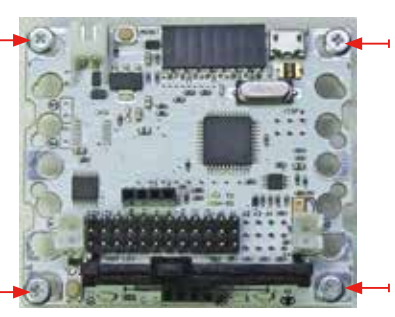

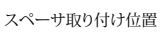

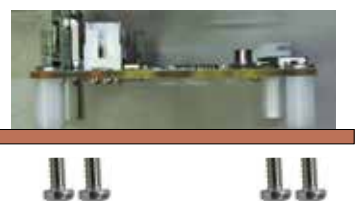

ロボットプレートなどへのスペーサ固定例(カットモデル)

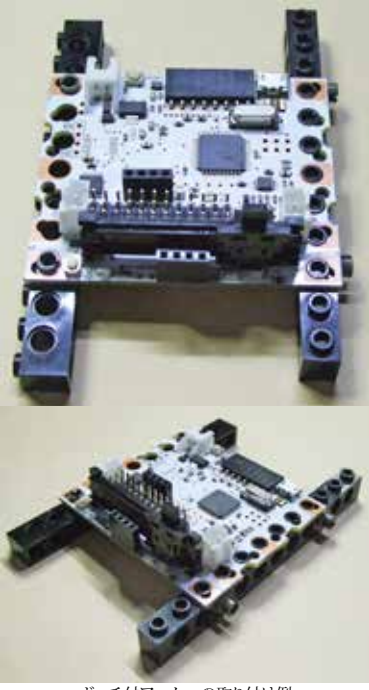

ボッチ付アームへの取り付け例

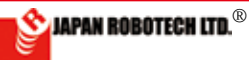

# **ROBO**DESIGNER<sup>®</sup>

### <u>6.1.2.4. 実験装置の配線</u>

配置が完了したら、次は、実験装置の配線を行います。今回の実験装置で 配線するのは3個所です。

| 線種  | つなぐ場所              | 実際につなぐ線           |
|-----|--------------------|-------------------|
| 橙緑線 | 左ギアードモータ ⇔ M1 コネクタ | ギアードモータに接続されている   |
| 青黄線 | 右ギアードモータ⇔ M2 コネクタ  | コード(2 本) 先端コネクター黒 |
| 赤黒線 | 電池ボックス⇔ V1コネクタ     | 電池ボックスの赤黒コード      |
| 黒矢線 | パソコン ⇔ コントローラボード   | マイクロUSB ケーブル      |

### モータコードの取り付け

表の上から順番に配線を行いましょう。 まずは、左モータとマイコンボードのM1、 右モータとマイコンボードのM2 コネクタを 接続します。 このモータは、逆につないでも逆に回るだ けですから、今回に限れば極性を気にせず

けですから、今回に限れは極性を気にせす に接続します。接続の方法は、ソケットにコ ネクタを奥まで差し込んで、固定します。

### 電池ボックスからのコードの取り付け

次は、電池ボックスと、マイコンボードのV1を接続します。ここで注意です。

電源には⊕と⊖があるので注意してくださ い。ソケット部根本の基板裏面に印刷して います。

電池ボックスの配線は、赤をソケットの⊕に、黒 をソケットの⊖に接続します。

電源のコードを逆につなぐと、一発で壊れる ことがあるので十分な注意が必要です(こ のキットは逆につなげないようにコネクター 式にして壊れにくいようにはできていますが 注意が必要なことに変わりはありません。)

逆につないだまま電池を装着し、長時間放置すると電源がOFFのままでも 電池が発熱しますので注意して下さい。ひどい場合は電池の発熱により電 池ボックスの樹脂が変形したり、電池が発煙することもあります。

逆につないだらどうなるのだろう?と、コネクター部分を分解し、逆接続の実験などなさらないようにし てください。

### マイクロUSB ケーブル接続

パソコンとマイコンボードをマイクロUSB ケーブルで接続します。

パソコン側:ドライバーソフトのインストー ルを行った差込口にUSB ケーブルを接続 します。

\* Windows の場合、Win10以前のPCはUSB ポートごとに、ドライバーソフトのインストールが必要です。

。 常時使用するUSB 差し込み口にはシールなどで目 印を貼り、その差込口に対してドライバーソフトのイ ンストールを行っておきます。他の差込口を使うとき には違うデバイスとしてWindows が認識し、さら にその差込口でのドライバーソフトのインストール が必要となりますので、注意してください。

にその差込口でのドライバーソフトのインストール が必要となりますので、注意してください。 \*マイコンボードの回路はUSBケーブルからの電力で動作します。モータを回転させる電 力はUSBケーブルでは不足しますので、電池を接続して使います。

以上で、実験装置の配線が終了しました。

配線に間違いが無いか、もう1度確認してください。

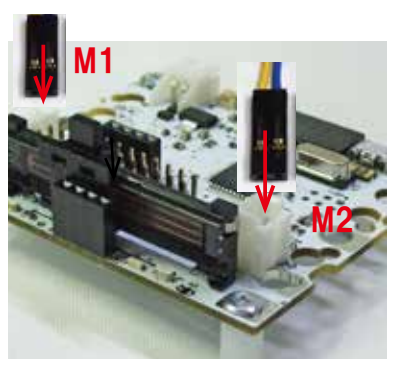

 $\ominus$ 

30

#### Wiring of laboratory equipment

After your assembly has been completed, please wire laboratory equipment. You're this laboratory equipment and it's 2 to wire. And we also need wiring from a PC, so we need 3 points of wiring in total. Installation of a cable from a battery housing

Next, V1 of a battery housing and a controller board is connected. It's attention here.

A power supply has  $\oplus$  Plus and  $\oplus$  Minus, so please be careful.

When a cable of a power supply is connected reversely, it breaks by blow, so enough attention is needed.

(We decide not to link this kit reversely in the connector system, and, it doesn't break, seem for, it's done, but a change doesn't give an instruction to a necessary thing.)

When a battery is loaded while connecting conversely, and it's left long, a battery is also exothermic by the condition by which a power supply is off, so please be careful. When being terrible, resin of a battery housing is transformed by fever of a battery.).

Wiring of a battery housing is red and black.

Red has been connected to  $\oplus$  of a connector and black has been connected to  $\ominus$  of a connector.

I suggest you connect conversely, will it be? Please hold a question, take a connector part apart and experiment on a reverse connection.

It breaks.

Wiring

If wiring ends, please confirm the color accurately.

Above, wiring of laboratory equipment has ended. In the making by which wiring of MicroUSB cable with which a PC and laboratory equipment are connected is a program, after We initiate, We'll do.

Please confirm whether it's without mistakes in wiring again.

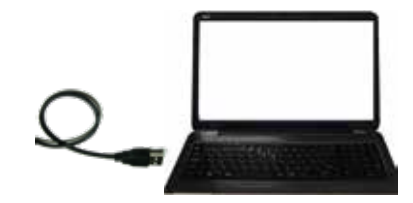

JAPAN ROBOTECH LTD.®

### <u>6.1.4. プログラムの作成</u>

- では、次に、ロボットを動かすためのプログラムを作成しましょう。 RoboDesigner のマイコンボードは、小型のコンピュータを内蔵してい て、そのコンピュータ用のプログラムを作成するわけですが、ここ で問題が1つあります。そもそも、プログラムとは何でしょう?
- プログラムとかプログラミングとかはよく耳にする言葉ですが、実際はどのようなものか説明されることは、少ないと思います。まず、 プログラムを考える前に、1つ知っておかなければならないことがあります。そもそも、コンピュータとは、魔法の箱ではない
- 2. 大学関係者は、コンピュータではなく「計算機」と呼んでいます。 なぜなら、コンピュータとは、与えられた式に従って、単純計算を 超高速で行う機械に他ならないからです。すごく難しい計算を、あっ という間に計算してしまいますが、それは計算式を誰かが与えるこ とが前提です。要するに、「〇〇〇な計算を1億回繰り返せ」とい うことが簡単に行えるだけで、○○○の部分は、誰かが考えないと いけないのです。その、計算式のことをプログラムと呼び、プログ ラムを作ることをプログラミングといいます。簡単に言えば、「コ ンピュータにどうやって計算すればよいかを書いた内容」がプログ ラムなわけです。このプログラムは、大変重要で、はっきり言え ば、機械の部分は多少いい加減でも動きます (動きや耐久性は悪い でしょうが)。しかし、プログラムを間違うと、まったく動きません。 また、ロボットサッカーなどに出た場合、勝負を分けるのは、90% がプログラムです。どんなに高速で動けても、味方を攻撃するよう では、どうしようもないでしょう?ですから、プログラムの内容を 良く理解し、何度も調整を行うことは大変重要なことなのです。
- では、早速プログラムの作成、つまりプログラミングを行いましょう。RoboDesignerの場合、プログラムは専用の作成ソフト Arduino-IDE,ArduBlock, Scratchの3種を使って作成します。これがあれば、 難しいコンピュータ言語(プログラムを記述するための言葉)を覚える必要がありません。それだけでも、かなり簡単にプログラミン グを行えます。
- まず、3 種類のプログラム開発環境をパソコンにインストールしましょ う。その手順は、IDE-DISK の中の「インストールガイド」の手順 PDF を参照してください。インストールが終了したら、さっそく作 成に移りましょう。

# <u>6-2. Scratch でプログラ ム実験</u>

## <u>6.2.1. Scratch を起動する。</u>

 windows の場合:
 [WinScratch1.4-stemdu01]-- > [Scrat ch] の中の、[Scratch4STEMDu.image] を、[Scratch.exe](猫顔マーク) へ、ド ラッグ&ドロップして起動します。

### 2. Mac OS X の場合:

配置した [Scratch\_14\_for\_STEM\_Du\_01] の中の、[Scratch4STEMDu.image] を、 ダブルクリックして起動します。

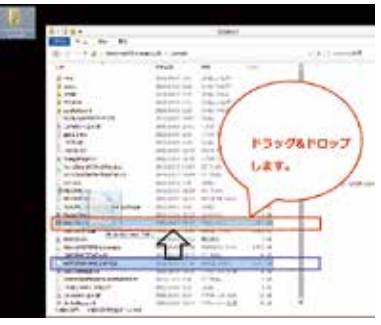

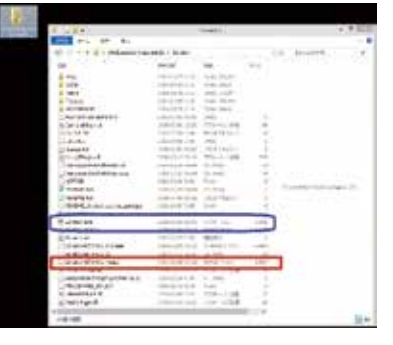

### Making of a program

Then, next We'll make the program to move a robot. A controller board of RoboDesigner has a small computer builtin and is the reason which makes a program for the computers, but there is 1 problem with here. What is a program?

1. A word as a programming is the word heard well, but We think it's little to explain what actual condition is. First before considering a program, We have to know 1. After all a computer isn't a box of magic.

2. The university person concerned is calling "calculated machine", not a computer.

A computer is because there are no other ones in the machine calculated at superspeed simply with the system to which it was given. Very difficult calculation is calculated suddenly, but it's presupposing that someone gives that an arithmetic expression.

In short someone can just do to say "  $\bigcirc \bigcirc \bigcirc$ repeat calculation 100,000,000 times." easily, and has to consider a part of  $\bigcirc \bigcirc \bigcirc \bigcirc$ . The arithmetic expression is called a program. It's called a programming to make a program.

Briefly speaking, "the contents which described how to calculate in a computer" but the reason which is a program.

The part which is a machine this program is very important, and when saying clearly, a little, it's irresponsible, it moves. But when We make a mistake in a program, it doesn't move at all.

When having gone out to robot soccer,

90% is a program for ending in a draw. Soit 'sthat it's very important to understand the contents of a program well and adjust it any times.

3. Then, We'll do making of a program in other words a programming right away. In case of RoboDesigner, a program is made using 3 kinds of exclusive making soft Arduino-IDE, ArduBlock, Scratch.

When there is this, it isn't necessary to remember difficult computer language (the word to describe a program). Only that can be programed quite easily.

First We'll install 3 kinds of program development environment in a PC.

Please refer to procedure PDF of "installation guide" in accessory DISK for the procedure.

6.2.1. Scratch is started.

1. In case of windows:

[WinScratch1.4-stemdu01] >drag and drop does and starts [Scratch4STEMDu. image] in [Scratch] to [Scratch.exe] (cat facial mark).

2. When it's Mac OS X:.

[Scratch4STEMDu.image] in arranged [Scratch\_14\_for\_STEM\_Du\_01] is doubleclicked and started.

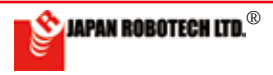

# **ROBODESIGNER**®

3. まずは、使用言語の設定をします。Scratchの画面構成を確認し、上部の メニューバーの言語設定のメニューで設定ください。  $\oplus$ 

のアイコンをクリックすると、[ 言語を設定する(Set language)]のサブ ウィンドウが現れます。50種ほどの言語が準備されています。

(日本語の場合、ひらがなだけの「にほんご」と、漢字を含む「日本語」の2 通りの表記が選べます。)

### 6.2.2. Scratch 画面の構成

1.準備されている各種のメニューと、スクリプト(プログラム言語の一種で「 ブロック」と呼びます。)を確認してください。

3. First, a use language is established. Please confirm the screen structure of Scratch of the next page and establish it by the menu of the linguistic setting of a menu bar in the upper part.

When an icon is clicked, a subwindow of [ (Set language) which establishes a language] shows. (In case of Japanese, transcription of

2 ways, "NIHON GO" only of hiragana and "Japanese" including a kanji can be chosen.

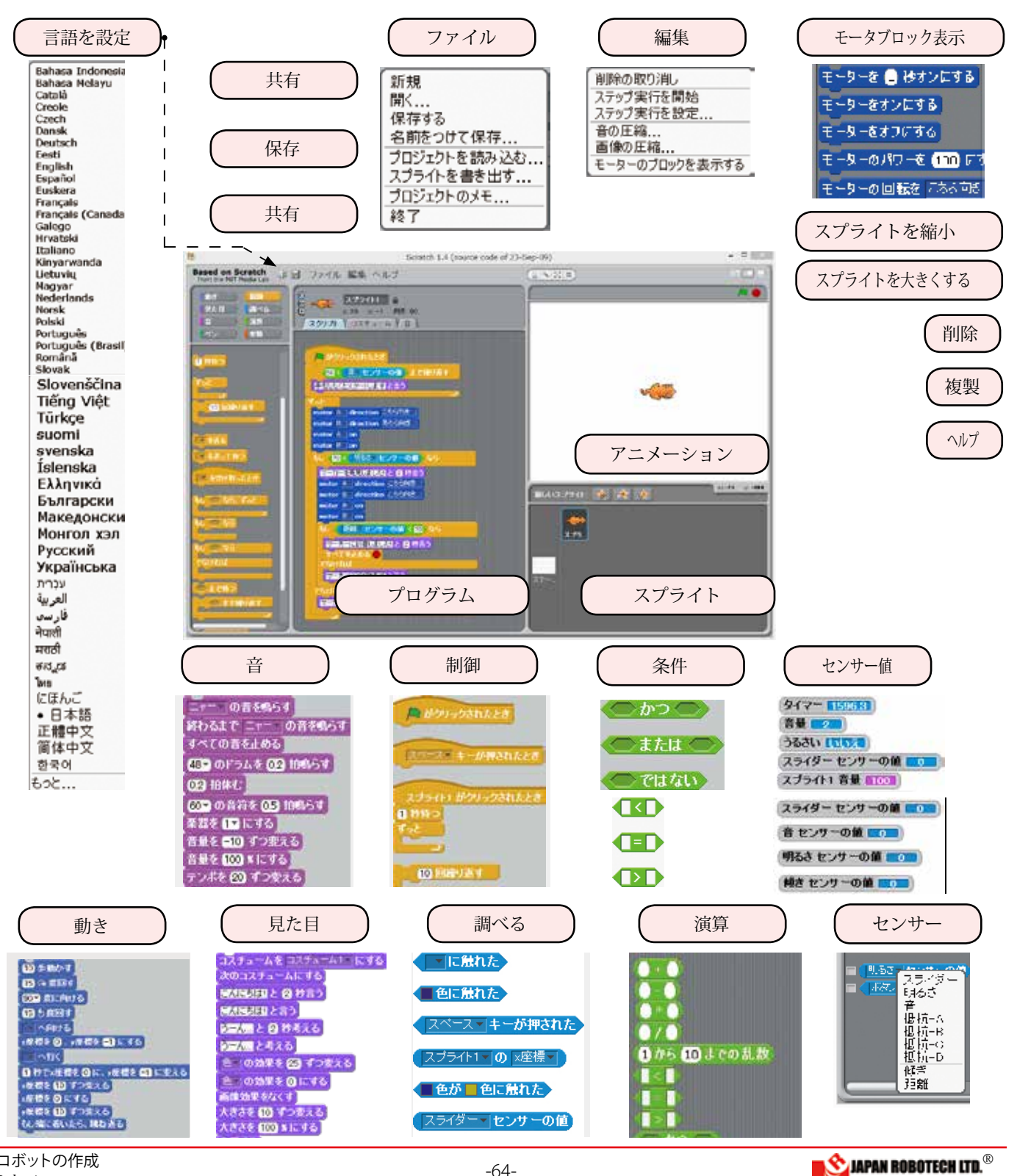

# ROBODESIGNER® <u>6.2.3. プ</u>ログラム作成

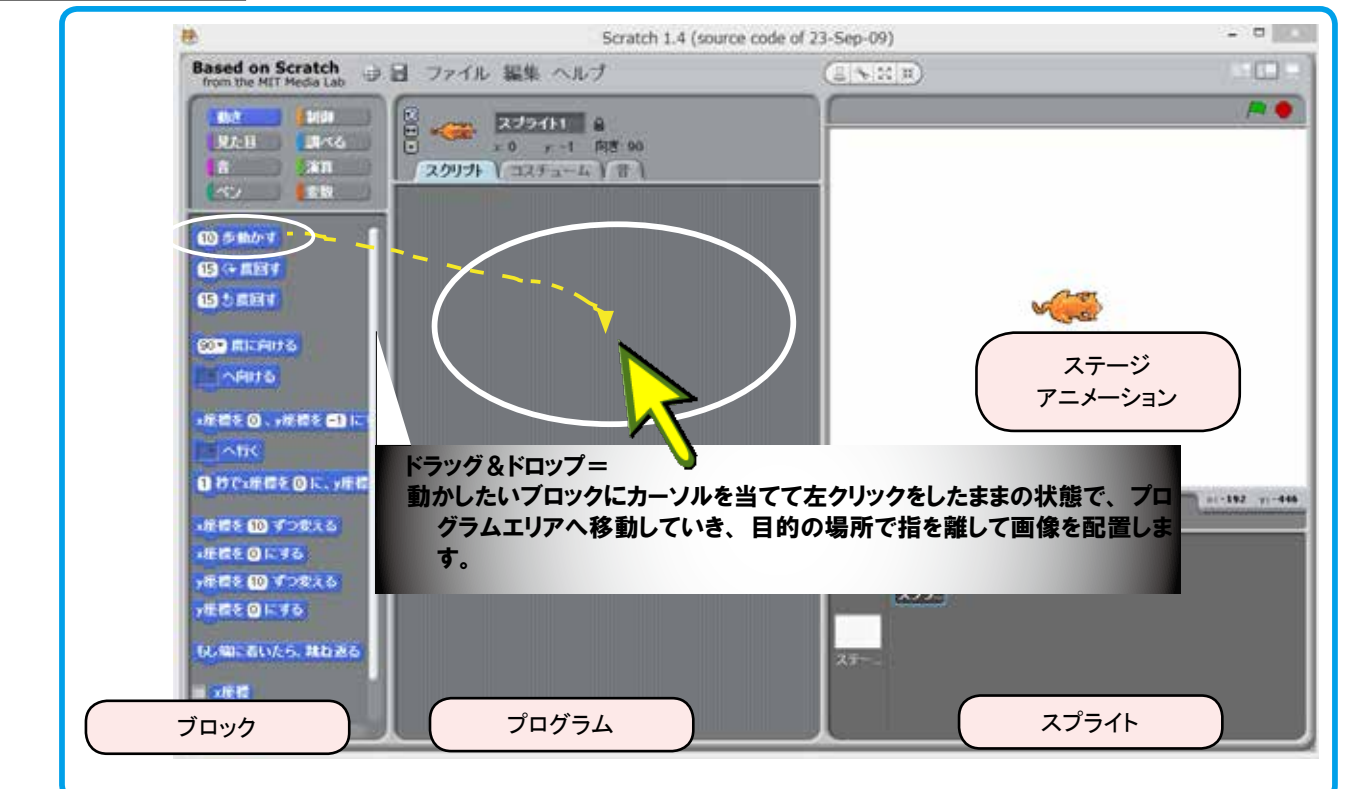

がクリックされた

次のコスチュームにす

1 秒待

- 1.まずは、サンプルスケッチを開 いてみます。[ファイル]>[開 く]>[プロジェクトを開く]>[例] をクリックし、出現するサブウィ ンドウの [Animation] の中に 8 種 類のアニメーションが準備されて いますので、どれかを選び、OK ボタンで確定します。
- 2. 選んだサンプルスケッチのプログ ラムが読み込まれてプログラムエ リアに配置されます。
- 3. ブロック中の **ス** Monyobalece がプロ グラム実行アイコンです。
- 4. ステージの右上にある の緑旗も同じくプログラム実行ア イコンです。となりの赤丸はプログラム停止アイコンです。

nite

- 5. [実行][停止]を利用しプログラムを繰り返して、アニメー ションを実行してみてください。
- 6. プログラムブロックの中の[1秒待つ]の数値を変更してみてく ださい。マウスでポインターを移動し窓の白い部分の数字を指 定しクリックすると、数字が変更できるようになります。数字 を上書きしたら [Enter] キーを押して確定します。 たとえば、[3秒待つ]などに上書き変更して実行すると アニメーションに変化が起こることが確認できます。
- 7. 他のサンプルスケッチも開いてみます。「ミャー」と声を 出すスケッチもあります。
- 8. サンプルに手を加えて、独自の動きをするスケッチを作 成してみましょう。完成したアニメーションは「発表モー ド」で全画面表示で見ることが可能です。

### プログラム作成にもう慣れましたね。

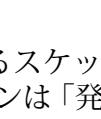

1. A sample sketching will be held. [File]--> [It opens.]-->[A project is held.]--> 8 kinds of cartoon film is prepared in [Animation] of a subwindow which clicks [example] and appears, so something is chosen, OK, We fix by a button.

2. A program of a chosen sample sketch is read and arranged by a program area.

3. Blocked "green flag" is a program execution icon.

4. That there is a stage in the upper right, green flag is also a program execution icon. The next red circle mark is a program stop icon.

5. Please use [execution] and [stop], repeat a program and carry out a cartoon film.

6. In the program block is [Wait for 1 second.], please change the numerical value.

When We move a pointer by a mouse and the partial number with a white window is designated and clicked, the number can be changed now.

If a number is overwritten, We press a [Enter] key and fix.

7. Other sample sketches will also open. There are also "Mya~" and a sketch which raises a cry.

8. We'll make an improvement on a sample and make the sketch which does an original movement.

It's possible to judge a completed cartoon film from full display by "announcement mode".

#### It has been already accustomed to a program creation, has not it?

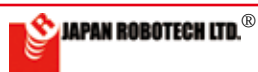

# 

### <u>6.2.4. コントローラボードと接続実験</u>

Scratch では、コントローラボードを Sensor-Board として扱います。

### <u>6-2-4-1. Sensor-Board の起動方法</u>

- (1).【パソコンでの準備】
  - 1. コントローラボード RDC をパソ コン (PC) に接続します。
  - [PC]>[ハードウエア]>[デバ イスマネジャー]>[ポート]で、 COM 番号を確認します。
- (2).【Sensor-Board に設定】Scratchの プログラムをコントローラで実行で きるようにするために RDC ヘスケッ チを書き込み、Sensor-Board に設定 します。
  - 1. [Arduino-IDE]>[スクラッチ の例]>[STEMDu]>[Type\_1]の [ScratchBoard\_104.ino]を開きま す。
  - [Arduino-IDE]>[ツール]>[シリ アルポート]にて調べた COM 番号 に設定します。
  - Arduino-IDE のアップロードボタン(→)をクリックし、マイコンボード (RDC) に書き込みます。
  - 書き込みに成功するとメッセージ が表示されます。
- (3). 【Scratch での準備】 通信設定を行いま す。

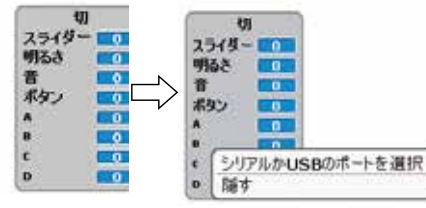

- 1. センサ ブロックを選択し、右ク リックすると、メニューが現れま す。「ScratchBoard 監視板を表示」を選択し、クリック実行 します。
- 2. ステージに「ScratchBoard 監視板」が出現します。

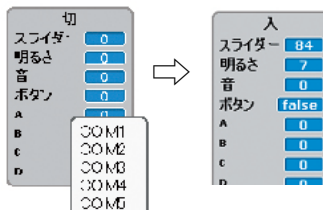

ScratchBoard 監視板」を右クリックし、「シリアルか USB のポートを選択」を選択すると、通信ポート(COM ポート」リストが現れますので、調べておいたCOM 番号に設定します。

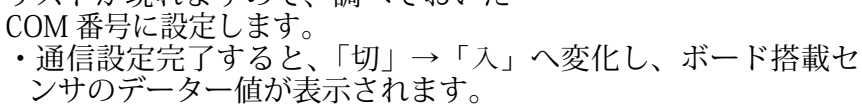

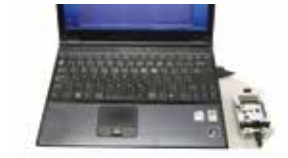

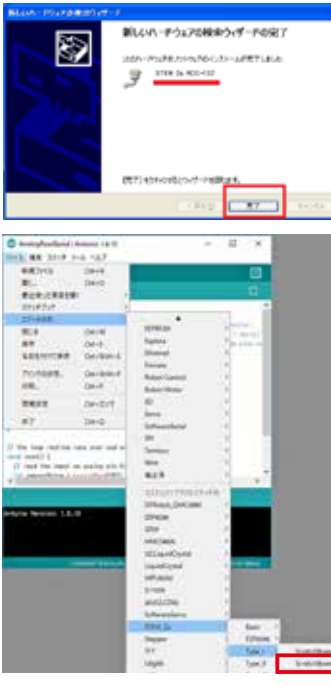

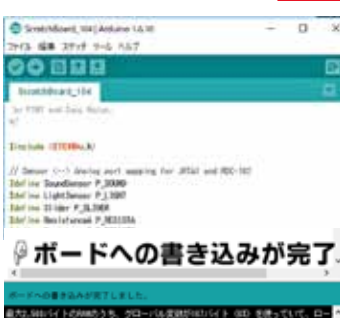

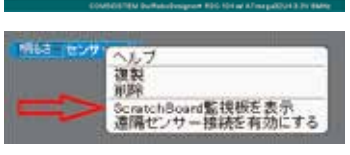

# Controller board and connection experiment.

A controller board is used as Sensor - Board in Scratch.

#### Initiation method of Sensor - Board

(1). [Preparations by a PC] 1. Controller board RDC is connected to a PC (PC).

2. [PC]---> [hardware], the COM number is confirmed by [device manager].

(2). [It's set as Sensor - Board.] Please write a sketch in RDC and set it as Sensor -Board because I'll can execute a program of Scratch by a controller.

1.[Arduino-IDE]--> [example of a scratch]--> [STEMDu]--> "the one of the Type\_1] please open [ScratchBoard.ino].

2. [Arduino-IDE], please set as the COM number which checked [tool] in [serial port].

3.Arduino-IDE upload key is clicked and it's written in a microcomputer board (RDC).

4. When You succeed in writing in, a message is indicated.

(3). [Preparations in Scratch] communication setting is performed.

1. When a sensor block is chosen and rightclicked, the menu appears. "Of a ScratchBoard watch board, indication" is chosen and a click is executed.

2. "ScratchBoard watch board" appears in a stage.

3.When "ScratchBoard watch board" is right-clicked and "of a serial or a port in USB, choice" is chosen, a communication port list shows, so please set it as the checked COM number.

\* When communication setting is completed, "off"--> changes into "on", and the dater value of the sensor with a board is indicated.

4. Use preparations are done, so it's a confirmation experiment.

\* Please change slider-of RDC to left and right.

-> A watch board/a slider - a figure changes. \* Please apply light to a light sensor and change the strength.

-> A watch board/a brightness figure changes.

\* RDC is moving as ScratchBoard with this.

The sketch which includes motor control, Excuted, make, when, a connected motor begins to move, so please be careful so as not to drop it from the top of the desk.

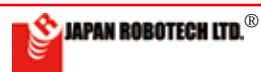

スライダ

り明るさ

ゆ ボタン

# **ROBO**DESIGNER<sup>®</sup>

- 4. 使用準備ができましたので、確認実験です。
  - ・RDCのスライダーを左右へ動かしてみます。→監視板 / スライダー数値が変化します。
  - ・ライトセンサへ光を当てて強弱変化させてみます→監視板 / 明るさ数値が変化します。
  - ・これで、RDCはScratchBoardとして動作していますので、
     モータ制御などを含むスケッチを実行させると、接続しているモータが動き始めますので、机の上から落としたりしないように注意します。

### <u>6.2.5. スクリプト例を使用して動作実験</u>

- ScratchProject の Example4-1 を 開いてみます。
- 1. ○○センサの値の3か所を「ス ライダー」に選択変更します。
- このスクリプトではスタートが
   です、Scratch 画面ス テージ右肩に配置されている「緑 色の旗」をクリックして、スクリ プトを実行します。
- 3. 実行中は、周囲が白枠で囲まれま す。
- 4. RDC のスライダーを動かして監 視板の数値を観察してください。
- 5. RDC の motor1 に接続しているモータの 動きが「しきい値」を境にして、プログラム通りに回転を変化させながら 動くことが確認できます。

### <u>6.2.6. Scratch は、接続状態のまま、マイコンボードが動作。</u>

- 1. Scratch では、常にパソコンと RDC を接続 して使用します。
- 2. RDC のパソコン接続を外して、自律型動作 をさせるときは、ArduBlock をご利用くだ さい。

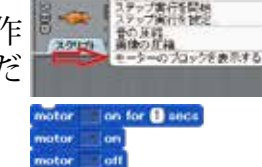

motor

スライ? 明るさ

音振-A 掲抗-A 掲抗-B 抵抗-D

低声 距離 В

センサーの値

9- BROBNE 35500 1 6 10

20 < 955 センサーの値

7-0-01410.0001 2 @ 0 8 3

をオンにする をオンにする

新規 センサーの値

マーカーに近づきますと言う

OBNER COSTRE

8 DENES COORS CTO

NUMBER 2 BASS

10

の目标を こおろ肉を にする

-

48226228-10482284

AT きオンビキる

8406.96

### <u>6.2.7. Scratch 使用時のロボットで多く使うスクリプト</u>

- (1). モーター
  - 1. モータのブロックは、[編集]>[モーターのブ ロックを表示する]をクリックします。
  - 2. ブロックパレットの「動き」リストに追加 されます。
  - 3. モータは A,B の 2 種類を使えます。
  - 4. Scratch と RDC のモータ端子

| Scrarch | RDC |
|---------|-----|
| motorA  | M1  |
| motorB  | M2  |
|         |     |

(2). センサー

- 1. センサーは下記の5種類を選ぶことができます。
- 2. センサ ブロック左側の□にチェック入れると, センサー 値を調べるマークが、右側のステージに配置されます。
- 3. 接続している RDC の計測値が表示されます。 ・この値を、「しきい値」分岐条件の参考とします。

# Experiment on movement using a script example.

(1). Example4-1 of ScratchProject is read. During carrying out, the environment is surrounded with a white frame.

Please change a slider of RDC and observe the numerical value of the watch board.

A movement of the motor connected to motor1 of RDC can confirm the thing which moves while changing a revolution into a program street on reaching "threshold value".

# You can experiment on movement using a script example.

(1). Example4-1 of ScratchProject is read.

1. Choice change 3 points of sensor value to "slider", please.

2. A start is a green flag by this script, so the "green flag" arranged by a Scratch screen stage right shoulder is clicked and a script is carried out.

3. During carrying out, the environment is surrounded with a white frame.

4. Please change a slider of RDC and observe the numerical value of the watch board.

5. A movement of the motor connected to motor1 of RDC can confirm the thing which moves while changing a revolution into a program street on reaching "threshold value".

# A condition of the connected position and microcomputer board RDC move in Scratch.

1. A PC and RDC are always connected and used in Scratch.

2. When removing a PC connection of RDC and making them do autonomous movement, please use ArduBlock.

# The script which is used much by the robot which is at the time of Scratch use

(1). Motor

1. [Edit] clicks> [A block of a motor is indicated.] in a block of a motor.

2. It's added to the "moving" list of block palettes.

- 3. A motor can use 2 kinds, A and B.
- 4. Motor terminal for StemDu and RDC

#### (2). Sensor

1. A sensor can choose the following 5 kinds. 2. When  $\Box$  on the sensor - block left side can be made a check on, Mark who checks the sensor value is arranged in a right stage.

3. A measured value of connected RDC is indicated.

\* This numerical value is made reference of the "threshold value" condition.

| スライダー センサーの値 💶 |
|----------------|
| 音センサーの値 🔼      |
| 明るさ センサーの値 💶   |
| 傾き センサーの値 👥    |
| 距離 センサーの値 💶    |

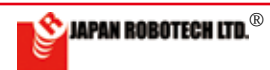

# **ROBO**DESIGNER<sup>®</sup>

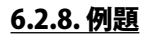

(1)周囲が明るくなったら、動いて回るアニメーションを 作りなさい。

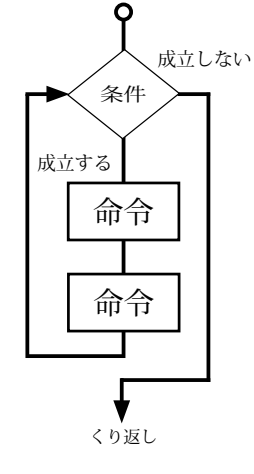

- 1. 全体として、「動いて回る」とい う設問ですから「ずっとくり返し」 で構成します。
- 2.「明るくなったら」の条件設定で すので、「明るさセンサー」を利 用します。
- 次に、「明るくなったら」の条件 を満たすために「もし○○ならこ うする、でなければあ~する」プ ログラム作成を考えてみます。
- 4. 分岐プログラム周囲の明るさが 分岐条件ですので、コントローラ ボード搭載している「明るさセン サー」を利用します。
- 5. では、以上のヒントで考えてくだ さい。
- (2) コントローラ上のスライダーの位置を変更すると、行動に変化を起こすアニメーションを作りなさい。

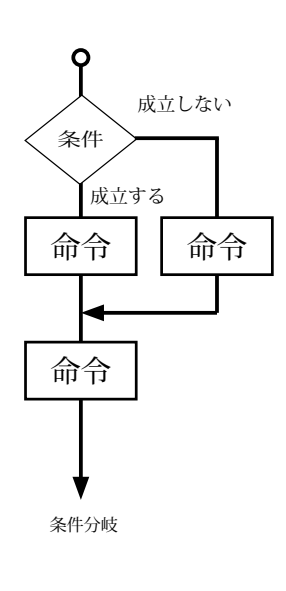

- スライダーの位置により、行動 に変化を起こすプログラムですの で、「スライダー」を利用します。
- スライダーの変化値」を Scratch Board 監視盤を使って計 測します。
- 3. 計測できた値を「表計算ソフト」 などを使い、変化量をグラフ化し ます。
- 4. 作成したグラフに基づき、変化 を起こさせたい位置を、「プログ ラムのしきい値」として決めます。
- 5.「しきい値」を条件値としてプロ グラム化し、動きが変化するプロ グラムを作成します。

#### Exercise

(1) if entourage become cheerful, make the cartoon film which moves and goes around.

1. Because it's the question to which you say "It moves and goes around." as the whole, compose by "repetition".

2. "If it becomes light." it's condition setting, so use "brightness sensor".

3. Next "If it becomes light." in the purpose which meets the condition, "If it's A, 1 is done, or, 2, it's done.", please consider a program creation.

4. The brightness around the branching program is a branch condition, so use "brightness sensor" equipped with a controller board.

5. Then please think by the above mentioned hint.

(2) when the location of the slider on the controller is changed, make the cartoon film which brings about changes in behavior.

1. It's the program which brings about changes in behavior every the place by the slider, so "slider" is used.

2. Please measure "the change value of the slider" using Scratch Board watch board.

3. The numerical value which could be measured, please graph the change amount using "spreadsheet software" etc..

4. Please make the point of view you'd like to make bring about changes "threshold value of a program" based on a made chart.

5. Program "threshold value" as the condition value and make the program from which a movement changes.

(3) Then, please make the program by which a movement of a motor backlashes at the time of the same condition.

(3)では、同じ条件時に、モータの動きが逆回転するプロ グラムを作成してみましょう。

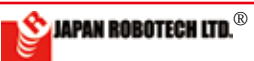

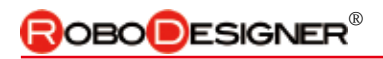

# <u>6-3. ArduBlock でプログラム実験</u>

<u>6.3.1. ArduBlock 画面の構成</u>

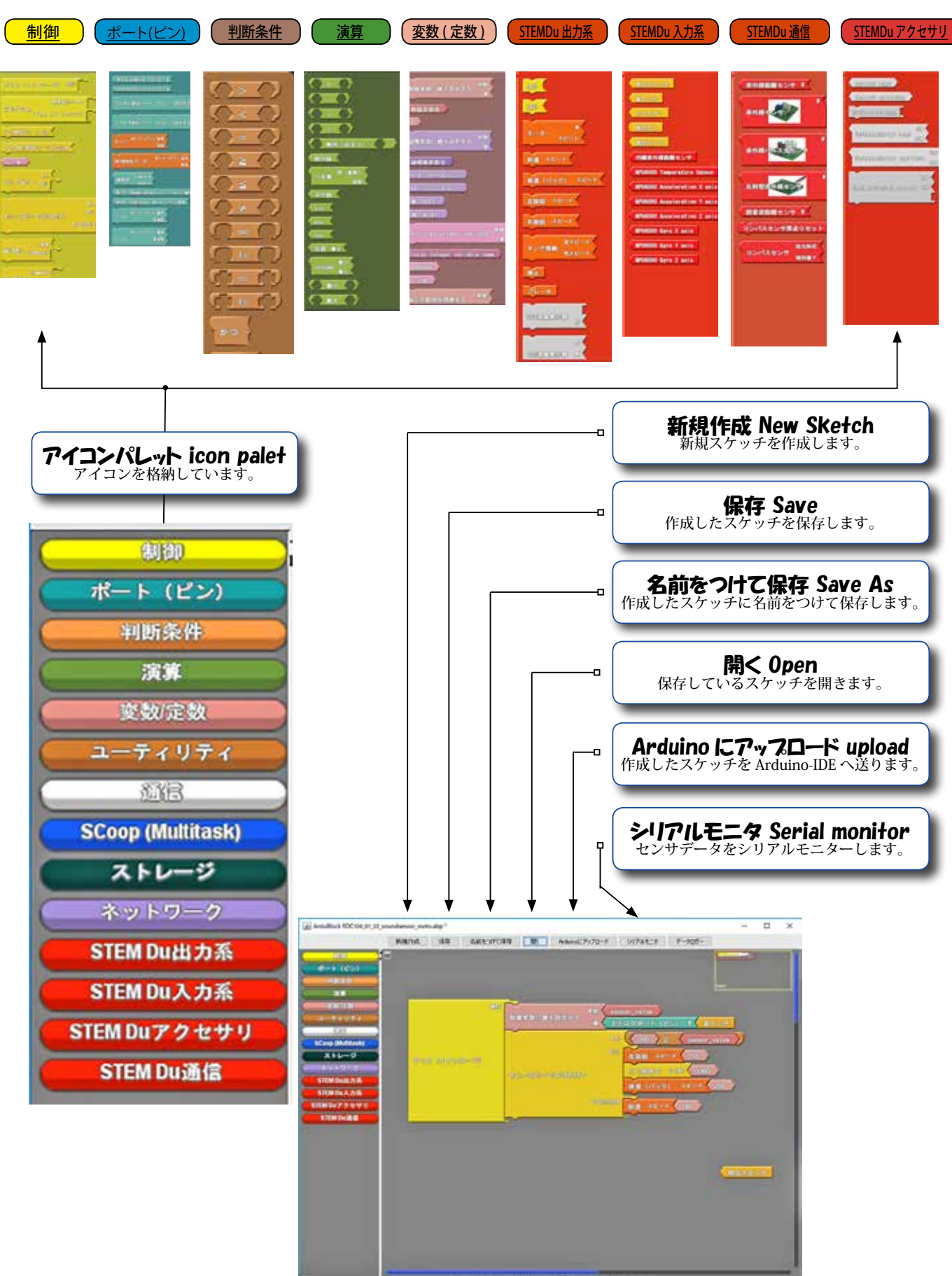

8187-123 Han 911 + 2188828 (band + 5708 (be 20180118

JAPAN ROBOTECH LTD.®

# 

### <u>6.3.2. ArduBlock を起動する。</u>

- 1. Arduino-IDE をインストールした PC を準備します。
- 2. 使用 PC と実験機のマイコンボー ド RDC をマイクロ USB ケーブル で接続します。
- 3. 使用 PC のデスクトップに、 [arduino-exe ショートカット] が配置されて いるはずですので、それをクリックすると、 Arduino が起動します。
- 4. IDE の [ ツール ]> [ArduBlock] を選択し、クリックします。

右の画面が、立ち上がった ArduBlock です。

#### <u>6.3.3. ArduBlock プログラム作成 [1] モー タを回転させてみる。</u>

ブロックを配置してみましょう。今回、はじ めに作成するのは、永遠にモータを正回 転方向方向に低速で回転させるプログラ ムです。その配置は次のようになります。 1. 左列アイコンパレットの一番

- 左列アイコンパレットの一番 上にある { 制御 } をクリック した時に出現するサブウィン ドウから [ <u>ずっと (メインルー</u> <u>プ)</u>] を選択し中央のプログラム フィールドにドラッグ & ドロッ プします。
- 左列アイコンパレット
   { STEM Du 出力系 } をクリックし
   た時に出現するサブウィンド
   ウから[<u>モータ</u>]を選択し中
   央のプログラムフィールドに
   ドラッグ&ドロップします。
- ドロップしたばかりの [<u>モー</u> <u>タ</u>] ブロックは M(モータ) 1、 スピード 255 のパラメータに なっています。

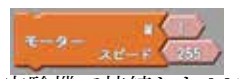

- ・モータは実験機で接続した M1 を使いま すので、1のままです。
- スピードは、最大に速いモータスピード が PWM 値 255 ですから、半分くらいの 回転スピードで実験するために 130 と書 き換えてみましょう。数字を範囲指定し て上書きし ENTER キーで確定します。
- 4.1 で配置した [ <u>ずっと (メインループ)</u> ブ ロックのパーツ位置に収まるようにドロッ プすると「カチッ」と音がして、タイルが、 ループにはまり込み結合します。

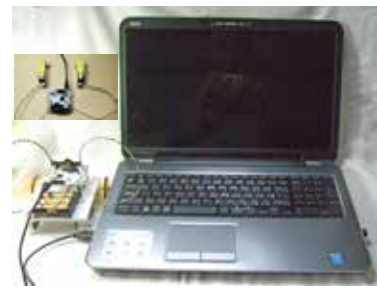

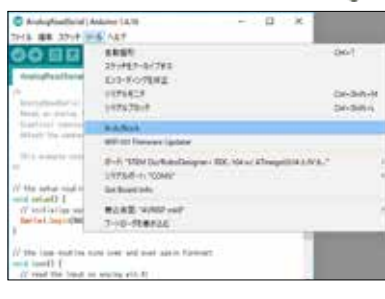

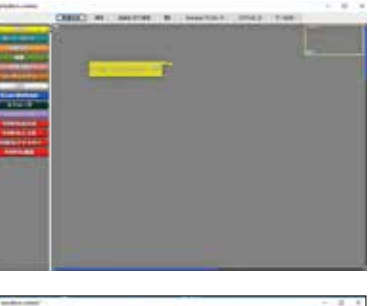

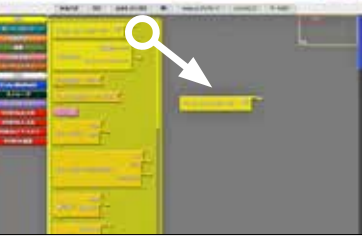

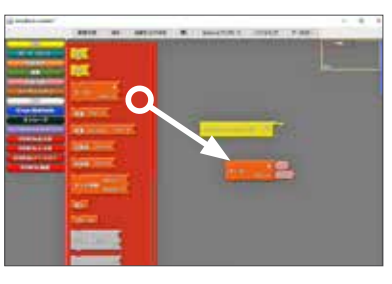

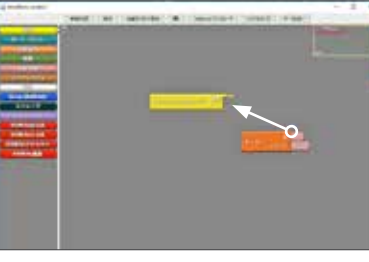

### (100-1)11-000-7) \*\* (100 1-9- xr-1 (100

#### ArduBlock is started.

1. Please prepare the PC in which Arduino-IDE was installed.

2. Connect controller board RDC of a use PC and an experimental unit by my black USB cable.

3. [arduino-exe short cut] should be arranged by a desktop of a use PC, so when that's clicked, Arduino starts.

4. [Tool] of Arduino-IDE-> Please choose and click [ArduBlock].

The left screen is ArduBlock which stood up.

# We'll make a ArduBlock program creation [1] motor revolve.

We'll arrange a block. To make it this time and first?

The program which makes a motor revolve at low speed in the positive direction of rotation direction eternally. The arrangement starts to be the next.

1. When clicking {**Control**} of the left side icon palette, you designate [<u>repeated (main</u> <u>loop)</u>] from the subwindow from which you emerge, and please do drag and drop in a central program field.

2. When clicking the left side icon palette, **(STEM Du**), you choose a motor from the subwindow from which you emerge, and do drag and drop in a central program field.

3. The [motor] block which has just dropped is a parameter of motor 1, speed 255.

 $^{\ast}$  M1 connected by an experimental unit is used, so a motor is a condition of 1.

\* The speed is biggest, because the fast motor speed is PWM value 255, please rewrite with 130 to experiment with the revolving speed which is about half.

Please specify the range of a number, overwrite and fix by an ENTER key.

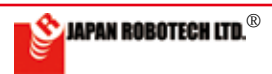

# **ROBODESIGNER**®

- 次にアイコンパレット { 制御 } をクリックしたときに現れるサブ ウィンドウから [ミリ秒待つ] を 中央のプログラムフィールドにド ラッグ&ドロップします。
- [ミリ秒待つ]を、3で[モータ] を結合させた[<u>ずっと(メインルー</u> <u>プ)</u>]ブロックのパーツ位置に追 加で収まるようにドロップすると ループ枠が広がり「カチッ」と音 がして、追加ブロックが、ループ にはまり込み結合します。
  - \* ブロックをドロップするたびに、ループ枠が 大きくなっていきます。ループ枠はプログラ ムの大きさに合わせて変化します。
- 今、{「モータ1をスピード130 で1000ミリ秒回す」ことを、「ずっ と繰り返す」}プログラムが完成 しました。

### プログラムは意外と簡単ですね。

\* モータは何番を使うか、スピードはどの速さで回すか、繰り返 す時間は何ミリ秒とするかなどのパラメータ設定を調整し、自 分の思い通りに動くように調整することが重要な要素です。

### 6.3.4. プログラムアップロード前準備

### 1. 出力軸旗立

・モータを回す実験をしますが、モータだけの回転では回っている状態の確認が難しいので、実験機ギアボックスの出力軸(タイヤ側面)にラベルなどを利用して印を付けておきます。(少し色付きのラベルを利用した方が回転が見えやすいかもしれません)

## 2. 通信ポート確認

- ・Arduino-IDE の [ ツール ]>「マイ コンボード」設定の確認、「シリア ルポート」の接続 COM 番号設定 をします。
- ・この段階で、
   ボードマネジャーの「STEM
   Du/RoboDesigner+RDC104w/
   ATmege32U43.3V8MHz」に●マ・
   ク、

、 「接続 COM 番号」に**√マーク** がついていることを確認してくだ さい。ついていないと通信ができ ませんので、マウスを使って該当 箇所をクリック指定してマークを 付けてください。

この手続きを、必ずしてください。しないとプログラムのアップロードができません。エラーになります。

## 3.作成プログラム保存

[保存]か[名前をつけて保存]の
 いずれかで、作成したスケッチ(プログラム)を保存します。
 ※保存したプログラムは、いつでも読み込むことが可能です。

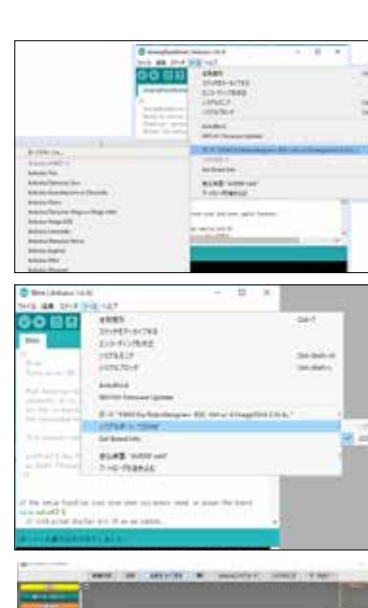

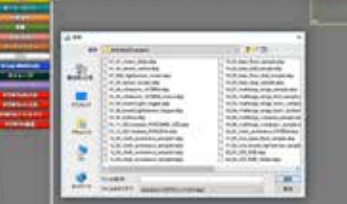

4. That it drops so that it may be satisfied with 1 in the location of parts of the arranged [repeated (main loop)] block, I hear sound, and a tile fits into a loop and is crowded, and combines noise with "Cachi".

5. From the subwindow which shows when you clicked an icon palette {**Control**} in the next, [<u>A millisecond, wait.</u>] Please do drag and drop in a central program field.

6. [<u>A millisecond, wait.</u>] when it drops so that it may fit into the location of parts of the block which made [<u>motor</u>] combine [<u>repeated (main</u> <u>loop</u>)] additionally, a loop frame spreads, and 3 makes a noise with "Cachi", and an additional block telescopes in a loop and combines.

\* A block, every time it drops, a loop frame is becoming big. A loop frame changes according to the size of the program.

7. {It's repeated to dial motor 1 for 1000 milliseconds in speed 130.} a program has been completed.

# That the program is unexpected, it's easy, isn't it?

\* It's an important element to adjust it as a motor adjusts parameter setting of how many milliseconds to set time to repeat by which speed you turn the speed to to what number to use, and may move to its concerned street.

#### Preparations before program upload

#### 1. A flag is put on the output shaft(wheel).

\* The experiment to which a motor is turned is done, but confirmation of the state that only a motor is running by a revolution is difficult, so in an output shaft of an experimental unit gearbox, using a color tape, a flag is put.

#### 2. The communication port is checked.

\* Confirmation of [tool]--> "a microcomputer, board" setting of Arduino-IDE and COM number setting of "serial port" are done.

- \* At this stage.
- mark "microcomputer board".

Ømark "the connection COM number".

Please confirm that there is a mark. When there isn't a mark, a communication line doesn't connect.

A click designate a relevant part using a mouse, and please mark.

#### \* Please be sure to do this procedure. When it isn't done, you can't upload a program. It'll be an error.

3. Making program preservation

\* A made sketch (program) is preserved by one of [Save] or [Save As].

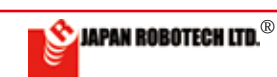

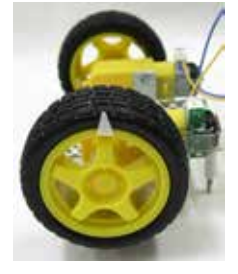

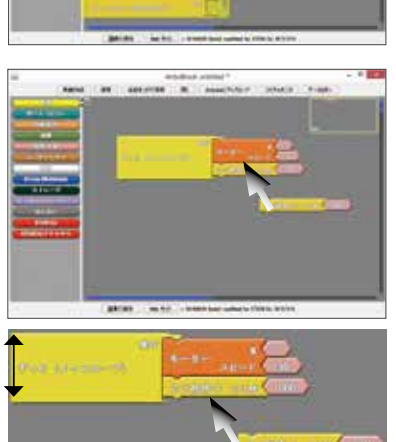

# 

### <u>6-3-5. プログラムアップロード</u>

- ArduBlock の [Arduino に ア ッ プ ロード]をクリックし、作成したス ケッチ (プログラム)を、Arduino ヘアップロードします。

   ・アップロードしたスケッチは、Arduino-IDE に「C ++言語」で表示されて、コンパイルされます。
- コンパイル後は、すぐにマイコン ボードへの書き込みが始まります。
- マイコンボード側がアップロードの受信をしていることを確認する方法は、アップロードの最中にマイコンボードの電源表示(青色ON)以外の2つのLED(RX赤色/TX黄色)が点滅することで、確認できます。
- アップロード受信が終了したら RX 赤色 /TX 黄色 LED の点滅が止まり、電源表 示(青色 ON) だけが点灯しますので、アッ プロード時はマイコンボードの LED を 見て確認してください。
- 5. 成功すると「ボードへ書き込みが 完了しました。」と、下のメッセー ジ欄に表示されます。
- 6. 不成功の場合はプログラム行の最 初行がピンクで警告表示されます。 下のメッセージ欄にエラーメッ セージを橙色表示
- マイコンボードを USB ポートへ接続して いなかったり、(a) 通信ポート COM (No) 設定が間違っていたり、(b) ボードの動作 環境が合っていなかったりすると、**通信エ** ラーが発生して、マイコンボードへの書き 込みが失敗します。

[ツール]>[ボードマネジャー]>「マイコン ボード」に●マーク、「接続COM番号」にノマー クがついていることを確認してください。

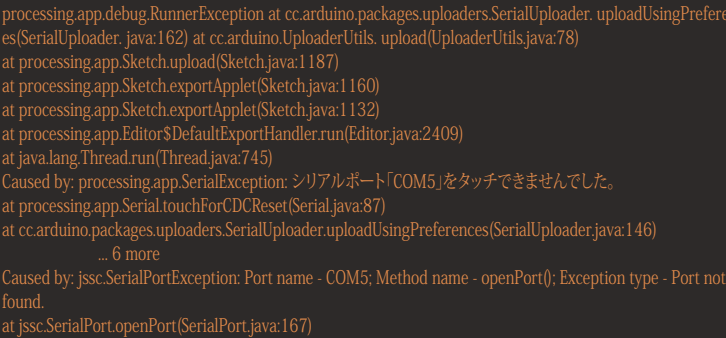

- A). Arduino メニューバーの [ ツール ]>[ マイコンマネジャー ] メニューから接続したい Arduino ボードの名前を選びます。(RDC-104 は、STEM Du/RoboDesigner+ RDC-104 w/ ATmega32U4 - 3.3V 8MHz)
- B). Arduino メニューバーの [ ツール ]>[ シリアルポート ] メニューから接続したいポート番号を選びます。Windows の場合は COM5 といったような名前になっていて、数は 3 以上の場合もあります。
- C).「2-4. ドライバーインストール」の項を参照して適切なドライバーをセットください。
- \* Windows10 以前の PC の場合、USB ポートごとに、ドライパーソフトのインストールが必要です。常時使用す る USB 差し込み口にはシールなどで目印を貼り、その差込口に対してドライパーソフトのインストールを行っ ておきます。他の差込口を使うときには違うデバイスとして Windouws が認識し、さらにその差込口でのド ライパーソフトのインストールが必要となりますので、注意してください。
- 2). エラーメッセージを確認して、対策を施して、問題を解決した後で、 再度、マイコンへの書き込みを行います。
- 7. 書き込み完了後、すぐにマイコンボードはプログラムが実行されます。

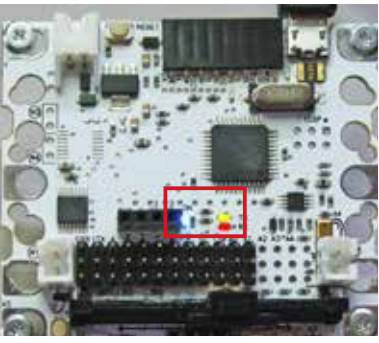

// Senate 0-9 Analog boot samping for 2014 and ROC 112 Barline BoundSenate P\_00006 Barline Didoes P\_01000 Barline Ridoes P\_01000 Barline Ridoes P\_01000

### 🖗 ボードへの書き込みが完了

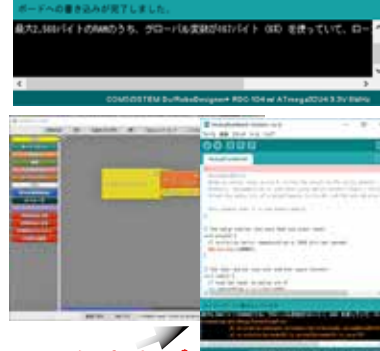

・メッセージ

#### Program upload

1. Please click [to Arduino, upload] and upload a sketch (program) to Arduino.

- \* An uploaded sketch is shown to Arduino-IDE by "C language", and is compiled.
- 2. After compiling, writing in to a microcomputer board will start immediately.

3. The way to confirm that the controller board side is receiving upload is that 2 LEDs besides the power supply indication of a controller board (blue on) (RX red/TX yellow) flash on and off during upload, and it can be checked.

4. If upload reception ends, a flash of a RX red /TX yellow LED stops, and only power supply indication (blue on) lights up, When uploading it, please see and check the LED of a controller board.

5. When it succeeds, you indicate "Writing in to a microcomputer board has been completed." in a message space in a lower berth.

#### 6. Error message

1) A microcomputer board isn't connected o a USB port.

to a USB port. (a) communication port COM (No) The setting is wrong.

(b) working environment of a board isn't right.

 $(\vec{c})$  then a communication error occurs, and writing in to a microcomputer board is failed.

A).Choose the name of the Arduino board you'd like to connect from the menu of the Arduino menu bar, [tool] ▷ [microcomputer board]. (For RDC-103, STEM Du/RoboDesigner+ RDC-102 w/ ATmega32U4 - 3.3V 8MHz)

B). You choose the portnumber you'd like to connect from whole menu of the subwindow in which is a Arduino menu bar [tool]  $\triangleright$  [serial port].

• It's COM3 and the name I needed in case of Windows.

C). Please refer to an item of "2-4. Driver installation" and set an appropriate driver.

2). After you confirmed the error message and did a measure, and settled a problem, you write notes in a microcomputer once again.

7. After writing in completion, a program will be executed by a microcomputer board immediately.

\* This program, {Of "Motor 1 is dialed for 1000 milliseconds in speed 130.", "it's repeated."}, it was a program, so the experimental unit motor which will be connected to M1 immediately begins to revolve.

\* Did a gearbox of a connected experimental unit revolve?

\* I prepared as a tape was used for a gearbox output shaft and a flag was put a short while ago, so I think the state that I'm circulating including the direction of rotation can be confirmed.

8. A power supply is supplied the time of USB cable junction with from a PC through a USB cable. When I'd like to make them stop, USB cable junction is removed.

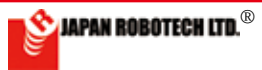
## **ROBODESIGNER**®

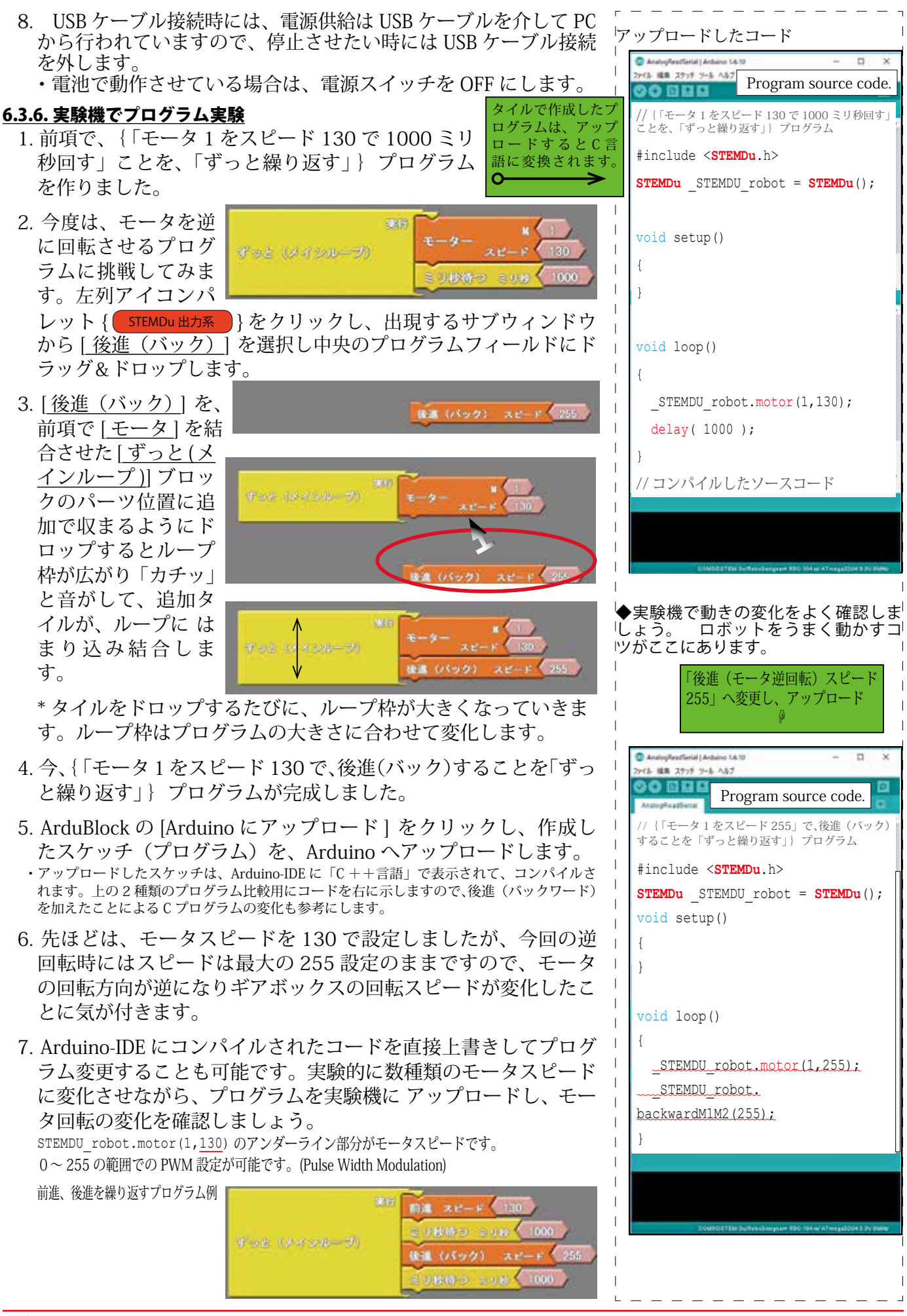

JAPAN ROBOTECH LTD.®

## <u>6-4.制御文 (ループ)</u>

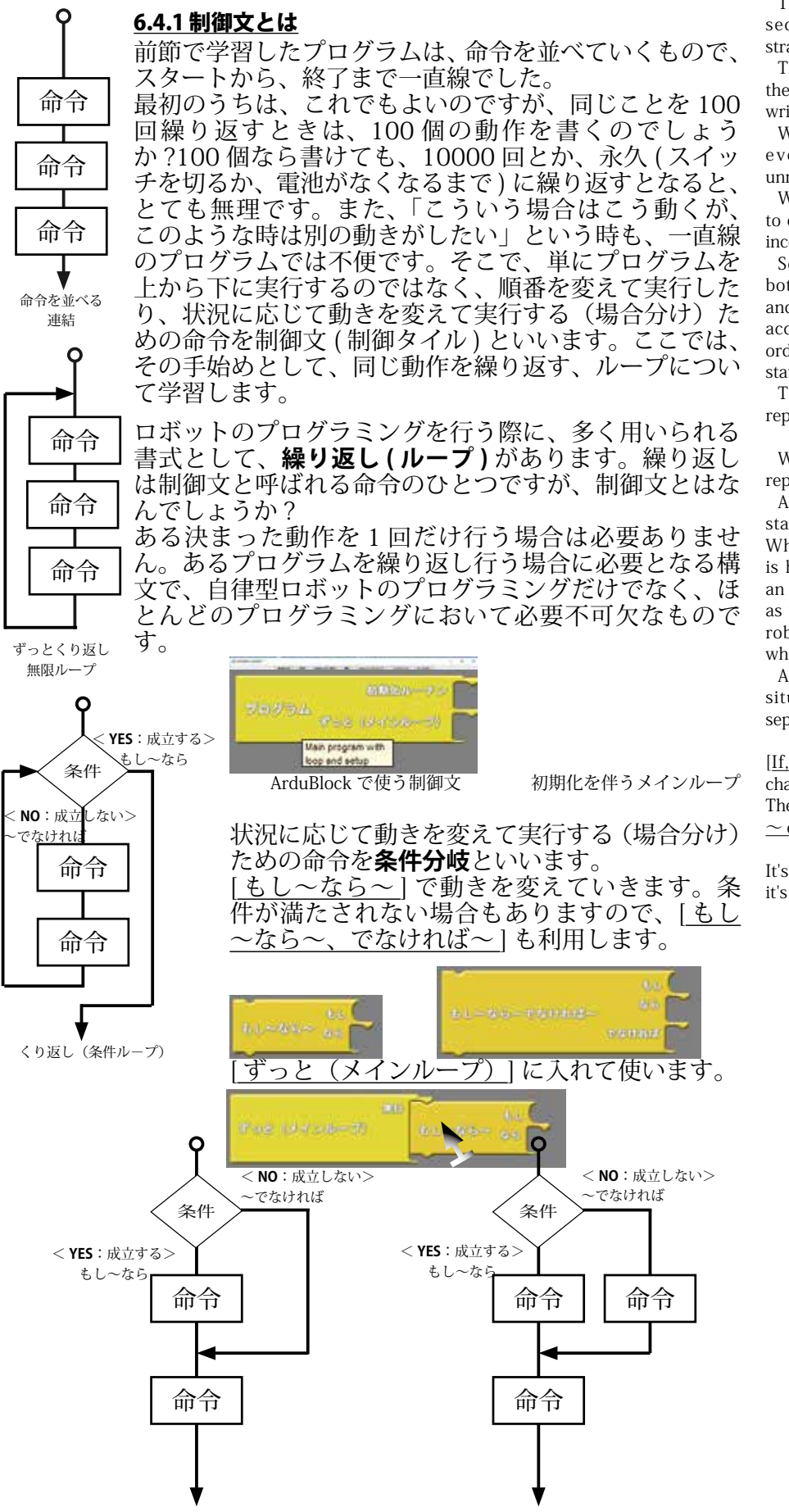

条件分岐 1

#### Control statement (loop)

The program learned by the preceding section was lining up an order, and was straight from a start to an end.

This is also fine for first us, when repeating the same thing 100 times, is 100 of movement written?

When 10000 times are repeated eternally even if 100 can be written, it's very unreasonable.

When saying "Such case moves so, I'd like to do a different movement at such time.", it's inconvenient by a straight program.

So not just to execute a program in the bottom from the top, but order is changed and carried out, and a movement is changed according to the situation and an executed order for (case separation) is called a control statement (control tile).

The same movement is learned about a repeated loop as the beginning here.

When programing a robot, there are (loops) repeatedly as a used form.

A repeat is one of the order called a control statement, but what is a control statement? When doing the decided movement which is here only once, it isn't necessary. Need is an indispensable one in most programmings as well as a programming of an autonomous robot by the construction which it's needed when doing some programs repeatedly.

A movement is changed according to the situation and an executed order for (case separation) is called a conditional branch.

 $[\underline{\rm If,}\,\sim\,if,\,\sim\,]$  please, a movement will be changed.

The condition isn't sometimes met, so [if,  $\sim$  if,  $\simeq$  or,  $\sim$  ] it's used.

It's put in  $[\underline{\mbox{much repeatedly, (main loop})}]$  and it's used.

条件分岐2

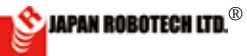

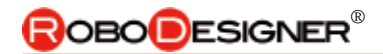

## <u>6.4.2. 実験:くり返し(ループ)プログラム作成</u> …スライダーの位置で、動きが変化するプログラムを作成してみます。

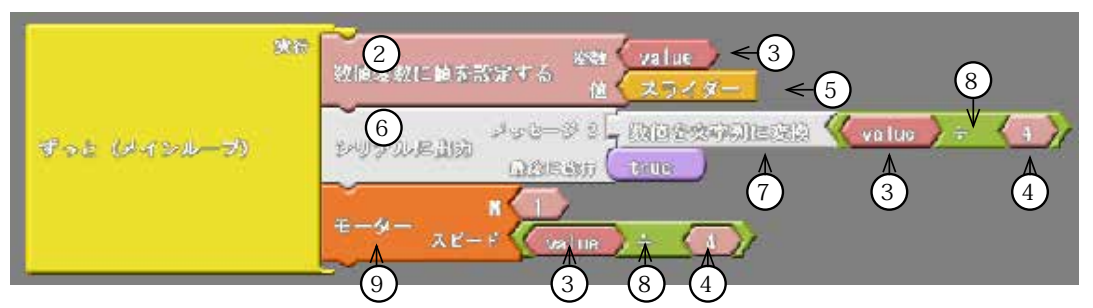

タイルを配置してみましょう。今回、作成するのは、スライダーの位置によりモータ回転に 変化を与えるプログラムです。

使用アイコンタイル表を参考に、左列の格納パレットよりドラック&ドロップでプログラムエリアに揃えます。

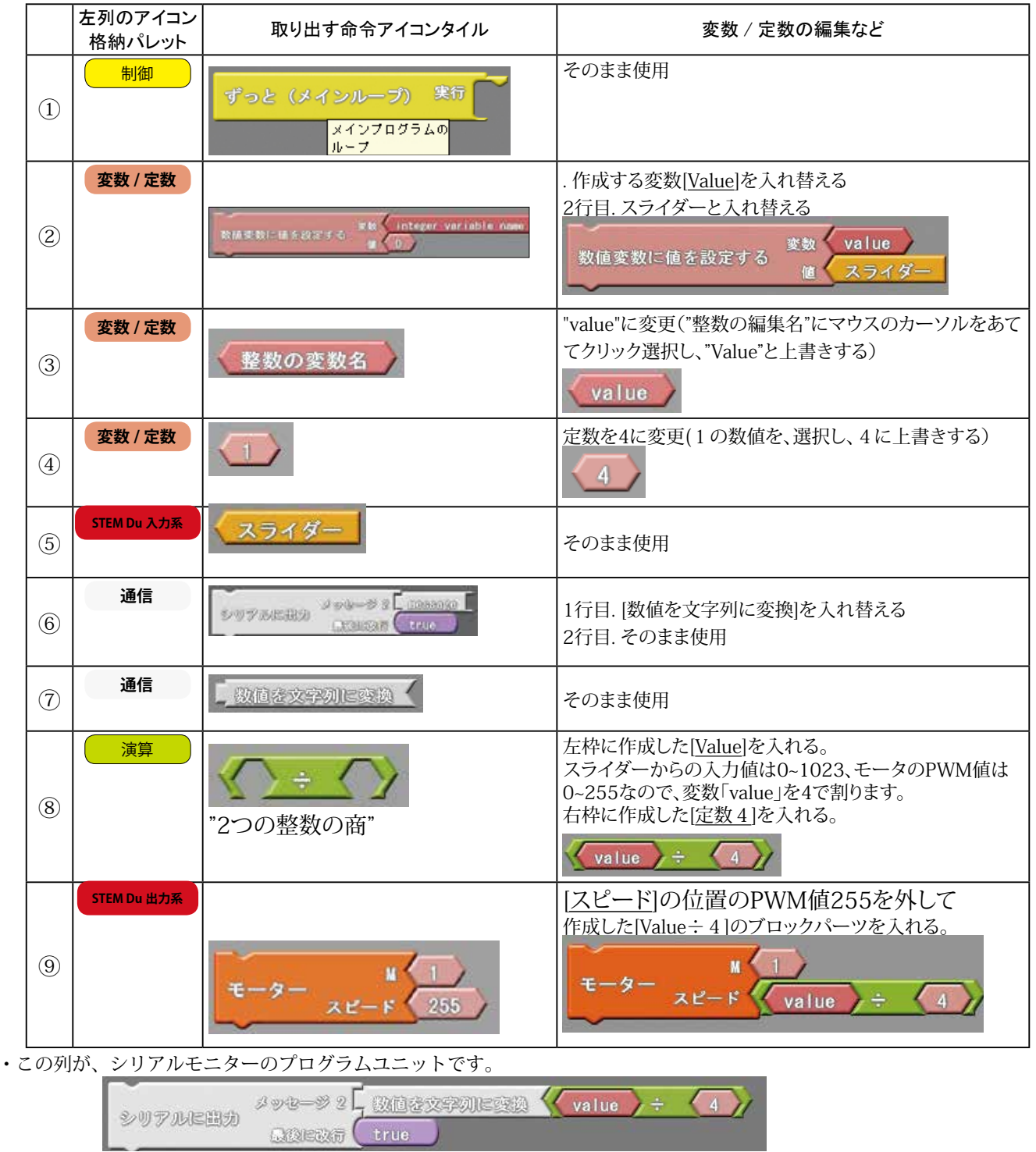

🖄 JAPAN ROBOTECH LTD.®

## **ROBODESIGNER**®

- ・ 左列アイコンパレット一番上にある { 制御 } をクリックし、 出現するサブウインドウから [ <u>ずっと (メインループ )</u>] を選択し 中央のプログラムフィールドにドラッグ & ドロップします。
- ②. 左列アイコンパレット { 変数/定数 } をクリックし、出現する サブウインドウから [数値変数に値を設定する] を選択し中央の プログラムフィールドにドラッグ&ドロップします。

   1 行目: Value に変更 2 行目: [スライダー] と入れ替えます。
- ③. 左列アイコンパレット { **変数 / 定数** } をクリックし、出現する サブウインドウから [整数の変数名] を選択し中央のプログラム フィールドにドラッグ& ドロップします。 1 行目: Value に変更
- ④. 左列アイコンパレット { **変数/定数** } をクリックし、出現するサ ブウインドウから [ 定数 1 ] のブロックを選択し中央のプログラ ムフィールドにドラッグ&ドロップします。 定数:4 に変更
- ⑤. 左列アイコンパレット { STEM Du 入力系 } をクリックし、出現するサ ブウインドウから [スライダー] を選択し中央のプログラムフィールド にドラッグ&ドロップします。 変更を加えず、そのまま使用します。
- ⑥. 左列アイコンパレット { 通信 } をクリックし、出現する サブウインドウから [シリアルに出力して改行] を選択し中央の プログラムフィールドにドラッグ&ドロップします。 変更を加 えず、そのまま使用します。
- ⑦ 左列アイコンパレット { 通信 }をクリックし、出現するサ ブウインドウから [数値文字列に変換] を選択し中央のプログラ ムフィールドにドラッグ&ドロップします。 変更を加えず、そ のまま使用します。
- ⑧. 左列アイコンパレット { 演算 } をクリックし、出現するサ ブウインドウから [数値文字列に変換] を選択し中央のプログラ ムフィールドにドラッグ&ドロップします。 左枠に作成した [Value] を入れます。 右枠に作成した [定数 4]

 ⑨. 左列アイコンパレット { STEM Du 出力系 } をクリックし、出現する サブウインドウから [モータ] を選択し中央のプログラムフィー ルドにドラッグ&ドロップします。
 ドロップしたばかりの [モータ] ブロックは M(モータ) 1、スピー ド 255 のパラメータになっています。
 ・モータは実験機で接続した M1を使いますので、1のままです。
 ・スピードの位置の PWM 値 255 を外して作成した [Value ÷ 4] のブロックパーツを入れる。

### <u>6.4.3. プログラムアップロード</u>

- 1. ArduBlock の [Arduino にアップロード]をクリックし、作成したスケッチ (プログラム)を、Arduino ヘアップロードします。 ・アップロードしたスケッチは、Arduino-IDE のスケッチに「C言語」で表示されて、コンパイルされます。
- 2. コンパイル後は、すぐにマイコンボードへの書き込みが始まり ます。

PWM はパルス幅変調(Pulse Width Modulation)と言って,ディジタル 信号の H と L の長さを変化させて, 指令値を作る方法です。

例えば、LEDを高速に点滅させて、 点滅が人間の目にわからないように した状態でHの時間とLの時間の 比を変化させるとLEDの明るさが 変化したように見えます。

モータの駆動時において,高速にス イッチの ON-OFF を繰り返し,ON になっている時間と OFF になっ ている時間の比を変更することに よって,見かけ上,モータにかける 電圧を変更する駆動も可能になりま す。

次の図は PWM 信号の例です。周 期的な ON-OFF の信号で,その周 期は PWM 周期と呼ばれます。また (ON になっている時間) ÷ (PWM 周期)のことはデューティ比と呼ば れます。

| デューティ比25%                |  |  |
|--------------------------|--|--|
| デューティ比50%                |  |  |
| デューティ比7 <i>5</i> %       |  |  |
| PWM周期 <del>K</del> ────> |  |  |
|                          |  |  |

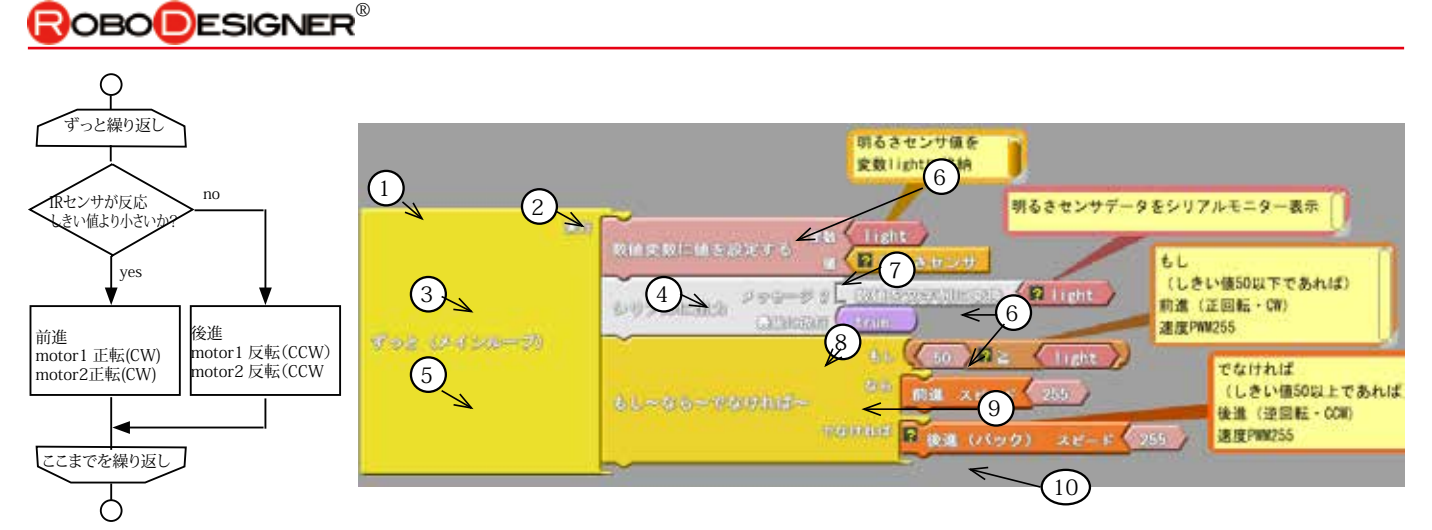

# <u>6-5.制御文(分岐)と入力</u>

#### 6.5.1.実験:条件分岐プログラム作成…明るさセンサーの反応量で、動きが変化するプログラムを作成。

タイルを配置してみましょう。今回、作成するのは、明るさセンサーにより、検出する情報(センサー 出力電圧)によりモータ回転に変化を与えるプログラムです。 使用センサー:明るさセンサー 使用タイル表を参考に、左列のアイコンパレットよりドラック&ドロップでプログラムエリアに揃えます。

|    | 左列のアイコン<br>格納パレット | 取り出す命令アイコンタイル                                             | 変数 / 定数の編集など                                                                                                    |
|----|-------------------|-----------------------------------------------------------|----------------------------------------------------------------------------------------------------|
| 1  | 制御                | ずっと (メインループ) 実行                                           | そのまま使用                                                                                                    |
| 2  | 変数 / 定数           | 数構変数に描き設定する 定数 integer variable name.<br>数構変数に描き設定する 変数 0 | 1行目. 作成する変数[light]と入れ替える<br>2行目. <u>[明るさセンサ</u> ]と入れ替える<br>数値変数に値を設定する<br><u>変数</u><br><i>ight</i><br>7ログラム中の Block 画像の]?]マークは、コメントがあることを知らせるアナウンスです。 |
| 3  | 通信                | STARDED STARD                                             | そのまま使用                                                                                                    |
| 4  | 通信                | 数值を文字列に変換                                                 | そのまま使用                                                                                                    |
| 5  | 制御                |                                                           | そのまま使用                                                                                                    |
| 6  | 変数 / 定数           | 全整数の変数名                                                   | "light"に変更("整数の編集名"にマウスのカーソルをあててクリッ<br>ク選択し、"light"と上書きします)                                                                                           |
| 7  | STEM Du 入力系       | 明るさセンサ                                                    | そのまま使用                                                                                                    |
| 8  | 変数 / 定数           |                                                           | しきい値[ <u>50</u> ]に上書きし、左側に入れる。<br>右に作成した変数lightを入れる。<br><u> 50 ? 2 と light</u><br><sup> 7ログラム中の Block 画像の[?]マークは、コメントがあることを知らせるアナウンスです。</sup>         |
| 9  | STEM Du 出力系       | 前進 スピード 255                                               | そのまま使用                                                                                                    |
| 10 | STEM Du 出力系       | ■ 後進(バック) ×ビード 255                                        | そのまま使用<br>プログラム中の Block 画像の1?1マークは、コメントがあることを知らせるアナウンスです。                                                                                             |

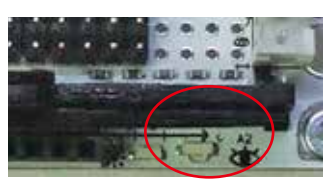

- ・マイコンボードの明るさ(light)センサが検出した情報により、接続したモータの回転が変化することが分かります。
  - アイコンボードを手で覆うなどして、明るさを変更すると、モータ回転が変化することが確認できます。
  - しきい値は、いったん 50 と仮定しプログラムしましたが、シリアルモニターを使用して、明る さセンサが検出している情報(センサー出力値)をモニターして、マイコンボードを設置した 環境での明るさに合わせたしきい値に変更し実験してください。

🕸 JAPAN ROBOTECH LTD.®

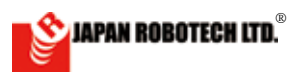

□RDS-X25
PID制御ロボ スタータセット
軌道制御オドメトリ
WiFi-loT拡張

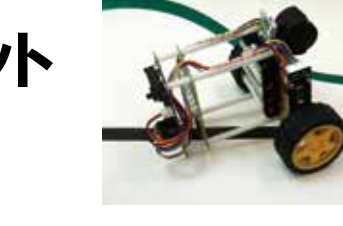

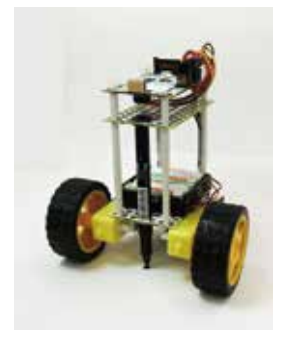

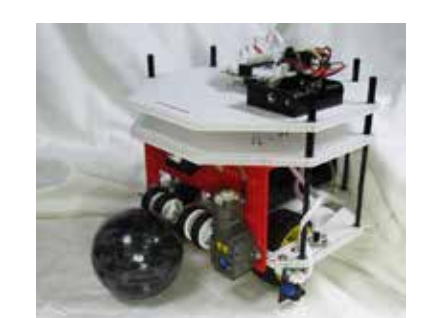

RDC-104使用動作モデル **IDRDS-TEC31WiFi** WiFi-IoTロボ/ライントレース 超音波衝突回避ロボ

RDC-104使用動作モデル **DRDS-TEC31** ライントレース/ 超音波衝突回避ロボ

RDC-103使用動作モデル

ドリブル・キック

RDC-103使用動作モデル

□RDS-TEC34

サッカーチャレンジロボ

RDS-Series ロボット動作モデルは、作成しだい追加掲載します。

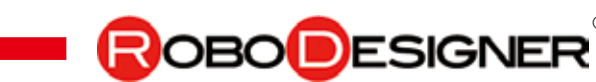

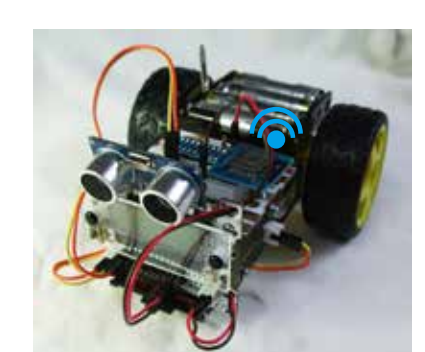

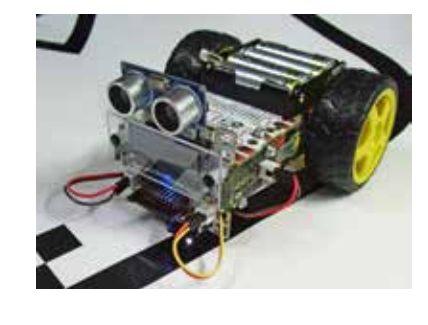